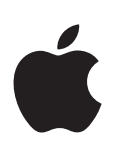

# **iPod touch** 使用手冊

適用於 iOS 6.1 軟體 (2013 年 6 月)

# 目錄

# 7 第1章: iPod touch 概觀

- 7 iPod touch 概覽
- 8 配件
- 8 按鈕
- 10 狀態圖像

# 11 第2章:使用入門

- 11 系統需求
- 11 設定 iPod touch
- 11 將 iPod touch 連接到您的電腦上
- 12 連接 Internet
- 12 設定郵件和其他帳號
- 12 Apple ID
- 12 在 iOS 裝置上管理內容
- 13 iCloud
- 14 與 iTunes 同步
- **15** 在 iPod touch 上檢視使用手冊

### 16 第3章:基本概述

- 16 使用應用程式
- 19 自定"主畫面"螢幕
- 20 輸入
- 23 聽寫
- 24 語音控制
- 25 搜尋
- 26 通知
- 27 共享
- 28 將 iPod touch 連接到電視或其他裝置
- 28 使用 AirPrint 進行列印
- 29 Bluetooth 裝置
- 29 檔案共享
- 30 安全性功能
- 30 電池

#### 33 第4章: Siri

- 33 認識 Siri
- 33 使用 Siri
- 36 餐廳
- 36 電影
- 37 運動
- 37 聽寫
- 37 更正 Siri

| 39                         | 第5章:音樂                                                      |
|----------------------------|-------------------------------------------------------------|
| 39                         | 取得音樂                                                        |
| 39                         | 播放音樂                                                        |
| 41                         | Cover Flow                                                  |
| 41                         | Podcast 和有聲書                                                |
| 41                         | 播放列表                                                        |
| 42                         | Genius                                                      |
| 42                         | Siri 和語音控制                                                  |
| 43                         | iTunes Match                                                |
| 43                         | 家庭共享                                                        |
| 44                         | 音樂設定                                                        |
| 45                         | 第6章:視訊                                                      |
| 47<br>47<br>48<br>48<br>48 | <b>第7章: 訊息</b><br>收發訊息<br>管理對話<br>傳送照片、視訊和更多項目<br>訊息設定      |
| 50                         | 第8章: FaceTime                                               |
| 52<br>52<br>53<br>53<br>54 | 第9章:相機<br>概觀<br>iSight攝影機和 LED 閃光燈<br>檢視、共享和列印<br>編輯照片和裁剪視訊 |
| 55<br>55                   | <b>第 10 章:照片</b><br>檢視照片和視訊                                 |

55 檢視照片和視訊
56 整理照片和視訊
56 照片串流
57 共享照片和視訊
57 列印照片

# 59 第 11 章: Game Center

- 59 概觀
- 60 與朋友進行遊戲
- 60 Game Center 設定

# 61 第 12 章: 郵件

- 61閱讀郵件62傳送電子郵件
- **62** 管理郵件
- 63 列印郵件和附件
- 63 郵件帳號和設定

| 65                         | 第 13 章: Passbook                                              |
|----------------------------|---------------------------------------------------------------|
| 67                         | 第 14 章: 提醒事項                                                  |
| 68                         | 第 15 章: Safari                                                |
| 71                         | 第 16 章: 書報攤                                                   |
| 72<br>72<br>73<br>73<br>74 | <b>第 17 章: 行事曆</b><br>概觀<br>使用多個行事曆<br>共享 iCloud 行事曆<br>行事曆設定 |
| 75                         | 第 18 章: 股市                                                    |
| 77<br>77<br>78<br>79<br>79 | <b>第 19 章: 地圖</b><br>尋找位置<br>取得路線<br>3D 和 Flyover<br>"地圖"設定   |
| 80                         | 第 20 章: 天氣                                                    |
| 82                         | 第 21 章: 備忘錄                                                   |
| 84                         | 第 22 章: 時間                                                    |
| 85                         | 第 23 章: 計算機                                                   |
| 86<br>86<br>87             | 第 24 章: 語音備忘錄<br>概觀<br>與您的電腦共享語音備忘錄                           |
| 88<br>88<br>89             | <b>第 25 章: iTunes Store</b><br>概觀<br>更改瀏覽按鈕                   |
| 90<br>90<br>91             | <b>第 26 章: App Store</b><br>概觀<br>刪除應用程式                      |
| 92<br>92<br>93<br>94       | <b>第 27 章: 聯絡資訊</b><br>概觀<br>加入聯絡資訊<br>聯絡資訊設定                 |
| 95                         | 第 28 章 : Nike + iPod                                          |
| 97<br>97<br>98<br>99       | <b>第 29 章: iBooks</b><br>概觀<br>閱讀書籍<br>整理書架                   |

99 同步書籍和 PDF 100 列印或郵寄 PDF 100 iBooks 設定 101 第 30 章: Podcast 103 第 31 章: 輔助使用 103 輔助使用功能 103 VoiceOver 110 Siri 111 按三下主畫面按鈕 111 縮放 111 放大字體 111 反相顏色 112 朗讀所選範圍 112 朗讀自動文字 112 單聲道音訊 112 可指定的鈴聲 112 引導使用模式 113 AssistiveTouch 113 寬螢幕鍵盤 113 語音控制 113 隱藏式字幕 114 OS X 中的輔助使用 115 第 32 章: 設定 115 飛航模式 115 Wi-Fi 116 VPN 116 Bluetooth 116 勿擾模式和通知 117 一般 120 聲音 121 亮度與背景圖片 121 隱私 122 附錄 A: 國際鍵盤 122 使用國際鍵盤 122 特殊輸入法 124 附錄 B: 安全性、處理和支援 124 重要安全資訊 125 重要處理資訊 126 iPod touch 支援 **126** 重新啟動和重置 iPod touch 127 出現"密碼不正確"或"已停用 iPod touch" 127 出現 "iPod touch 不支援此配件" 127 無法檢視電子郵件附件 127 備份 iPod touch **129** 更新與回復 iPod touch 軟體

129 更多內容、服務和支援

130 處理和回收資訊

**131** Apple 和環境保護

# iPod touch 概觀

# iPod touch 概覽

iPod touch 第五代 (16 GB)

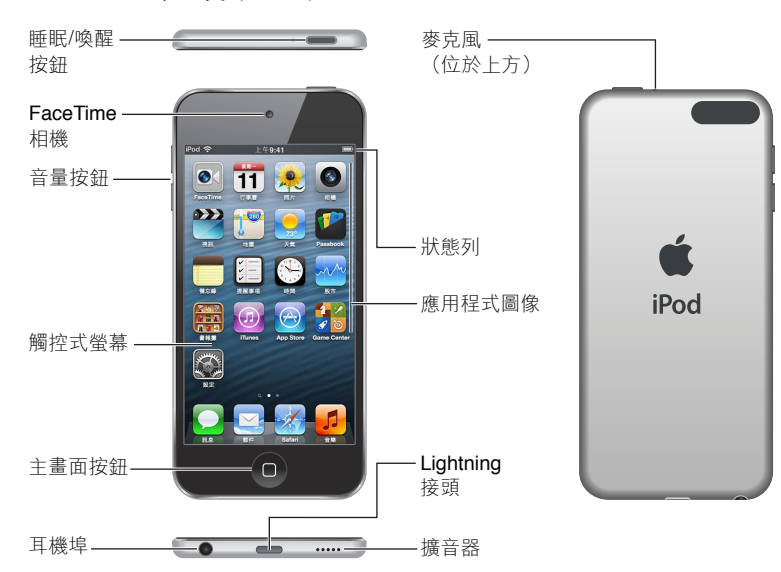

iPod touch 第五代 (32 GB 或以上)

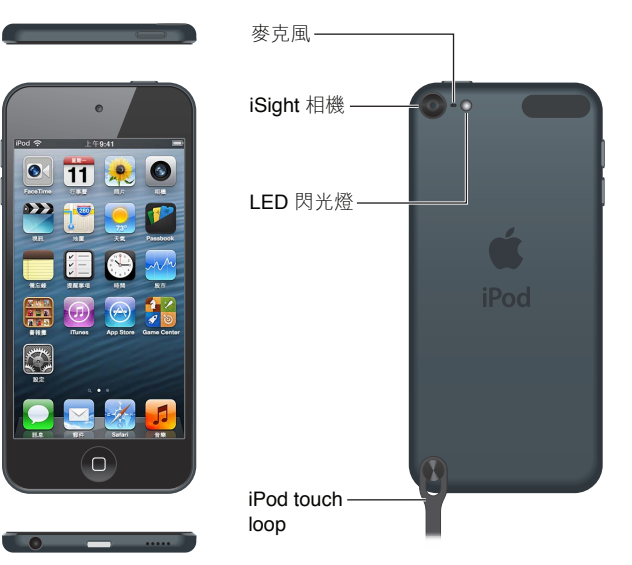

iPod touch 的應用程式和功能可能會有所不同,視您的位置、語言和 iPod touch 機型而定。若要 查看您的所在區域支援哪些功能,請參訪 http://www.apple.com/tw/ios/feature-availability。

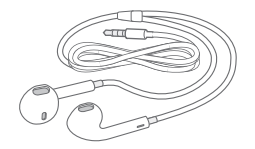

**Apple EarPods**: 使用 Apple EarPods (iPod touch 第五代,如上所示)或 Apple Earphones (iPod touch 第四代) 來聆聽音樂、視訊、有聲書、podcast 和遊戲。

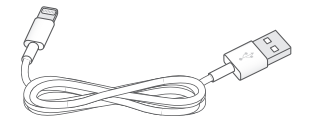

**連接接線:**使用 Lightning 轉 USB 接線 (iPod touch 第五代,如上所示)或 Dock Connector to USB Cable (iPod touch 第四代) 來將 iPod touch 連接到電腦以進行同步與充電,或是將其連接到 USB 電源轉換器 (需另外購買) 來進行充電。

 $\bigcirc$ 

iPod touch loop (隨附於 32 GB 以上容量的機型): 連接以後可提供簡易和安全的方式來攜帶 iPod touch。按下 iPod touch 背面的按鈕來將其彈出,將套環卡榫滑過按鈕上,然後拉起套環來 將其固定到位。

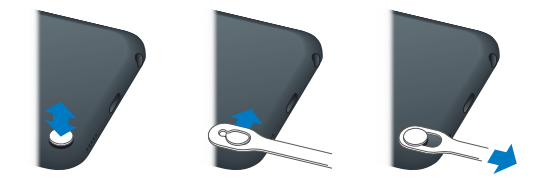

【警告】 如需使用 iPod touch loop 的相關重要資訊,請參閱第 124 頁重要安全資訊。

# 按鈕

### "睡眠 / 喚醒" 按鈕

當您沒有使用 iPod touch 時,可以將其鎖定來關閉顯示器和節省電池的電力。在 iPod touch 鎖 定時,若您觸碰螢幕,不會有任何反應。您仍然可以聆聽音樂,並在聆聽音樂時使用 iPod touch 側邊的按鈕來調整音量。

**鎖定 iPod touch**:按下"睡眠 / 唤醒"按鈕。

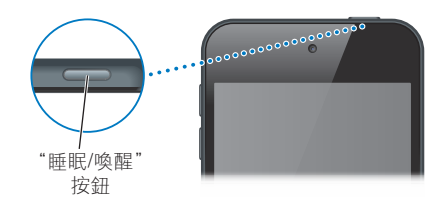

解鎖 iPod touch: 按下"睡眠 / 喚醒"按鈕或"主畫面"按鈕〇,然後拖移滑桿。

在 iPod touch 鎖定時開啟相機: 按下 "睡眠 / 喚醒" 按鈕或 "主畫面" 按鈕 □, 然後往上 拖移 回。

在 iPod touch 鎖定時取用音訊播放控制項目: 按兩下 "主畫面" 按鈕 〇。

**關閉 iPod touch**:按住"睡眠 / 喚醒"按鈕,直到紅色滑桿出現為止,然後拖移滑桿。

開啟 iPod touch:按住"睡眠 / 喚醒"按鈕,直到 Apple 標誌出現為止。

若您在一兩分鐘內未觸碰 iPod touch 的螢幕,iPod touch 會鎖定。

更改自動鎖定的時間: 前往"設定">"一般">"自動鎖定"。

**必須輸入密碼才能解鎖 iPod touch**: 前往 "設定" > "一般" > "密碼鎖定"。

#### "主畫面" 按鈕

不論您正在執行什麼操作,按下"主畫面"按鈕 □ 即會前往"主畫面"螢幕。它也提供了其他快速鍵。在"主畫面"螢幕上,點一下任一個應用程式來將其開啟。請參閱第 16 頁打開和切換應用程式。

**前往"主畫面"螢幕:**按下"主畫面"按鈕〇。

**查看您最近使用過的應用程式**: 在 iPod touch 未鎖定時,按兩下"主畫面" 按鈕□。當應用 程式出現在螢幕底部時,向左或向右滑動來查看更多項目。

#### 查看音訊播放控制項目:

• 在 iPod touch 鎖定時 : 按兩下 "主畫面" 按鈕 □。請參閱第 39 頁播放音樂。

• 當您正在使用另一個應用程式時:按兩下"主畫面"按鈕□,然後滑動到螢幕底部多工處理列的最左側。

使用 Siri (iPod touch 第五代) 或 "語音控制": 按住 "主畫面" 按鈕□。請參閱第 33 頁第 4 章 Siri 和第 24 頁語音控制。

#### 音量按鈕

當您聆聽歌曲、影片或其他媒體時,iPod touch 側面的按鈕可調整音訊的音量。否則,按鈕會控制提示聲和其他音效的音量。

【警告】如需避免聽力受損的重要相關資訊,請參閱第 124 頁附錄 B 安全性、處理和支援。

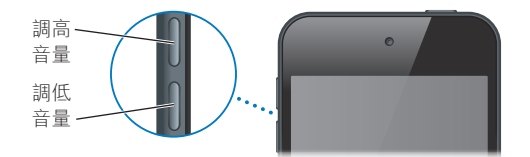

**鎖定鈴聲和提示音量**: 前往 "設定" > "聲音" 並關閉 "使用按鈕更改音量"。

限制音樂和視訊的音量: 前往"設定">"音樂">"音量限制"。

【注意】在部分國家或地區, iPod touch 可能會在您設定的音量超過歐盟規定的聽力安全準則 時提醒您。若想讓音量超過這個範圍,您可能需要短暫放開音量控制項目。

您可以使用"勿擾模式"設定來將 FaceTime 通話、提示和通知設為靜音。

將 iPod touch 設為"勿擾模式": 前往"設定"並啟用"勿擾模式"。"勿擾模式"可讓 FaceTime 通話、提示和通知不發出任何聲音,或在螢幕鎖定時不亮起螢幕。鬧鈴提醒仍會發出聲音,但若 螢幕沒有鎖定,"勿擾模式"便不會生效。 若要排定靜音時段、允許特定人士透過 FaceTime 來電,或允許多次來電的 FaceTime 通話發出鈴聲,請前往"設定">"通知">"勿擾模式"。請參閱第 116 頁勿擾模式和通知。

您也可以使用任一音量按鈕來拍照或錄製視訊。請參閱第 52 頁第 9 章相機。

# 狀態圖像

螢幕上方狀態列上的圖像會顯示 iPod touch 的相關資訊:

| 狀態圖像          |              | 代表的意義                                                                                  |
|---------------|--------------|----------------------------------------------------------------------------------------|
| Ŷ             | Wi-Fi*       | 顯示 iPod touch 已透過 Wi-Fi 網路連接 Internet。格數愈多,就代<br>表連線訊號愈強。請參閱第 115 頁 Wi-Fi。             |
| \$ <u>1</u> ∧ | 網路活動         | 顯示網路活動。部分協力廠商的應用程式可能也會使用此圖像來顯<br>示已啟用的程序。                                              |
| Ð             | 同步           | 顯示 iPod touch 正在與 iTunes 進行同步。                                                         |
| <b>+</b>      | 飛航模式         | 顯示已啟用飛航模式,您無法使用連接 Internet 或是使用<br>Bluetooth <sup>®</sup> 裝置。沒有可用的無線功能。請參閱第 115 頁飛航模式。 |
| L             | 勿擾模式         | 顯示"勿擾模式"已啟用。請參閱第 116 頁勿擾模式和通知。                                                         |
| VPN           | VPN          | 顯示您已使用 VPN 連接網路。請參閱第 118 頁 VPN。                                                        |
|               | 鎖定           | 顯示 iPod touch 已鎖定:請參閱第 8 頁 "睡眠 / 喚醒" 按鈕。                                               |
|               | 播放           | 顯示播放中的歌曲、有聲書或 podcast。請參閱第 39 頁播放音樂。                                                   |
| e             | 直向模式鎖定       | 顯示 iPod touch 螢幕以直向模式鎖定。請參閱第 18 頁直向和橫向<br>的方向。                                         |
| 0             | 鬧鈴提醒         | 顯示已設定鬧鈴提醒。請參閱第84頁第22章時間。                                                               |
| 1             | 定位服務         | 顯示應用程式正在使用"定位服務"。請參閱第 121 頁隱私。                                                         |
| *             | Bluetooth*   | 藍色或白色圖像:Bluetooth 已啟用,且已與裝置 (例如耳麥) 配對。                                                 |
|               |              | <b>灰色圖像</b> :已開啟 Bluetooth 並配對裝置,但裝置位於通訊範圍之<br>外,或者已經關閉。                               |
|               |              | 沒有圖像:已關閉 Bluetooth 或是未配對。請參閱第 29 頁<br>Bluetooth 裝置。                                    |
|               | Bluetooth 電池 | 顯示已配對之 Bluetooth 裝置的電池電力。                                                              |
| 4             | 電池           | 顯示電池電量或充電狀態。請參閱第 30 頁電池。                                                               |

\* 配件和無線連線的效能: iPod touch 與某些配件搭配使用,可能會影響無線連線的效能。並非所有的 iPod 配件都能與 iPod touch 完全相容。啟用 iPod touch 的飛航模式可消除 iPod touch 與配件之間的音訊干擾。啟用飛航模式時,您無法撥打或接聽 FaceTime 通話,也無法使用需要無線通訊的功能。調整 iPod touch 與其連接配件的方向或位置可能可以改善其無線連線的效能。

# 使用入門

【警告】為了避免傷害,請先閱讀第124頁重要安全資訊,然後再使用 iPod touch。

# 系統需求

/!\

若要使用 iPod touch,您需要:

- Apple ID (用於某些功能,包含 iCloud、App Store 和 iTunes Store)。您可以在設定時建立 Apple ID。
- Wi-Fi Internet 連線

若要讓 iPod touch 與電腦搭配使用, 您需要:

- 電腦的 Internet 連線(建議使用寬頻網路)
- 配備 USB 2.0 或 3.0 埠並安裝下列作業系統的 Mac 或 PC:
  - Mac OS X v10.6.8 或以上版本
  - Windows 7、Windows Vista 或安裝 Service Pack 3 或以上版本的 Windows XP Home 或 Professional
- iTunes 10.7 或以上版本(針對部分功能),可於下列網址取得:www.itunes.com/tw/download

# 設定 iPod touch

若要設定和啟用 iPod touch, 請開啟 iPod touch 並依照 "設定輔助程式"操作。"設定輔助程式" 會引導您完成設定程序, 包含連接 Wi-Fi 網路、以 Apple ID 登入或建立免費的 Apple ID、設定 iCloud、啟用建議的功能(如"定位服務"和"尋找我的 iPod")。在設定時, 您也可以從 iCloud 或 iTunes 備份中回復。

啟用程式可透過 Wi-Fi 網路來完成。若您無法連接 Wi-Fi 網路,您可以將 iPod touch 連接到電腦上,並使用 iTunes 來完成啟用程序。

# 將 iPod touch 連接到您的電腦上

若您無法連接 Wi-Fi 網路,您可能需要將 iPod touch 連接到電腦上來完成設定。您也可以將 iPod touch 連接到電腦上來使用 iTunes 同步音樂、視訊和其他資訊。您也可以透過無線的方式 來與電腦同步內容。請參閱第 13 頁 iCloud 和第 14 頁與 iTunes 同步。

**將 iPod touch 連接到您的電腦上**: 使用隨附的 Lightning 轉 USB 接線 (iPod touch 第五代) 或 Dock Connector to USB Cable (iPod touch 第四代)。

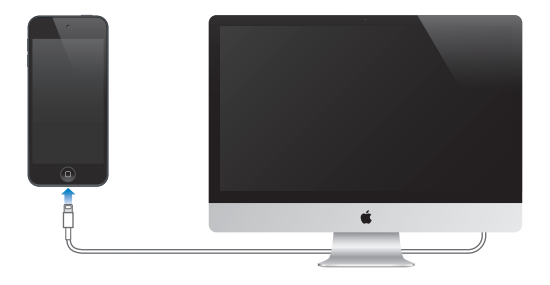

# 連接 Internet

iPod touch 透過 Wi-Fi 網路連接 Internet。在加入已連接 Internet 的 Wi-Fi 網路之後,無論何時,只要您使用"郵件"、Safari、FaceTime、Game Center、"股市"、"地圖"、"天氣"、App Store 或 iTunes Store, iPod touch 便會自動連接 Internet。如需連線至 Wi-Fi 網路的相關資訊,請參閱 第 115 頁 Wi-Fi。

# 設定郵件和其他帳號

iPod touch 可與 iCloud、Microsoft Exchange、許多常用的 Internet 郵件、聯絡資訊以及行事曆 服務提供者搭配使用。如果您沒有郵件帳號,您可以在設定 iPod touch 時,或其他任何時候前往 "設定" > iCloud 中設定免費的 iCloud 帳號。請參閱第 13 頁 iCloud。

**設定 iCloud 帳號:** 前往"設定" > iCloud。

設定其他帳號: 前往"設定">"郵件、聯絡資訊、行事曆"。

如果您的公司或組織支援的話,可以使用 LDAP 或 CardDAV 帳號加入聯絡資訊。請參閱 第 93 頁加入聯絡資訊。

您可以新增使用 CalDAV 行事曆帳號的行事曆,並可訂閱 iCalendar (.ics) 行事曆或從"郵件"輸入 它們。請參閱第 73 頁使用多個行事曆。

# Apple ID

Apple ID 是可讓您取用 Apple 服務的免費帳戶使用者名稱,這些服務包括 iTunes Store、 App Store 和 iCloud。您只需要一組 Apple ID 即可取用 Apple 提供的所有內容。如果您使用、 購買或租借的服務或產品,您可能會需要付費。

如果您擁有 Apple ID,在您第一次設定 iPod touch 時或當您需要登入以使用 Apple 服務時, 請使用您的 Apple ID。如果您還沒有 Apple ID,每當您被要求登入時便可建立一個。

**建立 Apple ID**: 前往"設定">"iTunes 與 App Store",並點一下"登入"。(如果您已登入並想 要使用另一個 Apple ID,請先點一下 Apple ID,然後點一下"登出"。)

如需更多資訊,請參閱 support.apple.com/kb/he37?viewlocale=zh\_TW。

# 在 iOS 裝置上管理內容

您可以使用 iCloud 或 iTunes 在 iOS 裝置和電腦間傳送資訊和檔案。

• iCloud 會儲存您的照片、應用程式、聯絡資訊和行事曆等內容,並會以無線方式將其推播到您的裝置上,讓所有內容皆能保持最新狀態。請參閱下方的第 13 頁 iCloud。

 iTunes 會在電腦和 iPod touch 之間同步音樂、視訊、照片和其他項目。您可以使用 USB 將 iPod touch 連接到您的電腦上,或是使用 Wi-Fi 來設定 iPod touch 無線同步。您在一台裝置 上所做的更動會在同步時拷貝到其他裝置。您也可以使用 iTunes 來將檔案拷貝到 iPod touch 供應用程式使用,或者將您在 iPod touch 上製作的文件拷貝到您的電腦。請參閱第 14 頁與 iTunes 同步。

視您的需求而定,您可以使用 iCloud、iTunes 或兩者皆使用。例如,您可以使用 "照片串流" 來將 您使用 iPod touch 拍攝的照片自動拷貝到其他裝置,並可使用 iTunes 來從電腦同步照片相簿到 iPod touch。

【重要事項】若您使用 iCloud 來讓資訊在您的裝置上保持最新狀態,請不要在 iTunes 的 "簡介"面板中同步項目(如聯絡資訊、行事曆和備忘錄)。否則,可能會有重複的項目。

# iCloud

iCloud 是一種線上服務,能儲存您的內容,包含音樂、照片、聯絡資訊、行事曆和支援的文件。 儲存在 iCloud 上的內容會以無線方式推播到其他也設定了相同 iCloud 帳號的 iOS 裝置和電 腦上。

iCloud 可在安裝 iOS 5 或以上版本的 iOS 裝置、安裝 OS X Lion v10.7.2 或以上版本的 Mac,以及 安裝 "Windows iCloud 控制面板"的 PC (需要 Windows Vista Service Pack 2 或 Windows 7)上 使用。

【注意】部分國家或地區可能無法使用 iCloud · 且 iCloud 功能可能因國家或地區而異。如需更 多資訊 · 請前往 www.apple.com/tw/icloud 網站。

iCloud 功能包括:

- iTunes 雲端服務:可讓您隨時將先前購買的 iTunes 音樂和電視節目下載到 iPod touch 上, 不需支付費用。
- 應用程式和書籍:可讓您隨時將先前購買的 App Store 和 iBookstore 項目下載到 iPod touch 上,不需支付費用。
- 照片串流:能讓您在某部裝置上所拍攝的照片顯示在所有其他裝置上。請參閱第 56 頁照片 串流。
- **文件雲端服務**:針對已啟用 iCloud 功能的應用程式,讓文件和應用程式資料在所有裝置上保 持最新狀態。
- 郵件、聯絡資訊、行事曆:讓您的郵件聯絡資訊、行事曆、備忘錄和提醒事項在所有裝置上保 持最新狀態。
- 備份:當連接電源與 Wi-Fi 網路時,自動備份 iPod touch 的內容到 iCloud 上。請參閱 第 127 頁備份 iPod touch。
- 尋找我的 iPod:在地圖上找出您的 iPod touch、顯示訊息、播放聲音、鎖定螢幕或遠端清除資料。請參閱第 30 頁尋找我的 iPod。
- 尋找我的朋友:與重要的好友共享您的位置資訊。從 App Store 下載免費應用程式。
- iTunes Match: 若是訂閱了 iTunes Match, 您的所有音樂, 包含從光碟輸入或從 iTunes 以外的來源所購買的音樂, 都會顯示在您的所有裝置上, 並可下載和點播。請參閱第 43 頁 iTunes Match。
- iCloud 標籤頁:查看您在其他 iOS 裝置或電腦(已安裝 OS X Mountain Lion v10.8 或以上版本)上打開的網頁。請參閱第 68 頁第 15 章 Safari。

使用 iCloud,您可享有免費的郵件帳號和 5 GB 的儲存空間,供郵件、文件和備份使用。您購買的 音樂、應用程式、電視節目和書籍並不會計算在免費的儲存空間內。

#### 登入或建立 iCloud 帳號,並設定 iCloud 選項: 前往"設定" > iCloud。

**購買額外的 iCloud 儲存空間**: 前往 "設定" > iCloud > "儲存與備份",然後點一下 "管理儲存空間"。如需購買 iCloud 儲存空間的相關資訊,請前往 help.apple.com/icloud。

#### 檢視或下載先前的購買項目:

- iTunes Store 購買項目:前往 iTunes,點一下"更多",然後點一下"已購買"。
- App Store 購買項目:前往 App Store,點一下"更新項目",然後點一下"已購買"。
- iBookstore 購買項目:前往 iBooks,點一下 Store,然後點一下"已購買"。

啟用音樂、應用程式或書籍的"自動下載": 前往"設定">"iTunes 與 App Store"。

如需更多 iCloud 的相關資訊,請前往 www.apple.com/tw/icloud 網站。如需支援資訊,請前往 www.apple.com/tw/support/icloud。

# 與 iTunes 同步

與 iTunes 同步會將資訊從您的電腦拷貝到 iPod touch,反之亦然。您可將 iPod touch 連接到 電腦進行同步,或者使用 Wi-Fi 來設定 iTunes 進行無線同步。您可以設定 iTunes 同步照片、視 訊、podcast、應用程式和更多項目。如需同步 iPod touch 的相關資訊,請打開電腦上的 iTunes, 然後從 "輔助説明" 選單中選擇 "iTunes 輔助説明"。

**設定 iTunes 無線同步**: 在電腦上的 iTunes 中,選擇您的 iPod touch,按一下"摘要",然後啟用 "透過 Wi-Fi 與此 iPod 同步"。

啟用了 Wi-Fi 同步之後,只要 iPod touch 連接電源、iPod touch 和電腦連接了相同的無線網路, 且電腦上的 iTunes 已開啟時, iPod touch 便會進行同步。如需更多資訊,請參閱第 118 頁 iTunes Wi-Fi 同步。

#### 與 iTunes 同步的祕訣

- 如果您使用 iCloud 來儲存聯絡資訊、行事曆和書籤,請不要又使用 iTunes 來將這些內容同步 到 iPod touch 上。
- 在 iPod touch 上從 iTunes Store 或 App Store 購買的項目會同步回到您的 iTunes 資料庫。您也可以從電腦上的 iTunes Store 購買或下載內容和應用程式,然後將它們同步至 iPod touch。
- 在裝置的"摘要"面板中,您可以設定 iTunes 在 iPod touch 與電腦連接時,才自動進行同步。 若要暫時覆蓋此設定,請按住 Command 和 Option 鍵(Mac)或 Shift 和 Control 鍵(PC),直 到您在 iTunes 視窗中看到 iPod touch 出現。
- 在裝置的"摘要"面板中,如果您想在 iTunes 進行備份時加密電腦上儲存的資訊,請選擇"替 iPod 備份加密"。加密的備份會透過鎖頭圖像 ▲ 顯示,並需要透過密碼才能回復備份。如果 您並未選取此選項,備份中不會包含其他密碼(如用於郵件帳號的密碼),且如果您使用備份 來回復 iPod touch,將必須重新輸入。
- 在裝置的"簡介"面板中,當您同步郵件帳號時,只有設定會被從您的電腦傳送到 iPod touch。 您在 iPod touch 上對郵件帳號進行的更動並不會影響到電腦中的帳號。
- 在裝置的 "簡介" 面板中,按一下 "進階" 來選取選項,這些選項讓您在下次同步時,可以用電 腦上的資訊來取代 iPod touch 上的資訊。
- 若您已經聆聽了一部分的 podcast 或有聲書,在與 iTunes 同步內容後,您在故事中的播放位 置也會一併進行同步。若您已經開始在 iPod touch 上聆聽故事,您可以使用電腦上的 iTunes 來找到之前聆聽暫停的位置,反之亦然。
- 在裝置的 "照片" 面板中,您可以從電腦上的檔案夾來同步照片和視訊。

# 在 iPod touch 上檢視使用手冊

您可以在 iPod touch 的 Safari 和免費的 iBooks 應用程式中檢視 [iPod touch 使用手冊]。

在 Safari 中檢視使用手冊: 點一下 CP , 然後點一下 「iPod touch 使用手冊」 書籤。

- 將使用手冊的圖像加到"主畫面"螢幕:點一下 ☎,然後點一下"加入主畫面螢幕"。
- 檢視不同語言的使用手冊:在主內容頁面的螢幕底部點一下"更改語言"。

在 iBooks 中檢視使用手冊: 若您尚未安裝 iBooks,請打開 App Store,搜尋並安裝 iBooks。接 著您可以打開 iBooks,點一下 Store,然後下載免費的手冊(請搜尋 "iPod touch 使用者")。

如需更多 iBooks 的相關資訊,請參閱第 97 頁第 29 章 iBooks。

# 基本概述

# 使用應用程式

您可以使用手指在觸控式螢幕上點一下、點兩下、拖移、滑動和撥動物件來與 iPod touch 互動。

## 打開和切換應用程式

若要前往"主畫面"螢幕,請按下"主畫面"按鈕□。

**打開應用程式**: 點一下它。

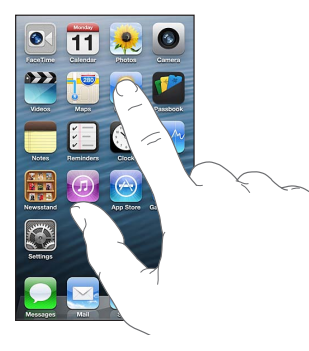

若要返回"主畫面"螢幕,請再次按下"主畫面"按鈕□。 查看其他"主畫面"螢幕: 向左或向右滑動。

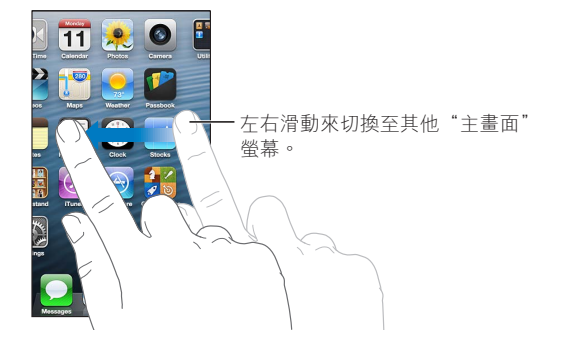

**前往第一個"主畫面"螢幕:**按下"主畫面"按鈕〇。 **檢視您最近使用的應用程式:**按兩下"主畫面"按鈕〇來顯示多工處理列。 點一下應用程式來再次使用它。向左滑動來查看更多應用程式。

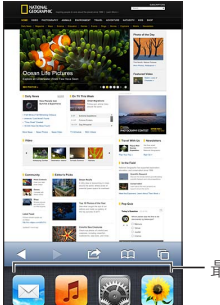

- 最近使用過的應用程式

如果您有許多應用程式,您可能會想要使用 Spotlight 來尋找並將其開啟。請參閱第 25 頁搜尋。

#### 捲視

向上或向下捲視。在一些螢幕畫面上(像是網頁),您也可以進行左右捲視。拖移手指來進行捲 視並不會選擇或啟用任何螢幕上的項目。

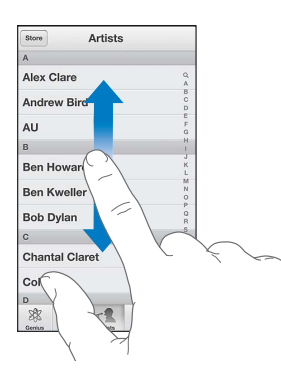

用手指滑動來快速捲視。

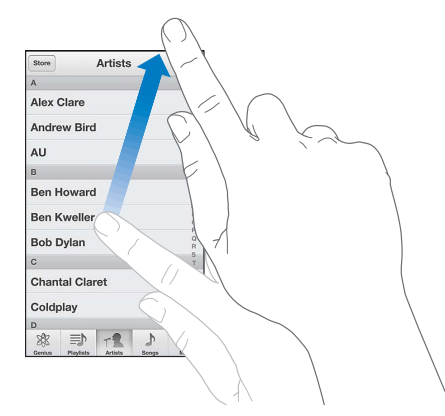

您可以等待捲動停止,或是觸碰螢幕上的任何位置來立即停止捲動。

若要快速前往頁面最上方·請點一下螢幕最上方的狀態列。

#### 列表

根據不同的列表,選擇項目可能會有不同的功能;例如打開其他列表、播放歌曲、打開電子郵件, 或顯示某人的聯絡資訊。

**選擇列表中的項目:**點一下它。

某些列表會沿著側邊顯示索引,可協助您快速地導覽。

| 商店演出者          | ]                                     |
|----------------|---------------------------------------|
| A              |                                       |
| Alex Clare     |                                       |
| Andrew Bird    | │<br>── 渋荖索引漫動                        |
| AU F           | 1 111 111 111 111 111 111 111 111 111 |
| B              | 于指尔氏还抢忧。却 下于                          |
| Ben Howard     | 母來跳到某個區段。                             |
| Ben Kweller    |                                       |
| Bob Dylan      |                                       |
| C 7            |                                       |
| Chantal Claret |                                       |
| Coldplay 2     |                                       |
| D              | 1                                     |
| ₩ ⇒ -1 1       |                                       |

回到上一個列表: 點一下位於左上角的返回按鈕。

#### 放大或縮小

視應用程式而定,您可能可以放大或縮小來縮放螢幕上的影像。例如,檢視照片、網頁、郵件或地 圖時,使用兩指一起往內撥動來縮小,或一起往外撥動來放大。檢視照片和網頁時,您也可以點 兩下(快速點兩次)來放大,然後再點兩下來縮小。檢視地圖時,點兩下來放大地圖,用兩指點一 下可以縮小地圖。

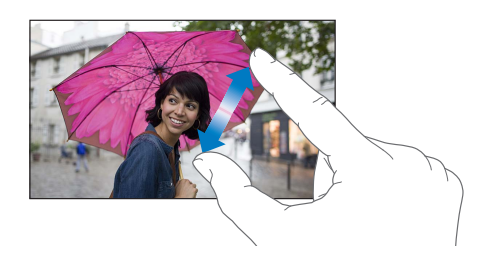

縮放也是一種輔助使用功能,可讓您放大應用程式的螢幕,以協助您查看螢幕上顯示的項目。請 參閱第 111 頁縮放。

#### 直向和橫向的方向

您可以用直向或橫向的方向來檢視許多 iPod touch 的應用程式。旋轉 iPod touch 時螢幕會跟著旋轉,並進行調整來符合新的方向。

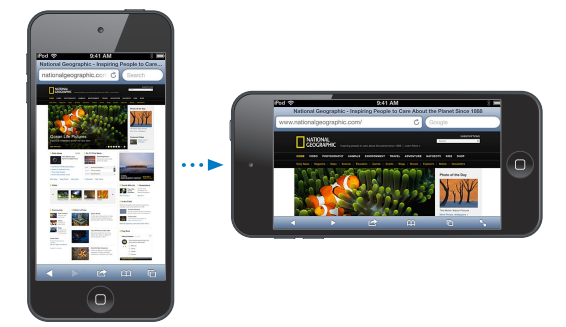

**將螢幕鎖定在直向模式**: 按兩下"主畫面"按鈕□,由左向右滑動多工處理列,然後點一下 ☑。

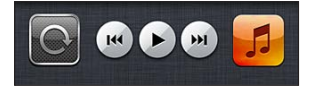

當螢幕方向鎖定時,方向鎖定圖像 ④ 會出現在狀態列中。

#### 調整亮度

您可以手動調整螢幕亮度。在 iPod touch 第四代上,您可以啟用"自動亮度",讓 iPod touch 使用內建環境光度感測器來自動調整亮度。

**調整螢幕亮度**: 前往 "設定" > "亮度與桌面背景", 然後拖移滑桿。

**啟用或關閉"自動亮度"(iPod touch 第四代)**: 前往"設定">"亮度與桌面背景"。

請參閱第 121 頁亮度與背景圖片。

# 自定"主畫面"螢幕

您可以自定"主畫面"螢幕上應用程式的版面、將應用程式收集到檔案夾中來加以整理,以及更 改桌面背景。

#### 重新排列應用程式

藉由重新排列應用程式、將應用程式移至沿著螢幕底部的 Dock 中,以及製作其他"主畫面"螢 幕來自定"主畫面"螢幕。

**重新排列應用程式**: 觸碰並按住"主畫面"螢幕上的任何應用程式,直到其開始擺動,然後拖移應用程式來移動。按下"主畫面"按鈕〇來儲存您的排列方式。

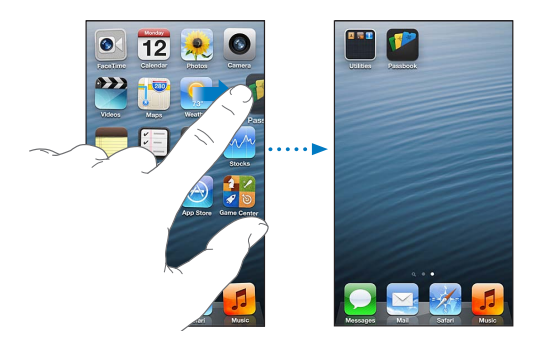

建立新的"主畫面"螢幕: 排列應用程式時,將應用程式拖移至螢幕最右側邊緣直到新的螢幕 顯示為止。

您最多可以製作 11 個 "主畫面" 螢幕。Dock 上方的圓點數顯示您所擁有的螢幕數量,並指出您 目前正在檢視的螢幕畫面。

向左或向右滑動來在螢幕之間切換。若要前往第一個"主畫面"螢幕,請按下"主畫面"按鈕□。

移動應用程式到另一個螢幕: 當應用程式擺動時,拖移應用程式到螢幕側邊。

使用 iTunes 來自定"主畫面"螢幕:將 iPod touch 連接到您的電腦上。在電腦上的 iTunes 中, 選擇 iPod touch,然後按一下"應用程式"按鈕來查看 iPod touch 的"主畫面"螢幕的影像。

將"主畫面"螢幕重置為原始的佈局: 在"設定"中,前往"一般">"重置",然後點一下"重置 主畫面螢幕佈局"。重置"主畫面"螢幕會移除任何你已製作的檔案夾,並對"主畫面"螢幕套用 預設的桌面背景。您從 App Store 加入 iPod touch 的應用程式會顯示在 iPod touch 內建的應用 程式之後。

#### 整理檔案夾

您可以使用檔案夾來整理"主畫面"螢幕上的應用程式。藉由在"主畫面"螢幕上拖移檔案夾,或 將其拖移至 Dock 來重新排列檔案夾,如同您重新排列應用程式一樣。 **製作檔案夾**: 觸碰並按住應用程式直到"主畫面"螢幕的圖像開始擺動,然後拖移應用程式到 另一個應用程式上。

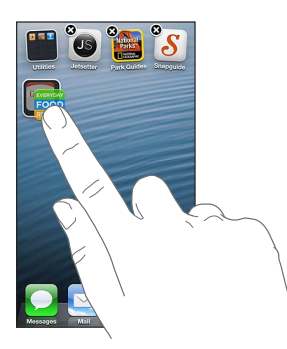

iPod touch 會製作新的檔案夾,其中包含兩個應用程式,並根據應用程式類型來為檔案夾命名。 若要輸入不同的名稱,請點一下名稱欄位。

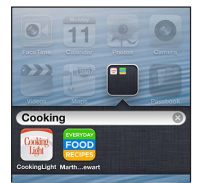

**開啟檔案夾:**點一下檔案夾。若要關閉檔案夾,請點一下檔案夾外側,或按下"主畫面"按鈕〇。 **整理檔案夾:** 排列應用程式時(圖像開始擺動):

- · 將應用程式加到檔案夾中:將應用程式拖移到檔案夾上。
- 從檔案夾移除應用程式:如有需要,請開啟檔案夾,然後將應用程式拖出。
- **删除檔案夾**:將所有應用程式移出檔案夾。檔案夾會自動刪除。
- **重新命名檔案夾**:點一下檔案夾來開啟,然後點一下名稱並輸入新的名稱。

當您完成時,請按下"主畫面"按鈕〇。

#### 更改桌面背景

您可以藉由選擇要用作桌面背景的影像或照片,來自定"鎖定"螢幕和"主畫面"螢幕。選擇其中 一個提供的影像,或從 iPod touch 上的"相機膠卷"或其他相簿中選擇照片。

**更改桌面背景:** 前往"設定">"亮度與桌面背景"。

# 輸入

當您需要輸入文字時,螢幕鍵盤可讓您進行輸入。

#### 輸入文字

使用螢幕鍵盤來輸入文字,例如聯絡資訊、郵件和網址。根據您所使用的應用程式和語言,鍵盤 可修正拼字錯誤、預測正在輸入的單字,甚至可記住您使用過的單字。

您也可以使用 Apple Wireless Keyboard 無線鍵盤來輸入。請參閱第 23 頁 Apple Wireless Keyboard。若要用聽寫取代輸入,請參閱第 23 頁聽寫。

**輸入文字:**點一下文字欄位來顯示鍵盤,然後點一下鍵盤中的按鍵。

輸入時,字母會出現在拇指或食指的上方。若您觸碰到錯誤的按鍵,則您可以將手指滑到正確的按鍵上。在手指離開按鍵後,字母才會輸入。

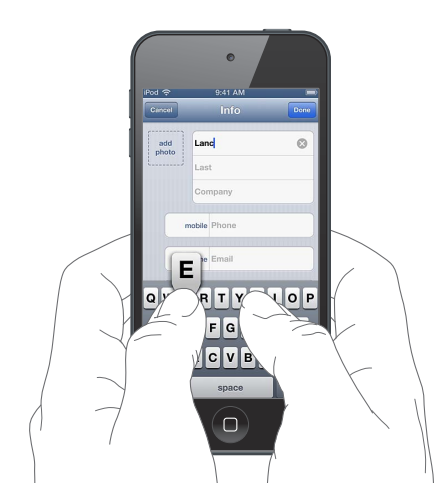

- 輸入大寫字母:輸入字母前,請先點一下 Shift 鍵 ↔。或者觸碰並按住 Shift 鍵,然後移動滑桿 來選擇字母。
- 啟用大寫鎖定功能:點兩下 Shift 鍵 �。若要關閉大寫鎖定功能,請點一下 Shift 鍵。
- 快速輸入句號或空格:請點兩下空格鍵。
- 輸入數字、標點符號或其他符號:點一下數字鍵 123。若要檢視其他的標點符號和符號,請點一下 "符號"鍵 184。
- 輸入重音字母或其他替換字元: 觸碰並按住按鍵, 然後滑動來選擇其中一個選項。

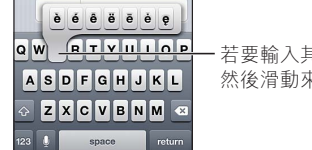

 若要輸入其他字元,請按住按鍵, 然後滑動來選取其中一個選項。

**設定輸入的選項:** 前往"設定">"一般">"鍵盤"。

#### 編輯文字

如果您需要編輯文字,螢幕放大鏡可讓您在所需的位置放置插入點。您可以選擇文字,並剪下、 拷貝和貼上文字。在部分應用程式中,您也可以剪下、拷貝和貼上照片與視訊。

放置插入點: 觸碰並按住以顯示放大鏡,然後拖移它以放置插入點。

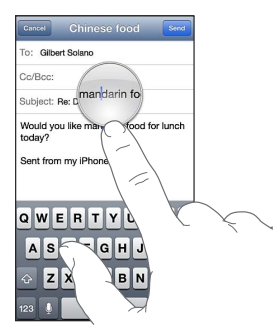

選擇文字: 點一下插入點來顯示選擇按鈕。點一下"選取"來選擇相鄰的單字,或點一下"全選" 來選擇所有文字。您也可以點兩下來將其選取。

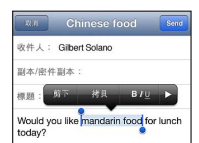

**剪下或拷貝文字**: 選擇文字,然後點一下"剪下"或"拷貝"。

**貼上文字:**點一下插入點,然後點一下"貼上"以插入您最後剪下或拷貝的文字。若要取代文字, 請先選擇文字再點一下"貼上"。

**還原最後的編輯**: 搖晃 iPod touch · 然後點一下 "還原"。

**設定文字粗體、斜體或加上底線**: 選擇文字,點一下▶,然後點一下 B/I/U(此功能有時無法使用)。

**取得單字的定義**: 選擇單字,然後點一下"定義"(此功能有時無法使用)。

取得其他單字: 選擇單字,然後點一下"建議"(此功能有時無法使用)。

#### 自動修正與拼字檢查

對於許多語言來說, iPod touch 會使用現用中的字典來修正拼字錯誤, 或在您輸入時提供建議。 當 iPod touch 建議某個單字時, 您可以接受建議而不中斷您的輸入。如需支援的語言列表, 請參 訪 www.apple.com/tw/ipodtouch/specs.html、www.apple.com/hk/ipodtouch/specs.html 網站。

| Gancel Chinese food Send            |                       |
|-------------------------------------|-----------------------|
| To: Gilbert Solano                  |                       |
| Cc/Bcc:                             |                       |
| Subject: Chinese food               |                       |
| Would you like mandar<br>mandarin × | ┃<br>┃<br>┃<br>■ 建議的單 |

接受建議: 請輸入空格、標點符號或換行字元。

拒絕建議: 點一下建議旁邊的 "x"。

若您每次都拒絕相同單字的建議,iPod touch 便可能會接受該單字。

iPod touch 也會對你輸入且可能拼錯的單字加劃底線。

| Gar        | ICA            |        |        |       |        | Send   |
|------------|----------------|--------|--------|-------|--------|--------|
| To:        | Gilbe          | rt Sol | ano    |       |        |        |
| Cc/        | Bcc:           |        |        |       |        |        |
| Sub        | jec            | 1ew    | now    | n     | w      |        |
| Hov<br>yes | v abo<br>terda | ut tha | at nww | resta | aurant | we saw |

**取代拼錯的單字:**點一下加上底線的單字,然後點一下正確的拼字。如果您想要的單字沒有出現,請重新輸入單字。

**啟用或停用自動修正或拼字檢查**: 前往"設定">"一般">"鍵盤"。

#### 使用者字典和個人字典

"使用者字典"可讓您只需輸入幾個字元,來代替較長的單字或字詞。每當您輸入字詞的輸入碼時,便會出現展開的文字。例如,輸入碼 "omw"會展開成 "On my way!"。

**製作輸入碼:** 前往"設定">"一般">"鍵盤",然後點一下"新增字詞"。

避免 iPod touch 嘗試修正單字或字詞: 製作輸入碼,但將 "輸入碼" 欄位留空。

**編輯輸入碼**: 前往"設定">"一般">"鍵盤",然後點一下輸入碼。

**使用 iCloud 以便在您的 iOS 裝置上讓個人字典保持最新狀態**: 請前往 "設定" > iCloud, 然後 啟用 "文件與資料"。

#### 鍵盤佈局

您可以使用"設定"來針對螢幕鍵盤或與 iPod touch 搭配使用的 Apple Wireless Keyboard 設定佈局。可使用的佈局為根據鍵盤語言而定。請參閱下方的第 23 頁 Apple Wireless Keyboard 和 第 122 頁附錄 A 國際鍵盤。

選擇鍵盤佈局: 前往"設定">"一般">"國際設定">"鍵盤"、選擇語言,然後選擇佈局。

#### **Apple Wireless Keyboard**

您可以使用 Apple Wireless Keyboard 無線鍵盤 (另外購買) 在 iPod touch 上進行輸入。Apple Wireless Keyboard 是透過 Bluetooth 連線,所以您必須先讓鍵盤與 iPod touch 配對。請參閱 第 29 頁將 Bluetooth 裝置配對。

當鍵盤配對時,它可在 iPod touch 的範圍內(最遠約可到 10 公尺或 33 英尺)隨時與鍵盤進行 連接。若無線鍵盤已連接,當您點一下文字欄位時,螢幕鍵盤不會出現。若要節省您的電池電力, 請在鍵盤未使用時關閉 Bluetooth 和鍵盤。

關閉無線鍵盤: 在鍵盤上按住 "開啟/關閉" 開關,直到綠燈熄滅。

iPod touch 會在鍵盤已關閉或位於範圍之外時和其中斷連接。

使用無線鍵盤時切換語言: 按下 Command 加空格鍵來顯示可使用的語言列表。按住 Command 鍵並同時再按一下空格鍵來選擇不同的語言。

**將無線鍵盤取消配對**: 前往 "設定" > Bluetooth,點一下鍵盤名稱旁邊的 ②,然後點一下 "忘 記此裝置設定"。

#### 聽寫

在 iPod touch 第五代上,您可以用聽寫文字取代輸入。若要使用聽寫,必須啟用 Siri,且 iPod touch 必須連接到 Internet。您可以包含標點符號並提供指令來設定文字格式。

【注意】聽寫可能僅支援部分語言且無法適用於部分國家或地區,且功能可能會有所不同。

**啟用聽寫:** 前往"設定">"一般">Siri,然後啟用 Siri。

聽寫文字: 從螢幕鍵盤點一下 ●, 然後朗讀。完成時, 請點一下 "完成"。

| Gancel Re: Dinner Send  |                   |
|-------------------------|-------------------|
| To: Gilbert Solano      |                   |
| Cc/Bcc:                 |                   |
| Subject: Re: Dinner     |                   |
| •••                     | 一當 Siri 編寫您的聽寫文字時 |
| Sent from my iPhone     | 即會顯示這些項目。         |
|                         |                   |
| QWERTYUIOP<br>ASDEGHJKL |                   |
|                         |                   |
|                         | 一點一下來開始聽寫。        |
| 123 🧕 space return      |                   |

若要加入文字,請再點一下 ❶來繼續聽寫。若要插入文字,請先點一下來放置插入點。您也可以 用聽寫取代選取的文字。

加入標點符號或設定文字格式: 說出標點符號或格式化指令。

例如, 説出 "親愛的瑪麗 逗號 支票在郵件裡 驚嘆號" 會得到 "親愛的瑪麗, 支票在郵件裡!" 的 句子。 標點符號和格式化指令包含:

- 左雙引號…右雙引號
- 新段落
- 首字大寫 將下一個單字首字母變成大寫
- 開啟大寫…關閉大寫 將每一個單字的第一個字元變成大寫
- 全部大寫 將下一個單字全部變成大寫
- 開啟全部大寫…關閉全部大寫 將框住的單字全部變成大寫
- 開啟全部小寫…關閉全部小寫 將框住的單字全部變成小寫
- 開啟無空格…關閉無空格 同時執行一連串的單字
- 笑臉符號 插入:-)
- 皺眉符號 插入:-(
- 眨眼符號 插入;-)

#### 語音控制

"語音控制"可讓您使用語音指令來控制音樂播放。在 iPod touch 第五代上,您也可以使用 Siri 來以語音控制 iPod touch。請參閱第 33 頁第 4 章 Siri。

【注意】並非所有語言皆可使用"語音控制"。啟用 Siri 時無法使用"語音控制"和"語音控制" 設定。

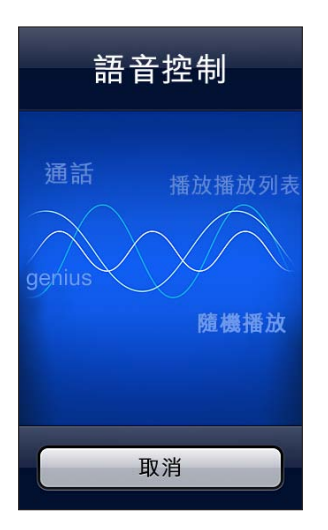

使用"語音控制": 按住"主畫面"按鈕〇,直到顯示"語音控制"螢幕並聽到"嗶"聲為止。

若想取得最佳結果:

- 清楚自然地講話。
- 在指令之間短暫地暫停。
- · 説出 iPod touch 的指令和名稱。

如需可用的指令列表,請參閱第 42 頁 Siri 和語音控制。

"語音控制"會預期您用 iPod touch 上設定好的語言(在"設定">"一般">"國際設定">"語 言")來說出語音指令。"語音控制"設定可讓您更改語音指令的語言。某些語言可使用不同的方 言或腔調。

更改語言或國家: 前往"設定">"一般">"國際設定">"語音控制",然後點一下語言或國家。

如需更多關於使用"語音控制"的資訊,包括使用不同語言的"語音控制"資訊,請前往 support.apple.com/kb/HT3597?viewlocale=zh\_TW。

# 搜尋

您可以在 iPod touch 以及 Wikipedia 和網路上搜尋許多應用程式。搜尋個別的應用程式,或使用 Spotlight 一次搜尋所有應用程式。Spotlight 也會搜尋 iPod touch 上的應用程式名稱,若您有許 多應用程式,則可能會想要使用 Spotlight 來尋找和打開應用程式。

| QP | Park 🛞                                                      |  |  |  |
|----|-------------------------------------------------------------|--|--|--|
| 1  | Eunice Park 最佳搜尋結果                                          |  |  |  |
|    | Susan Park                                                  |  |  |  |
|    | Jane Appleseed<br>Are you going to the park today?          |  |  |  |
|    | Carlos Miranda<br>I found a parking spot around the corner. |  |  |  |
|    | Concert in the park<br>Downtown - 12/9/25 下午7:00            |  |  |  |
|    | NYC trip<br>Bicycle tour of Central Park. Hang out in       |  |  |  |
|    | This month<br>Renew parking sticker. Buy new plants.        |  |  |  |
| ×  | 搜尋網頁                                                        |  |  |  |
|    | 搜尋 Wikipedia                                                |  |  |  |
|    | Q + +                                                       |  |  |  |
|    |                                                             |  |  |  |
| 訊  | 息 事件 Safari 音樂                                              |  |  |  |

搜尋個別應用程式: 在搜尋欄位中輸入文字。

使用 Spotlight 搜尋 iPod touch:從第一個"主畫面"螢幕的右側滑動,或從任何"主畫面"螢幕中按下"主畫面"按鈕□。在搜尋欄位中輸入文字。

搜尋結果會隨著您的輸入顯示。若要退出鍵盤並查看更多結果,請點一下"搜尋"。點一下列表中 的項目來打開它。圖像可顯示不同應用程式的搜尋結果。

iPod touch 可根據您之前的搜尋,為您顯示最熱門的搜尋。

Spotlight 會搜尋下列項目:

- 聯絡資訊 所有內容
- 應用程式 標題
- 音樂 歌曲、演出者和專輯的名稱,以及 podcast 和視訊的標題
- Podcast 標題
- 視訊 標題
- 有聲書 標題
- 備忘錄 備忘錄的文字
- 行事曆(事件)-事件標題、邀請對象、位置和備忘錄
- 郵件 所有帳號的"收件人"、"寄件人"和"標題"欄位(不會搜尋郵件文字)
- 提醒事項 標題
- 訊息 姓名和訊息文字

從 Spotlight 搜尋網頁或 Wikipedia: 捲動到搜尋結果的底部,然後點一下"搜尋網頁"或"搜尋 Wikipedia"。

從"搜尋"開啟應用程式: 輸入應用程式的完整或部分名稱,然後點一下應用程式。

選擇搜尋的項目,以及搜尋的順序: 前往"設定">"一般">"Spotlight 搜尋"。

### 通知

若要確定您不會遺漏重要事件,許多 iPod touch 應用程式可以提供提示來協助您。提示可短暫 顯示為螢幕最上方的橫幅,如果您沒有對其回應,則會消失;或者顯示為螢幕中央的通知,其會 一直保留到您加以確認為止。在"主畫面"螢幕上,部分應用程式也會在它們的圖像上顯示標記, 讓您知道有多少新項目等候處理;例如,您有幾封新的電子郵件。如果發生問題(例如無法傳送 某訊息),標記上會顯示驚嘆號 ④。檔案夾上的數字標記顯示檔案夾中所有應用程式的提示 總數。

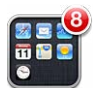

提示也會顯示在"鎖定"螢幕上。

在 iPod touch 鎖定時回應提示: 在提示上由左向右滑動。

"通知中心"會在一個地方顯示您所有的提示。所以如果您一收到訊息時無法立刻回應,仍可以 在您方便時前往"通知中心"回應提示。提示可包含下列項目:

- 未接 FaceTime 來電
- 新電子郵件
- 新簡訊
- 提醒事項
- 行事曆事件
- 朋友要求 (Game Center)

您也可以取得當地天氣,並顯示您的個人股票報價。如果您已登入 Twitter 或 Facebook 帳號,您就可以從 "通知中心" 推文到您的帳號。

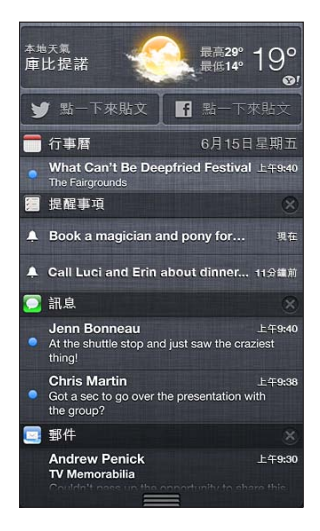

檢視 "通知中心": 從螢幕最上方向下滑動。捲動列表來查看其他提示。

- 回應提示:點一下它。
- 移除提示:點一下 🗷 ,然後點一下"清除"。

管理應用程式的提示: 前往"設定">"通知"。請參閱第 116 頁勿擾模式和通知。

選擇提示聲、調整提示音量,或是啟用或關閉震動: 前往"設定">"聲音"。

共享

iPod touch 為您提供許多方式來與其他人進行共享。

#### 在應用程式中進行共享

在許多應用程式中,點一下 🖻 會顯示共享選項和其他動作(例如列印或拷貝)。選項會視您使用的應用程式而有所不同。

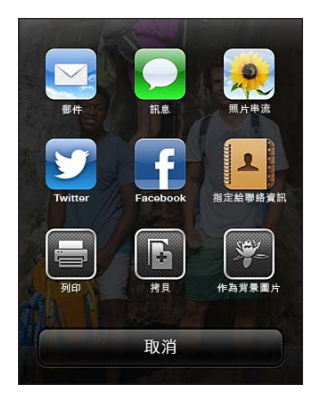

#### Facebook

在"設定"中登入您的 Facebook 帳號 (或建立新帳號) 來從 iPod touch 上的許多應用程式直接 啟用貼文。

登入或建立 Facebook 帳號: 前往"設定" > Facebook。

從"通知中心"貼文: 點一下"點一下來貼文"。

**使用 Siri 貼文**: 説 "發佈至 Facebook□"。

從應用程式發佈項目: 在大部分的應用程式,點一下 ☞。在"地圖"中,點一下 ⑧,點一下 "共享位置",然後點一下 Facebook。

**設定 Facebook 的選項:** 前往 "設定" > Facebook 來執行下列操作:

- 在 iPod touch 上用 Facebook 名稱和照片更新 "聯絡資訊"
- 允許應用程式 (例如"行事曆"和"聯絡資訊") 使用您的帳號

**安裝 Facebook 應用程式**: 前往 "設定" > Facebook, 然後點一下 "安裝"。

#### Twitter

在"設定"中登入您的 Twitter 帳號 (或建立新帳號) 來從 iPod touch 上的許多應用程式啟用帶 有附件的"推文"。

登入或建立 Twitter 帳號: 前往"設定" > Twitter。

從"通知中心"推文: 點一下"點一下來推文"。

使用 Siri 推文: 説 "推文…"。

從應用程式來對某個項目推文: 檢視項目,點一下 ☞,然後點一下 Twitter。如果 ☞ 沒有顯示, 請點一下螢幕。若要包含您的位置,請點一下 "新增位置"。

當您在編寫推文時,推文螢幕右下角的數字會顯示您可輸入的剩餘字元數。附件會使用推文 140 個字元中的一部分。

**將 Twitter 使用者名稱和照片加到您的聯絡資訊中**: 前往 "設定" > Twitter, 然後點一下 "更新 聯絡資訊"。

**設定 Twitter 的選項**: 前往 "設定" > Twitter。

**安裝 Twitter 應用程式**: 前往 "設定" > Twitter, 然後點一下 "安裝"。

若要瞭解如何使用 Twitter 應用程式, 請打開應用程式, 點一下"本人", 然後點一下"輔助説明"。

### 將 iPod touch 連接到電視或其他裝置

您可以使用 AirPlay 和 Apple TV 將內容連續播送到 HDTV,或者使用接線將 iPod touch 連接到 您的電視。

#### **AirPlay**

您可以使用 AirPlay,透過無線方式將音樂、照片和視訊連續播送到 Apple TV 和其他具備 AirPlay 功能的裝置。或在電視上鏡像輸出 iPod touch 螢幕的內容。當具備 AirPlay 功能的裝置出現在和 iPod touch 相同的 Wi-Fi 網路上時, AirPlay 控制項目即會出現。

將內容連續播送到具備 Air-Play 功能的裝置: 點一下 😱 , 然後選擇裝置。

**在使用任何應用程式時取用 AirPlay 和音量控制項目**: 當螢幕啟用時,按兩下"主畫面"按鈕 □並捲動至多工處理列的最左側。

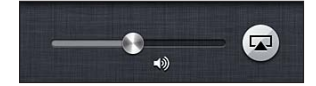

**切換回到 iPod touch 上播放**: 點一下 🔽 , 然後選擇 iPod touch。

**在電視上鏡像輸出 iPod touch 螢幕 (iPod touch 第五代)**: 點一下多工處理列最左側的 , 選擇 Apple TV,然後點一下 "鏡像輸出"。當啟用 AirPlay 鏡像輸出時, iPod touch 螢幕最上方會 出現一條藍色列。iPod touch 螢幕上的所有內容都會顯示在電視上。

#### 使用接線將 iPod touch 連接到電視

Apple 接線和轉換器(需另外購買)可用來將 iPod touch 連接到電視、投影機或其他外接顯示器上。如需更多資訊,請前往 support.apple.com/kb/HT4108?viewlocale=zh\_TW。

### 使用 AirPrint 進行列印

AirPrint 可讓您從下列 iOS 應用程式以無線方式在具備 AirPrint 功能的印表機上進行列印:

- 郵件 可使用"快速查看"檢視的電子郵件和附件
- "照片"和"相機" 照片
- Safari 可使用"快速查看"檢視的網頁、PDF和其他附件
- iBooks PDF
- "地圖"- 螢幕上顯示的一部分地圖
- "備忘錄"-目前顯示的備忘錄

其他從 App Store 取得的應用程式也可能支援 AirPrint。

iPod touch 和印表機必須位於相同的 Wi-Fi 網路上。如需關於 AirPrint 的更多資訊,請前往 support.apple.com/kb/HT4356?viewlocale=zh\_TW。

**列印文件**: 點一下 🗲 或 🖻 (視您使用的應用程式而定)<sup>,</sup>然後點一下 "列印"。

查看列印工作的狀態: 按兩下"主畫面"按鈕〇,然後點一下多工處理列中的"列印中心"。圖像 上的標記會顯示等待列印的文件數,包含目前的文件。

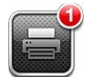

第3章 基本概述

取消列印工作: 在"列印中心"中,選擇列印工作(如有需要),然後點一下"取消列印"。

# Bluetooth 裝置

您可以使用 iPod touch 連接 Apple Wireless Keyboard 和其他 Bluetooth 設備,像是 Bluetooth 立體聲耳機。有關支援的 Bluetooth 描述檔資訊,請參閱 support.apple.com/kb/ HT3647?viewlocale=zh\_TW。

### 將 Bluetooth 裝置配對

【警告】如需行車駕駛時避免聽力受損和注意力分散的重要相關資訊,請參閱第 124 頁重要安 全資訊。

在搭配 iPod touch 使用 Bluetooth 裝置之前,您必須先將它們配對。

#### 將 Bluetooth 裝置與 iPod touch 配對:

1 讓裝置處於可被偵測的狀態。

請參閱裝置隨附的文件。如需配對 Apple Wireless Keyboard 鍵盤,請按下"開啟/關閉"開關。

- 2 前往"設定" > Bluetooth, 然後啟用 Bluetooth。
- 3 選擇裝置,如果出現提示,請輸入識別碼或 PIN。

請參閱 Bluethooth 裝置隨附的文件。如需使用 Apple Wireless Keyboard 的相關資訊,請參閱 第 23 頁 Apple Wireless Keyboard。

**當 Bluetooth 耳機已連接時,將音訊輸出傳回到 iPod touch**:將裝置關閉或取消配對,或在 "設定">Bluetooth 中關閉 Bluetooth。當裝置位於通訊範圍之外,則音訊輸出會傳回到 iPod touch。您也可以使用 AirPlay 來將音訊輸出切換到 iPod touch。請參閱第 28 頁 AirPlay。

【注意】\* iPod touch 與某些配件搭配使用,可能會影響無線連線的效能。

**取消配對 Bluetooth 裝置**: 前往 "設定" > Bluetooth , 然後啟用 Bluetooth ∘ 點一下裝置名稱旁 邊的 ② , 然後點一下 "忘記此裝置設定"。

#### Bluetooth 狀態

在將裝置與 iPod touch 配對後 · Bluetooth 圖像會出現在螢幕最上方的狀態列 :

- 考或 🕸:已開啟 Bluetooth 並配對裝置。(顏色是視狀態列的現用顏色而定。)
- 录:已開啟 Bluetooth 並配對裝置,但裝置位於通訊範圍之外,或者已經關閉。
- 沒有 Bluetooth 圖像: Bluetooth 未與裝置配對。

#### 檔案共享

您可以使用 iTunes 來在 iPod touch 和您的電腦之間傳送檔案。您也可以在 iPod touch 上檢視以 電子郵件附件接收的檔案。請參閱第 61 頁閱讀郵件。若您在多個裝置上皆擁有搭配 iCloud 使 用的相同應用程式,則可以使用 iCloud 來讓文件在所有裝置上皆能自動保持最新狀態。請參閱 第 13 頁 iCloud。

使用 iTunes 傳送檔案: 使用隨附的接線來將 iPod touch 連接到電腦。在電腦上的 iTunes 中, 選擇 iPod touch,然後按一下"應用程式"按鈕。使用"檔案共享"區段來在 iPod touch 和您的電 腦之間傳送文件。支援檔案共享的應用程式會出現在 iTunes 中的"檔案共享應用程式"列表中。 若要刪除檔案,請在"檔案"列表中選擇檔案,然後按下 Delete 鍵。

# 安全性功能

安全性功能可協助防止 iPod touch 中的資訊被其他使用者取用。

#### 密碼和資料保護

基於安全考量,您可以設定密碼,在您每次您開啟或喚醒 iPod touch,或是取用密碼鎖定的設定 之前,都必須先輸入密碼。

設定密碼會啟用資料保護。資料保護的功能會使用您的密碼,來做為加密 iPod touch 上所儲存 之郵件和其附件的密鑰。(某些從 App Store 取得的應用程式可能也會使用資料保護。)在"設 定"中,"密碼鎖定"螢幕底下的通知會顯示是否已啟用資料保護。

設定密碼: 前往"設定">"一般">"密碼鎖定",然後點一下"啟用密碼"並輸入4位數的密碼。

**使用更安全的密碼**: 若要提高安全性,請關閉"簡易密碼"並使用數字、字母、標點符號和特殊 字元組合而成的長密碼。

若要在 iPod touch 受組合密碼保護時解鎖 iPod touch,您可以使用鍵盤來輸入密碼。如果您偏好使用數字鍵盤來解鎖 iPod touch,則可以只使用數字來設定較長的密碼。

請參閱第 118 頁密碼鎖定。

#### 尋找我的 iPod

"尋找我的 iPod" 會使用另一台 iPhone、iPad 或 iPod touch 上的 "尋找我的 iPhone" 免費應用 程式,或使用已登入 www.icloud.com 的 Mac 或 PC 網頁瀏覽器,協助您找出 iPod touch 的位置 並加以保護。

"尋找我的 iPod" 包含下列功能:

- 播放聲音: 播放聲音並持續兩分鐘。
- · 遺失模式:您可以用密碼立即鎖定遺失的 iPod touch,並對它傳送訊息(顯示聯絡資訊的電話 號碼)。iPod touch 也會追□並回報它的位置,讓您在檢查 "尋找我的 iPhone"應用程式時可 以查看它曾位於哪些位置。
- **清除 iPod touch**:清除 iPod touch 上的所有資訊和媒體,並將 iPod touch 回復為出廠設定, 來保護您的隱私。

【重要事項】若要使用這些功能,您必須在 iPod touch 遺失之前先在 iPod touch 的 iCloud 設定 中啟用 "尋找我的 iPod", iPod touch 也必須連接 Internet。

**啟用 "尋找我的 iPod"**: 前往 "設定" > iCloud, 然後啟用 "尋找我的 iPod"。

#### 電池

iPod touch 內含鋰離子充電式電池。如需更多電池的相關資訊 - 包含最大化電池電力的訣竅 - 請前往 www.apple.com/tw/batteries。

【警告】如需電池和替 iPod touch 充電的重要安全資訊,請參閱第 124 頁附錄 B 安全性、處理和支援。

使用電腦替電池充電和同步 iPod touch: 使用隨附的接線來將 iPod touch 連接到電腦。

除非您的鍵盤上有高電力 USB 2.0 或 3.0 埠,否則您必須將 iPod touch 連接到電腦上的 USB 2.0 或 3.0 埠。

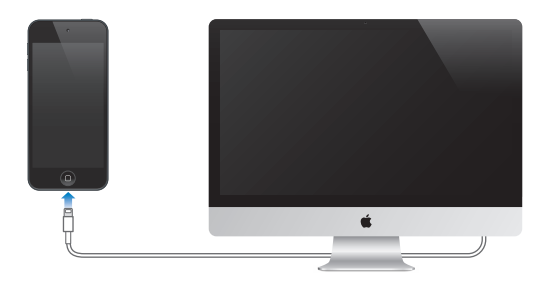

【重要事項】若將 iPod touch 連接到已關機、進入睡眠模式或待機模式的電腦,則 iPod touch 電池可能會耗盡,而不會進行充電。

若在同步或使用 iPod touch 時替電池充電,則可能會花費較長的時間來進行充電。

**使用電源轉換器替電池充電**: 使用隨附的接線和 USB 電源轉換器 (需另外購買) 將 iPod touch 連接到電源插座。

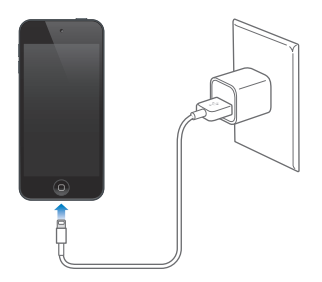

【注意】將 iPod touch 連接至電源插座可啟動 iCloud 備份或無線同步 iTunes。請參閱 第 127 頁備份 iPod touch 和第 14 頁與 iTunes 同步。

右上角的電池圖像會顯示電池電量或充電狀態。

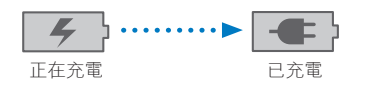

【重要事項】若 iPod touch 電力不足,則會顯示下列其中一個影像,表示需要先充電至少十分 鐘,然後才可以使用 iPod touch。若 iPod touch 電力嚴重不足,螢幕可能會空白至少兩分鐘, 然後才會顯示電力不足的影像。

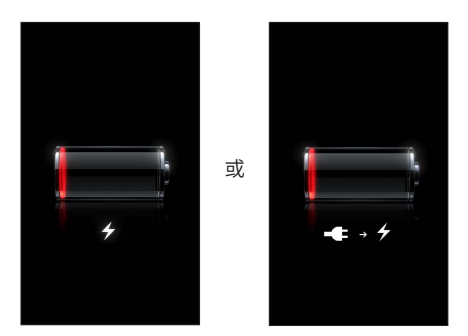

充電式電池的可循環充電次數有其限制,若已達極限則必須加以更換。

**更換電池**: 使用者無法自行更換 iPod touch 的電池,電池僅能由授權的服務供應商進行更換。 請參閱 www.apple.com/tw/batteries/replacements.html。

# Siri

# 認識 Siri

Siri 是智慧型個人助理,讓您只要用説的方式,即可協助您完成各項事務和工作。Siri 能瞭解自然語言,因此您無須學習特定的指令或記住任何關鍵字。您可以透過不同方式來詢問事情。例如,您可以說"設定早上 6:30 的鬧鈴"或"早上 6:30 叫我起床"。無論哪一種説法, Siri 都聽得懂。

【警告】如需行車駕駛時避免注意力分散的重要相關資訊,請參閱第 124 頁重要安全資訊。

Siri 可讓您編寫和傳送訊息、排定會議時程、撥打 FaceTime 電話、取得路線方向、設定提醒事項、搜尋網路,還有其他更多的功能;只需自然地説出指令即可。如果 Siri 需要説明或更多資訊時,會詢問您問題。Siri 也會使用您的聯絡資訊、音樂資料庫、行事曆、提醒事項等等的資訊,來瞭解您談論的內容。

Siri 可與 iPod touch 上多數的內建應用程式相搭配,並會在需要時使用"搜尋"和"定位服務"。 您也可以要求 Siri 為您打開某個應用程式。

您可以對 Siri 説出的內容十分廣泛;以下是一些其他的範例,可供入門者參考:

- 跟小明 FaceTime
- 設定 30 分鐘的計時器
- 前往最近的 Apple Store 路線
- 明天會下雨嗎?
- 打開 Passbook
- 發佈至 Facebook
- 推文

【注意】Siri 適用於 iPod touch 第五代,且需要 Internet 連線。部分國家或地區可能無法使用 Siri,且功能可能因國家或地區而異。

# 使用 Siri

#### 啟動 Siri

只要按下按鈕, Siri 便真實地呈現在您眼前。

**啟動 Siri**: 按下"主畫面"按鈕□,直到 Siri 出現為止。如果您在設定 iPod touch 時並未啟用 Siri,請前往"設定">"一般"> Siri。

您將會聽到短促的嗶嗶兩聲,並在螢幕上看到"有什麼我可以幫忙的嗎?"。

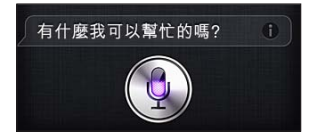

請直接開始說話。麥克風圖像會亮起以讓您知道 Siri 在聆聽您説的內容。在您開始與 Siri 的對話後,請點一下麥克風圖像來再次說話。

Siri 會等您停止說話,但您也可以點一下麥克風圖像來告訴 Siri 您已完成。當現場背景有許多噪音時,這很實用。它也可以加速您與 Siri 的對話,因為 Siri 將無須等待您的停頓。

當您停止説話時, Siri 會顯示其聽取的內容並提供回應。Siri 常會包含相關的資訊,這些可能會派 上用場。如果資訊與某個應用程式相關(例如,您已編寫的訊息或您先前詢問的位置),只要點 一下顯示畫面,即可打開應用程式來取得詳細資訊和進行其他動作。

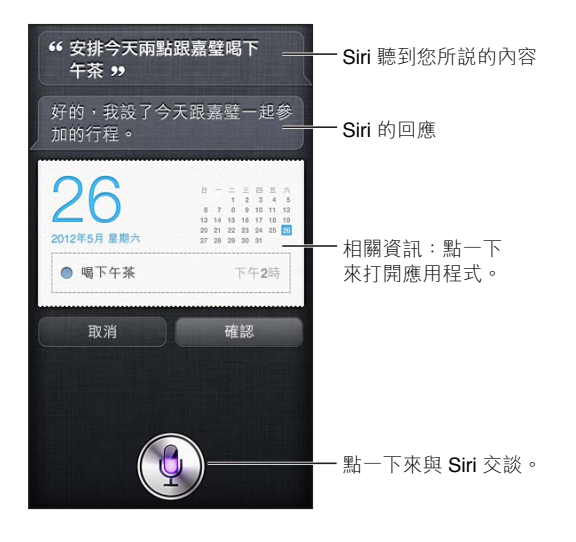

Siri 可能會詢問您相關的説明,以便完成請求。例如,告訴 Siri "提醒我撥打 FaceTime 電話給媽媽",而 Siri 可能會詢問 "請問要什麼時候提醒你?"。

取消請求: 説"取消",點一下♥,或按下"主畫面"按鈕□。

#### 告訴 Siri 有關您的個人資訊

Siri 對您瞭解越多,就越能使用相關的資訊來協助您。Siri 會從您位於"聯絡資訊"中的個人資料 名片("我的資料")來取得您的資訊。

告訴 Siri 您的身分: 前往"設定">"一般"> Siri > "我的資料",然後點一下您的姓名。

將您的住家地址和公司地址放在名片上,以便您可以這樣說:"告訴我要怎麼回家"。

Siri 也想要瞭解您生活中的重要人物,因此請在您的個人資料名片上輸入重要的關係;Siri 可以協助您。例如,如果您告訴 Siri 傳送簡訊給妹妹時,Siri 會詢問您的妹妹是誰(如果您的名片上還沒有該項資訊)。Siri 會將該關係加入到您的個人資料名片,因此下次它將無須再詢問一次。

請在"聯絡資訊"中為您所有重要的關係製作名片,並包含像是電話號碼、電子郵件位址、住家與 公司地址,以及您想要使用的暱稱等資訊。

#### 螢幕指南

Siri 會直接在螢幕上以一些您可説出的事項範例來提示您。當 Siri 第一次出現時,詢問 Siri "你會做什麼?" 或點一下 ②。Siri 會顯示其支援的應用程式列表,以及一項範例請求。點一下列表中的項目來檢視更多範例。

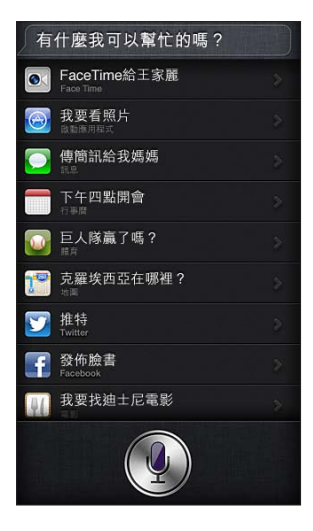

#### 以免持裝置來使用 Siri

您可以使用相容的耳麥 (如 Apple EarPods 線控麥克風耳機,可另外選購)和其他有線或 Bluetooth 耳麥,來搭配 Siri 使用。

使用耳麥來對 Siri 說話: 按住中央按鈕 (或 Bluetooth 耳麥上的通話按鈕)。

若要繼續與 Siri 的對話,每次您説話時,請按住按鈕。

當您使用耳麥時,Siri 會對您說出它的回應。Siri 會在傳送您以聽寫方式完成的訊息和電子郵件 前, 朗讀一次給您聽。這可讓您有機會更改訊息內容(如果您想要的話)。Siri 也會在製作提醒事 項前, 朗讀提醒事項的主題給您聽。

#### 定位服務

Siri 會使用 "定位服務" 來瞭解您當地天氣的相關資訊,以及您位置附近的餐廳或其他商業地點。

位置資訊不會在 iPod touch 以外的裝置進行追蹤或儲存。如果您將"定位服務"關閉,仍可以使用 Siri,但 Siri 將不會執行需要位置資訊的任何動作。

**關閉 Siri 的 "定位服務"**: 前往 "設定" > "隱私" > "定位服務"。

#### 輔助使用

盲人或有視力障礙的使用者可透過 VoiceOver (iOS 內建的螢幕閱讀器) 來取用 Siri。VoiceOver 會大聲描述螢幕上的內容,包含 Siri 回應中的所有文字,因此您無須看著 iPod touch 就可以使用它。

**啟用 VoiceOver**: 前往 "設定" > "一般" > "輔助使用"。

啟用 VoiceOver 會讓您的通知也被大聲朗讀出來。如需更多資訊,請參閱第 103 頁 VoiceOver。

#### 設定 Siri 的選項

**啟用或關閉 Siri**: 前往 "設定" > "一般" > Siri。

【注意】將 Siri 關閉會重置 Siri,且 Siri 會忘記從您聲音所學習的內容。

**設定 Siri 的選項:** 前往"設定">"一般"> Siri。

- 語言:設定您要與 Siri 互動時所使用的語言。
- 語音回饋:依照預設,只有在您搭配耳麥來使用 Siri 時, Siri 才朗讀其回應。如果您想要讓 Siri 總是朗讀其回應,請將此選項設為"永遠開啟"。
- 我的資料:讓 Siri 得知 "聯絡資訊"中的哪張名片包含您的個人資料。請參閱第 34 頁告訴 Siri 有關您的個人資訊。

**當以密碼鎖定 iPod touch 時,允許或防止取用 Siri**:前往"設定">"一般">"密碼鎖定"。 您也可以啟用取用限制功能,以停用 Siri。請參閱第 118 頁取用限制。

# 餐廳

Siri與Yelp、OpenTable和其他服務合作以提供餐廳的相關資訊,並協助您進行訂位。您可以依照菜餚、價格、位置、戶外座位或這幾個選項的組合來詢問和尋找餐廳。Siri會顯示可取得的照片、Yelp喜好程度、價格範圍和評論。使用Yelp和OpenTable應用程式來取得更多資訊;如果您尚未安裝這些應用程式,iPod touch會提示您進行下載。

查看有關餐廳的詳細資訊: 點一下 Siri 建議的餐廳。

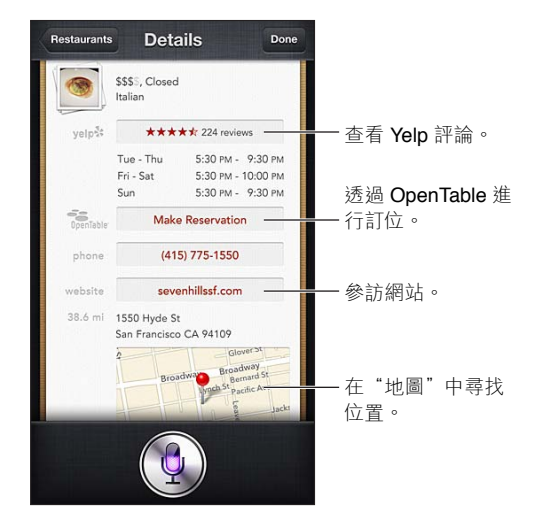

# 電影

詢問 Siri 正在播放的電影為何,或者您可以在哪裡看到特定的影片。找出電影首映的日期、導演是誰,以及曾贏得的獎項。Siri 會提供戲院位置、放映時間和爛番茄(Rotten Tomato)評論。

Siri 可搭配 Fandango 一起使用,協助您購買電影票(適用於支援此功能的電影院)。請直接 詢問電影的放映時間,或告訴 Siri 您想要購買電影票。當您點一下 Buy Tickets 時,即會打開 Fandango(若已安裝),或者系統會提示您從 App Store 安裝應用程式。
#### 查看有關電影的詳細資訊: 點一下 Siri 建議的電影。

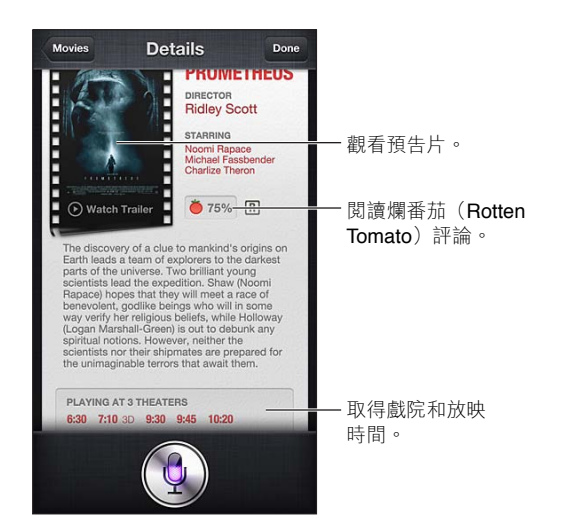

## 運動

Siri 十分瞭解運動,包含棒球、籃球、美式足球、足球和曲棍球。詢問 Siri 比賽賽程表、本季比賽的分數或現場直播比賽的最新分數。告訴 Siri 讓其顯示您的運動員統計資料,並將它們與其他運動員的統計資料做比較。Siri 也會追蹤隊伍的記錄。以下是您可能詢問的一些內容:

- 巨人隊上一場比賽的分數為何?
- 大聯盟的目前排名為何?
- 芝加哥小熊隊本季第一場比賽在什麼時候?

### 聽寫

當 Siri 啟用時,您也可以聽寫文字。請參閱第 23 頁聽寫。

雖然您可以透過直接與 Siri 交談來編寫電子郵件、訊息和其他文字,但您可能會偏好聽寫方式。 聽寫可讓您編輯訊息,而非取代整個文字內容。聽寫也讓您有更多時間可在編寫的同時進行 思考。

Siri 瞭解暫停的意思(表示您已完成該時刻的談話),並利用機會來回應。雖然這讓您與Siri 進行 自然對話,但如果您停頓太久,在您確實完成動作前,Siri 可能會打斷您。透過聽寫,您可以盡可 能依自己的喜好來暫停,並在準備就緒時繼續說話。

您也可以先使用 Siri 開始編寫文字,然後使用聽寫來繼續編輯。例如,您可以使用 Siri 來製作電子郵件,然後點一下草稿來在"郵件"中打開郵件。在"郵件"中,您可以完成或編輯郵件並進行 其他更動,如加入或移除收件人、修改主題或更改您傳送電子郵件的寄件帳號。

# 更正 Siri

#### 如果 Siri 發生問題

Siri 有時候可能無法瞭解您説的話:例如, 位於吵雜的環境中。如果您説話具有某種腔調, Siri 可能需要一段時間才能適應您的聲音。如果 Siri 並未正確聽取您的內容, 您可進行修正。

Siri 會顯示其聽取的內容以及它的回應。

**修正 Siri 所聽取的內容**: 點一下顯示 Siri 所聽取之內容的對話泡泡。透過輸入來編輯請求, 或點一下鍵盤上的 ♥ 進行聽寫。

如需使用聽寫的相關資訊,請參閱第 37 頁聽寫。

如果某些文字加上藍色底線,點一下它而 Siri 會建議一些替用項目。點一下其中一個建議,或透過輸入或聽寫來取代文字。

**以語音來更正 Siri**: 點一下 ♥, 然後重述或釐清您的請求。例如, "我是說台北"。

在更正 Siri 時,請不要說您不想要的內容,只要對 Siri 說您想要的內容。

更正郵件或簡訊內容: 如果 Siri 詢問您是否要傳送訊息時,您可以這樣說:

- 更改標題為:明天撥打 FaceTime 電話給我。
- 再加上:到時候見問號。
- 改寄給林大明。
- 還沒。(保留訊息內容而不傳送)
- 取消。

若要讓 Siri 朗讀內容給您聽,請說 "唸給我聽" 或 "朗讀"。如果內容正確,可以這樣說: "對, 傳送"。

#### 吵雜的環境

在吵雜的環境中,請將 iPod touch 靠近您的嘴巴,但不要直接對著底部邊緣。繼續清楚且自然地 說話。說完之後請點一下 €。

#### 網路連線

Siri 可能會告訴您其無法連接網路。因為 Siri 需要透過 Apple 伺服器來使用語音辨識和其他服務,您需要有良好的 Wi-Fi 連線,才能連接 Internet。

# 音樂

5

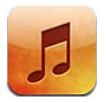

# 取得音樂

在 iPod touch 上取得音樂和其他音訊內容:

- 從 iTunes Store 購買和下載:在"音樂"中·點一下 Store。請參閱第 88 頁第 25 章 iTunes Store。
- 自動下載在其他 iOS 裝置和電腦上購買的音樂:請參閱第 13 頁 iCloud。
- 與您電腦上的 iTunes 同步內容:請參閱第 14 頁與 iTunes 同步。
- 使用 iTunes Match 在 iCloud 中儲存您的音樂資料庫: 請參閱第 43 頁 iTunes Match。

# 播放音樂

【警告】 如需避免聽力受損的重要相關資訊,請參閱第 124 頁重要安全資訊。

您可以透過內建擴音器、連接至耳機埠的耳機,或與 iPod touch 配對的無線 Bluetooth 立體聲 耳機來聆聽音訊。連接耳機之後,擴音器便不會傳出任何聲音。

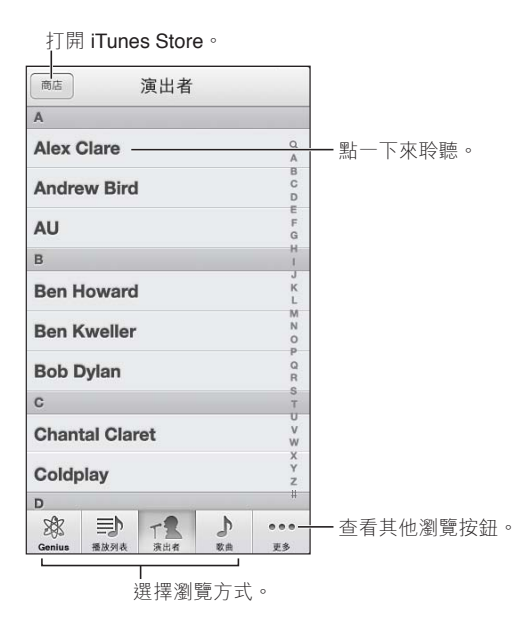

播放音軌: 依播放列表、演出者、歌曲或其他類別瀏覽,然後點一下音軌。

• 查看其他瀏覽按鈕:點一下"更多"。

• 更改要在底部顯示的瀏覽按鈕:點一下"更多",點一下"編輯",然後將圖像拖移到您想要取 代的按鈕上方。

"正在播放" 螢幕會顯示播放中的歌曲, 並提供播放控制項目。

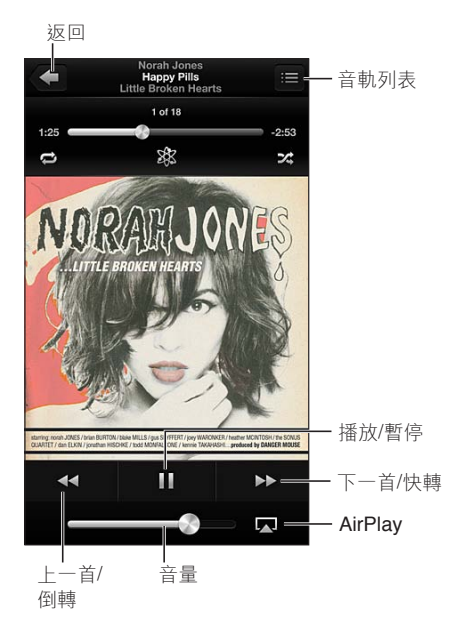

如果您已經在 iTunes 中使用歌曲的 "簡介" 視窗將歌詞加入歌曲,且已經使用 iTunes 同步音樂, 歌詞就會顯示在 "正在播放" 螢幕上。(iTunes Match 不支援歌詞。)

**顯示更多控制項目 (iPod touch 第四代)**:在 "正在播放" 螢幕上點一下專輯插圖來顯示時間列 和播放磁頭,以及 "重複播放"、Genius 和 "隨機播放" 按鈕。

跳到歌曲中的任何一個播放點: 將播放磁頭沿著時間列拖移。將手指向下滑動來降低移動速率。

**晃動來隨機播放**: 晃動 iPod touch 會啟用隨機播放並更改歌曲。若要啟用或關閉 "晃動來隨機 播放",請前往 "設定" > "音樂"。

查看包含目前歌曲之專輯裡的所有音軌: 點一下 目若要播放音軌, 請點一下它。

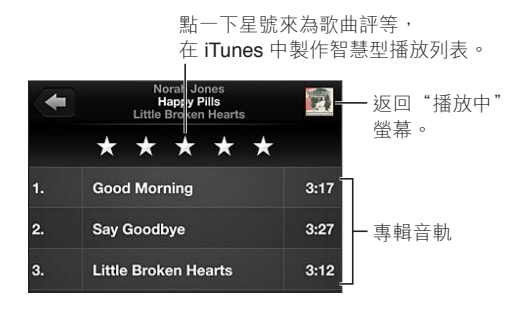

**搜尋音樂(歌名、演出者、專輯和作曲者)**: 瀏覽時,點一下狀態列會在螢幕最上方顯示搜尋欄 位,然後輸入您的搜尋文字。您也可以從"主畫面"螢幕搜尋音訊內容。請參閱第 25 頁搜尋。 在其他應用程式中顯示音訊控制項目: 按兩下"主畫面"按鈕□,然後向右滑動多工處理列。 再向右滑動一次來顯示音量控制項目和 AirPlay 按鈕 🖵 (在 Apple TV 或 AirPlay 揚聲器的範 圍內)。

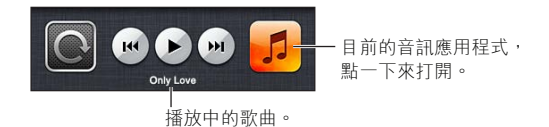

**在螢幕鎖定時顯示音訊控制項目:**按兩下"主畫面"按鈕〇。

在 AirPlay 揚聲器或 Apple TV 上播放音樂: 點一下 😱 。請參閱第 28 頁 AirPlay。

## **Cover Flow**

當您旋轉 iPod touch 時,音樂內容會以 Cover Flow 呈現。

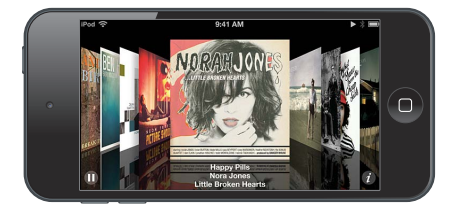

以 Cover Flow 瀏覽專輯: 向左或向右拖移。

- · 查看專輯裡的音軌:請點一下專輯插圖或 Ø。請向上或向下拖移來捲視;點一下音軌來播放。
- 回到插圖:點一下標題列,或再點一下 2。

### Podcast 和有聲書

在 iPod touch 第五代上, 當您開始播放時, Podcast 和有聲書控制項目和資訊會出現在"正在播放"螢幕。

【注意】Podcast 應用程式可從 App Store 中免費取得。請參閱第 101 頁第 30 章 Podcast。若您 安裝了 Podcast 應用程式, podcast 內容和控制項目會從 "音樂" 中移除。

**顯示或隱藏控制項目(iPod touch 第四代)**: 在螢幕中央點一下。

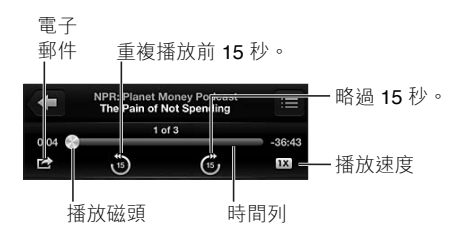

**取得更多 Podcast 單集**: 點一下 Podcast (若 Podcast 沒有出現, 請先點一下 "更多"), 然後點一下 podcast 來檢視可取得的單集。若要下載更多單集, 請點一下 "取得更多單集"。

隱藏歌詞和 podcast 資訊: 前往 "設定" > "音樂", 然後關閉 "歌詞和 Podcast 資訊"。

## 播放列表

**製作播放列表:**檢視"播放列表",然後點一下靠近列表上方的"新增播放列表",然後輸入標題。點一下 ④ 來加入歌曲和視訊,然後點一下"完成"。

#### 第5章 音樂

編輯播放列表: 選擇要編輯的播放列表,然後點一下"編輯"。

- 加入更多歌曲:點一下 ➡。
- 刪除歌曲:點一下 〇。刪除播放列表中的歌曲並不會將其從 iPod touch 裡刪除。
- 更改歌曲順序:拖移 ■。

新增與更改過的播放列表會在您下次與電腦同步 iPod touch 時拷貝到您的 iTunes 資料庫,或是透過 iCloud 進行拷貝 (若您已訂閱 iTunes Match)。

清除或刪除播放列表: 選取播放列表, 然後點一下"清除"或"刪除"。

從 iPod touch 刪除歌曲: 在 "歌曲" 中滑動歌曲, 然後點一下 "刪除"。

歌曲會從 iPod touch 刪除,但不會從您 Mac 或 PC 上的 iTunes 資料庫或從 iCloud 中刪除。

### Genius

Genius 播放列表是從資料庫中挑選並可相互搭配的歌曲選集。Genius 雖然是免費的服務,但仍 需要 Apple ID。

"Genius 組曲"是針對相同種類的音樂,從您每次聆聽的資料庫重新製作為組曲的精選歌曲。

在 iPod touch 上使用 Genius: 在您電腦上的 iTunes 中啟用 Genius,然後將 iPod touch 與 iTunes 同步。"Genius 組曲"會自動進行同步,除非您以手動方式管理音樂。您也可以同步 Genius 播放列表。

**瀏覽和播放"Genius 組曲"**: 點一下 Genius (若 Genius 沒有出現, 請先點一下"更多")。向左或向右滑動來取用其他組曲。若要播放組曲, 請點一下▶。

**製作 Genius 播放列表**: 檢視 "播放列表",然後按一下 "Genius 播放列表" 並選擇歌曲。或者, 從 "正在播放" 螢幕, 點一下螢幕來顯示控制項目, 然後點一下 錄。

- 使用不同歌曲來取代播放列表:點一下"新增"並挑選歌曲。
- 重新整理播放列表:點一下"重新整理"。
- 储存播放列表:點一下"儲存"。播放列表會以您挑選的歌名來儲存,並以 & 標示。

编辑已储存的 Genius 播放列表: 點一下播放列表, 然後點一下 "編輯"。

- 刪除歌曲:點一下 。
- 更改歌曲順序:拖移 ■。

删除已儲存的 Genius 播放列表: 點一下 "Genius 播放列表", 然後點一下 "刪除"。

在 iPod touch 上製作的 Genius 播放列表會在您與 iTunes 同步時拷貝到您的電腦。

【注意】Genius 播放列表同步至 iTunes 後, 您無法將其直接從 iPod touch 中刪除。請使用 iTunes 來編輯播放列表名稱、停止同步或刪除播放列表。

#### Siri 和語音控制

您可以使用 Siri (iPod touch 第五代)或"語音控制"來控制 iPod touch 上的音樂播放。請參閱 第 33 頁第 4 章 Siri 和第 24 頁語音控制。

使用 Siri 或"語音控制": 按住"主畫面"按鈕 〇。

- 播放或暫停音樂:說"播放"或"播放音樂"。若要暫停,說"暫停"、"暫停音樂"或"停止"。 您也可以說"下一首歌曲"或"上一首歌曲"。
- 播放專輯、演出者或播放列表:説"播放",然後説"專輯《名稱》"、"歌手《名稱》"或"《人名》的歌","播放列表《名稱》"或"《名稱》的播放列表"。
- 隨機播放目前的播放列表:說"隨機播放"。

#### 第5章 音樂

- 找出更多關於目前歌曲的資訊:說 "這首歌的名稱"、"歌手是誰" 或 "播放的是什麼歌"。
- 使用 Genius 來播放相似的歌曲:說 "Genius" 或 "播放類似的歌曲"。

### iTunes Match

iTunes Match 會將您的音樂資料庫儲存在 iCloud 中,包含從光碟輸入的音樂,並讓您在 iPod touch 和其他 iOS 裝置,以及電腦上播放自己的音樂選集。iTunes Match 是一項付費訂閱的 服務。若要查看可用的地區,請參閱 http://support.apple.com/kb/HT5085?viewlocale=zh TW。

**訂閱 iTunes Match**: 在電腦的 iTunes 中,選擇 Store > "啟用 iTunes Match",然後按一下"訂 閲"按鈕。

訂閱之後, iTunes 會將您的音樂、歌詞和 "Genius 組曲"加入 iCloud。符合 iTunes Store 中現有音樂的歌曲會自動顯示在 iCloud 中供您取用。其他歌曲則會上傳。您能以符合 iTunes Plus 的高音質(256 kbps 無 DRM 限制的 AAC)來下載和播放相符的歌曲,即使您的原始歌曲的音質較差。如需更多資訊,請參閱 www.apple.com/tw/icloud/features。

**啟用 iTunes Match**:前往"設定">"音樂"。

若啟用了 iTunes Match 功能,即會移除 iPod touch 上已同步的音樂,並且停用 "Genius 組曲" 和 "Genius 播放列表"。

歌曲會在您播放時下載至 iPod touch。您也可以手動下載歌曲和專輯。

將歌曲或專輯下載至 iPod touch: 瀏覽時,點一下 〇。

【注意】當 iTunes Match 開啟時,下載的音樂會在有空間需求時自動從 iPod touch 移除,從最舊和最少播放的歌曲開始移除。移除的歌曲和專輯旁會重新出現 iCloud 圖像(〇),表示該歌曲和 專輯仍可從 iCloud 取得,但不會儲存在本端 iPhone 上。

手動移除歌曲或專輯: 橫向滑過歌曲或專輯,然後點一下"刪除"。

**僅顯示從 iCloud 下載的音樂**: 前往 "設定" > "音樂", 然後關閉 "顯示所有音樂" (只有在開啟 iTunes Match 時才能使用)。

**使用 iTunes Match 或 "自動下載" 來管理您的裝置:** 在電腦上的 iTunes 中,前往 Store > "檢視 我的 Apple ID"。登入,然後在 "iTunes 雲端服務" 部分中按一下 "管理裝置"。

## 家庭共享

"家庭共享" 能讓您播放來自 Mac 或 PC iTunes 資料庫的音樂、影片和電視節目。iPod touch 和 您的電腦必須位於相同的 Wi-Fi 網路上。

【注意】"家庭共享"需要 iTunes 10.2 或以上版本,可於下列網址取得:www.itunes.com/tw/ download。贈品內容 (例如數位歌詞本和 iTunes Extras) 無法共享。

#### 在 iPod touch 上播放來自 iTunes 資料庫的音樂:

- 1 在電腦的 iTunes 中,選擇"檔案">"家庭共享">"啟用家庭共享"。登入,然後按一下"建立家庭 共享"。
- 2 在 iPod touch 上,前往"設定">"音樂",然後使用相同的 Apple ID 和密碼登入"家庭共享"。
- 3 在"音樂"中,點一下"更多",然後點一下"已共享"並選擇您電腦的資料庫。

**返回 iPod touch 上的內容**: 點一下 "已共享" 並選擇 "我的 iPod touch"。

音樂設定

前往"設定">"音樂"來設定"音樂"的選項,包含:

- 晃動來隨機播放
- 音量平衡(讓您音訊內容的音量保持平衡)
- 等化器(EQ)

【注意】等化器 (EQ) 會影響所有音源輸出,包含耳機插孔和 AirPlay。一般而言,等化器 (EQ) 設定只會套用至從"音樂"應用程式播放的音樂。

Late Night 設定會套用至所有音訊輸出,包含視訊以及音樂。Late Night 會壓縮音訊輸出的動 態範圍,降低高音量曲段的音量,並調高低音量曲段的音量。在飛機上或在其他吵雜的環境聽 音樂時,您可能會想要使用這個設定。

- 歌詞和 podcast 資訊
- 依專輯演出者分組
- iTunes Match
- 家庭共享

**設定音量限制:** 前往"設定">"音樂">"音量限制",然後調整音量滑桿。

【注意】在歐盟國家,您可以根據歐盟建議的標準來限制耳機的最大音量限制。前往"設定"> "音樂">"音量限制",然後開啟"歐盟音量限制"。

**限制更改音量限制**: 前往"設定">"一般">"取用限制">"音量限制",然後點一下"不允許 更改"。

# 視訊

6

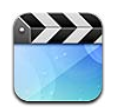

使用"視訊"應用程式來觀賞影片、電視節目和音樂錄影帶。若要觀賞視訊 podcast,請從 App Store 安裝免費的 Podcast 應用程式。請參閱第 101 頁第 30 章 Podcast。若要觀賞您在 iPod touch 上使用"相機"錄製的視訊,請打開"照片"應用程式。

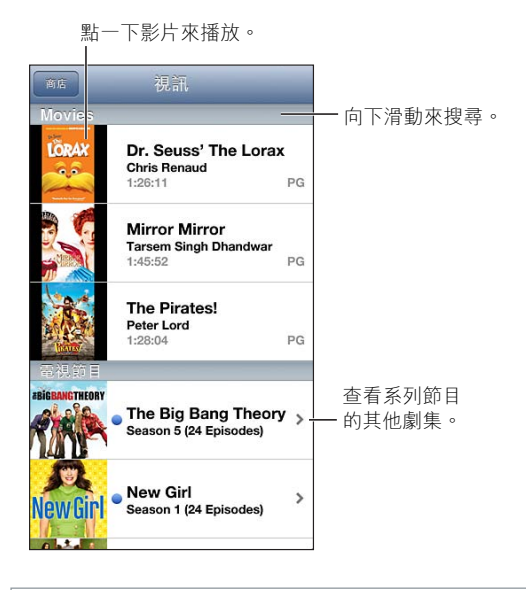

【警告】如需避免發生聽力受損的重要資訊,請參閱第 124 頁重要安全資訊。

取得視訊:

- 從 iTunes Store 購買或租借視訊 (不適用於部分國家或地區):在 iPod touch 上開啟 iTunes 應用程式,然後點一下"視訊"。請參閱第 88 頁第 25 章 iTunes Store。
- 從電腦傳送視訊:連接 iPod touch,然後在電腦上的 iTunes 中同步視訊。請參閱第 14 頁與 iTunes 同步。
- 從電腦串流視訊:在電腦上的 iTunes 中啟用 "家庭共享"。然後在 iPod touch 上,請前往 "設定" > "視訊",然後輸入您在電腦上設定 "家庭共享"時所使用的 Apple ID 和密碼。然後, 在 iPod touch 上打開 "視訊",點一下視訊列表最上方的 "共享"。

轉換視訊來與 iPod touch 搭配使用: 若您嘗試將來自 iTunes 的視訊加入 iPod touch,卻出現 訊息告知您此視訊無法在 iPod touch 上播放,則您可以轉換此視訊。請選擇 iTunes 資料庫中的 視訊,並選擇 "檔案" > "製作新版本" > "製作 iPod 或 iPhone 版本"。然後將已轉換的視訊加入 iPod touch。

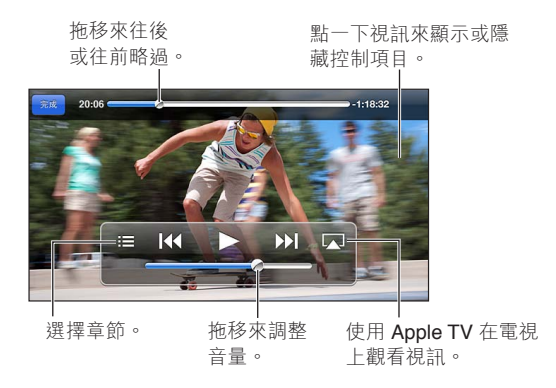

**觀看影片**: 點一下視訊列表中的視訊。

- **縮放視訊來填滿螢幕或是符合螢幕大小**:點一下 ➡ 或 ➡ 。或者,點兩下視訊來縮放而不顯 示控制項目。
- · 從頭開始:如果視訊包含章節,請將播放磁頭沿著時間列向左拖移到底。如果沒有章節,請點
   一下 Ⅰ
- 跳到下一個或上一個章節(如果有的話):點一下 >>」或 |◀ 。您也可以按兩次中央按鈕或相容 耳麥上的同作用按鈕(跳至下一個)或按三次(跳至上一個)。
- 倒轉或快轉: 觸碰並按住 |◀ 或 ▶|。
- 選擇其他音訊語言(如果有的話):點一下 🔛 · 然後從 "音訊" 列表裡選擇語言。
- 顯示或隱藏字幕 (如果有的話):點一下 , 然後從 "字幕 "列表中選擇語言或 "關閉"。
- 顯示或隱藏隱藏式字幕(如果有的話):前往"設定">"視訊"。
- 在電視上觀賞視訊:請參閱第 28 頁將 iPod touch 連接到電視或其他裝置。

設定睡眠計時器: 打開"時間"應用程式,點一下"計時器",然後滑動來設定小時和分鐘的數字。請點一下"計時器結束時執行",選擇"停止播放",點一下"設定",然後點一下"開始"來開始使用計時器。當計時器結束時,iPod touch 會停止播放音樂或視訊,關閉任何其他開啟中的應用程式,然後自行鎖定。

**删除視訊**: 在列表中向左或向右滑動視訊。從 iPod touch 删除視訊 (不是租借的影片),並不會 將此視訊從 iTunes 資料庫中刪除。

【重要事項】若您刪除了從 iPod touch 上租借的影片,會將其永久刪除,且無法再傳送回電腦上。

當您從 iPod touch 刪除視訊 (而非租借的影片) 時,此視訊不會從您電腦上的 iTunes 資料庫刪除,而且您稍後可將視訊同步回 iPod touch。如果您不想要將視訊同步回 iPod touch,請設定 iTunes 不要同步視訊。請參閱第 14 頁與 iTunes 同步。

# 訊息

7

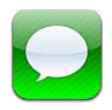

# 收發訊息

【警告】如需行車駕駛時避免注意力分散的重要相關資訊,請參閱第 124 頁重要安全資訊。

使用"訊息"應用程式和內建的 iMessage 服務,透過 Wi-Fi 傳送無限制的簡訊給其他 iOS 和 OS X Mountain Lion 使用者。訊息可以包含照片、視訊和其他資訊。您可以看到其他人正在輸入,並會通知其他人您已閱讀他們的訊息。iMessage 會顯示在您所有的 iOS 5 裝置上(您在這些裝置上已登入相同的帳號),所以您可以在其中一個裝置上開始對話,然後在另一個裝置上繼續對話。訊息已經過安全性加密。

【注意】iPhone 和 iPad 使用者若透過行動資料網路與您交換訊息,他們可能需支付行動資料或 其他額外的費用。

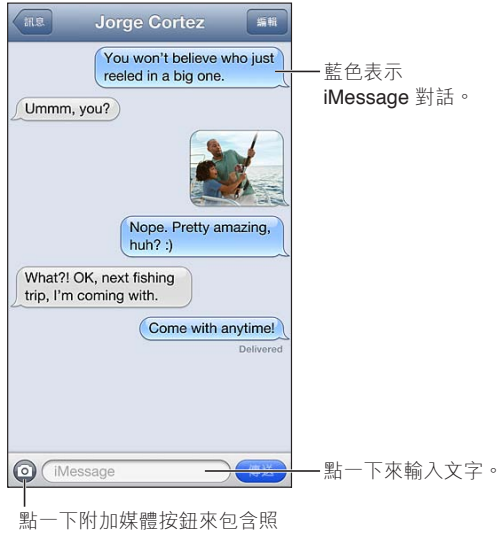

片或視訊。

開始文字對話: 點一下 ☑,然後點一下 ④ 並選擇聯絡資訊,輸入名稱來搜尋您的聯絡人,或手動輸入電話號碼或電子郵件位址。編寫訊息,然後點一下"傳送"。

【注意】如果訊息沒有傳送出去,會出現提示標記 ④。點一下提示以取得更多資訊,或嘗試再次 傳送訊息。

繼續對話: 請點一下"訊息"列表中的對話。

使用圖片字元: 前往"設定">"一般">"鍵盤">"鍵盤">"新增鍵盤",然後點一下"表情符號"以啟用鍵盤。然後在輸入訊息時,點一下 ⊕ 來顯示"表情符號"鍵盤。請參閱第 122 頁特殊 輸入法。

查看聯絡人的聯絡資訊: 捲動至最上方(點一下狀態列)來查看您可以執行的動作,例如進行 FaceTime 通話。

查看對話中較早的訊息: 捲動至最上方(點一下狀態列)。如有需要,請點一下"載入之前的訊息"。

**將訊息傳送給群組**: 點一下 ☑, 然後輸入多位收件人。

#### 管理對話

對話會儲存在"訊息"列表中。藍色圓點 ● 表示未閱讀的郵件。點一下對話來檢視或繼續。

轉寄對話: 選擇對話,請點一下"編輯",請選取要包含的部分,然後點一下"轉寄"。

編輯對話: 選擇對話,點一下"編輯",請選取要刪除的部分,然後點一下"刪除"。若要清除所 有文字和附件,但不刪除對話,請點一下"全部清除"。

**刪除對話**: 在"訊息"列表中滑動對話,然後點一下"刪除"。

**搜尋對話**: 點一下螢幕最上方來顯示搜尋欄位,然後輸入您的搜尋內容。您也可以從"主畫面" 螢幕來搜尋對話內容。請參閱第 25 頁搜尋。

**將其他人加入您的聯絡資訊列表**: 點一下"訊息"列表中的電話號碼或電子郵件位址,然後點一下"加入聯絡資訊"。

## 傳送照片、視訊和更多項目

您可以傳送照片、視訊、位置、聯絡資訊和語音備忘錄。附件大小的限制由您的服務供應商決定, iPod touch 可能會在需要時壓縮照片和視訊附件。

傳送照片或視訊: 點一下 ②。

傳送位置: 在"地圖"中,點一下位置的 ②,點一下"共享位置"(螢幕底部),然後點一下 "訊息"。

**傳送聯絡資訊:** 在 "聯絡資訊"中,選擇聯絡資訊,點一下 "共享聯絡資訊"(螢幕底部),然後點 一下 "訊息"。

**傳送語音備忘錄**: 在"語音備忘錄"中,點一下 ☴,點一下語音備忘錄,點一下"共享",然後點 一下"訊息"。

將照片或視訊附件儲存至"相機膠卷"相簿:點一下照片或視訊,然後點一下 🖻。

拷貝照片或視訊: 觸碰並按住附件,然後點一下"拷貝"。

從"訊息"列表將其他人加入您的聯絡資訊:點一下電話號碼或電子郵件位址,點一下狀態列來 捲動至最上方,然後點一下"加入聯絡資訊"。

儲存接收的聯絡資訊: 點一下聯絡資訊泡泡,然後點一下"新增聯絡資訊"或"加入現有的聯絡 資訊"。

### 訊息設定

前往"設定">"訊息"來設定"訊息"的選項,包含:

- 啟用或關閉 iMessage
- 通知其他人您已經閱讀他們的訊息

- 選項包含指定搭配"訊息"使用的電話號碼、Apple ID 或電子郵件位址。
- 顯示 "標題" 欄位

管理訊息的通知: 請參閱第 116 頁勿擾模式和通知。 設定傳入簡訊的提示聲: 請參閱第 120 頁聲音。

# FaceTime

8

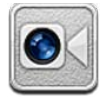

您可以使用 FaceTime 來與支援 FaceTime 的其他 iOS 裝置或電腦進行視訊通話。FaceTime 相機可讓您面對面談話;切換至後方的相機(僅限某些機型)來分享您所看到的四周環境。

【注意】FaceTime 無法在部分地區使用。

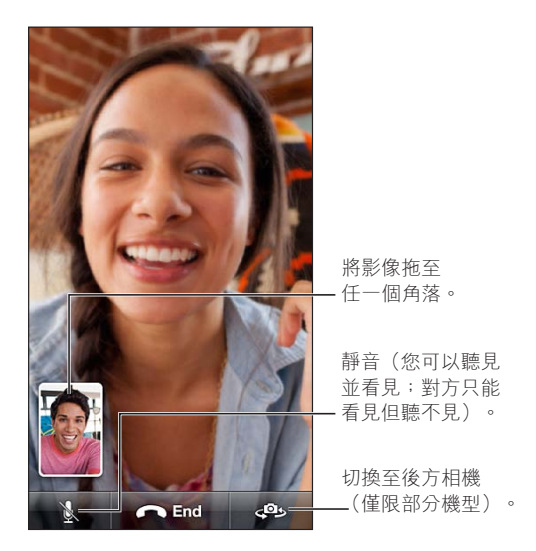

若要使用 FaceTime · 您需要 Apple ID 和 Wi-Fi Internet 連線。當您打開 FaceTime 時 · 系統可能 會提示您使用 Apple ID 來登入 · 或要求您建立新的帳號。

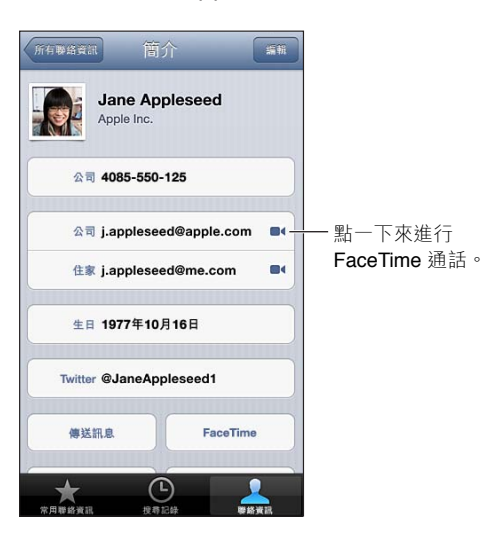

**進行 FaceTime 通話**: 點一下 "聯絡資訊",選擇名稱並點一下 FaceTime。如果您沒有看到 FaceTime 按鈕,請確定您已在 "設定" > FaceTime 中啟用 FaceTime 功能。

旋轉 iPod touch 來以橫向或直向使用 FaceTime。若要避免不需要的方向更動,請將 iPod touch 鎖定在直向。請參閱第 18 頁直向和橫向的方向。

**重新撥打最近的通話**: 點一下"通話記錄",然後選擇名稱或號碼。

使用者常用聯絡資訊: 點一下"常用聯絡資訊"。

- 加入常用聯絡資訊:點一下 ➡,然後選擇聯絡資訊和他們的 FaceTime 電話號碼或電子郵件 位址。
- 撥打常用聯絡資訊:請點一下列表中的名稱。

**使用"語音控制"進行通話**: 按住"主畫面"按鈕,直到顯示"語音控制"螢幕並聽到嗶聲為止。 說出"FaceTime",接著是要通話的人員姓名。

**在通話時使用其他應用程式**: 請按下"主畫面"按鈕〇·然後點一下應用程式圖像。您仍可以 和朋友對話·但無法看到彼此。若要回到視訊畫面,請點一下螢幕最上方的綠色列。

**設定 FaceTime 的選項**: 前往 "設定" > FaceTime。

選項包含指定搭配 FaceTime 使用的電話號碼、Apple ID 或電子郵件位址。

# 相機

9

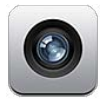

# 概觀

若要在 iPod touch 鎖定時快速打開 "相機",請向上滑動 ◙。

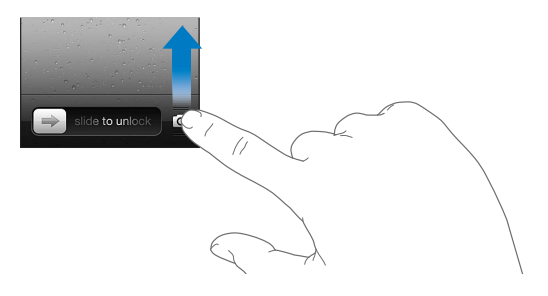

您可以使用 iPod touch 正面的 FaceTime 攝影機或背面的相機(僅限部分機型)來拍攝靜態照片 或錄製視訊。

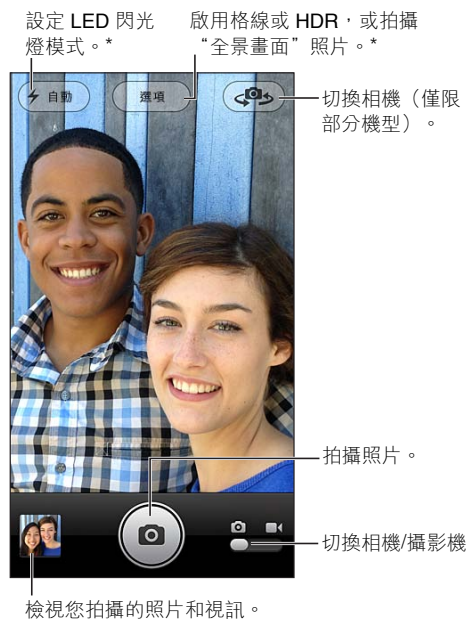

\*配備 iSight 攝影機的機型。

在 iPod touch 第五代上,會短暫顯示方框以表示拍攝畫面中的曝光區域。拍攝人物時,面孔偵測 會平衡曝光值(最多可包含 10 張臉孔)。每張偵測到的臉孔皆會出現一個方框。使用 iSight 攝 影機,除了曝光之外還會設定對焦。 拍攝照片: 點一下 ◙ 或按下任一音量按鈕。

錄製視訊: 切換到 ■(,然後點一下 \Theta 或按下任一音量按鈕來開始或停止錄製視訊。

當您拍攝照片或開始錄製視訊時,iPod touch 會發出快門聲音。快門聲音的音量是由"設定 > 聲音"中的"鈴聲和提示聲"所控制。若要將聲音靜音,請使用"響鈴/無聲"開關。

【注意】在部分國家或地區,使 iPod touch 靜音並不會關閉快門聲。

如果有啟用"定位服務",照片和視訊會附上位置資料標籤,可供其他應用程式和照片分享網站使用。請參閱第 121 頁隱私。

#### 設定曝光:

- 設定下一張照片的曝光:在螢幕上點一下物件。臉部偵測會暫時關閉。
- **鎖定曝光**: 觸碰並按住螢幕直到矩形緩慢跳動。螢幕下方會顯示"自動曝光鎖定", 然後曝光 會維持鎖定直到您再次點一下螢幕。

拍攝螢幕快照: 同時按下並放開"睡眠/喚醒"按鈕和"主畫面"按鈕○。螢幕快照會加入至您的"相機膠卷"相簿。

### iSight 攝影機和 LED 閃光燈

iPod touch 第五代 (32 GB 或以上) 包含一個鏡頭向後的 iSight 攝影機,並搭配 LED 閃光燈,可使用以下功能:

- 縮放
- HDR (高動態範圍) 照片
- 全景照片
- 設定或鎖定對焦(以及曝光)

**放大或縮小**: 在螢幕上向內或向外撥合手指。

**啟用 HDR**: 點一下"選項",然後設定 HDR。HDR 能將三次不同曝光的部分合併成一張"高動 態範圍"照片。為取得最佳結果, iPod touch 及拍攝的對象應為靜止狀態。啟用 HDR 時閃光燈 會關閉。

**同時保留一般照片和 HDR 版本**: 前往 "設定" > "照片與相機"。若同時保留兩種版本,在您的 "相機膠卷" 相簿中檢視照片並可看到控制項目時, **回 HDR** 會顯示在 HDR 照片的左上角。

**拍攝全景照片:**點一下"選項",然後點一下"全景模式"。將 iPod touch 指向您要開始的位置, 然後點一下 **◎**。朝箭頭方向緩慢搖攝,握穩 iPod touch。嘗試讓箭頭保持在水平線的正上方。 完成時,請點一下"完成"。

• 反轉移動方向:點一下箭頭。

設定對焦和曝光:

- 設定下一張照片的對焦和曝光:在螢幕上點一下物件。臉部偵測會暫時關閉。
- **鎖定對焦和曝光**: 觸碰並按住螢幕直到矩形緩慢跳動。螢幕下方會顯示"自動曝光 / 自動對 焦鎖定", 然後曝光會維持鎖定直到您再次點一下螢幕。

### 檢視、共享和列印

您使用"相機"拍攝的照片和視訊會儲存在您的"相機膠卷"相簿中。如果您已啟用"照片串流", 新照片也會顯示在您的"照片串流"相簿,並連續播送至您所有其他 iOS 裝置和電腦。請參閱 第 56 頁照片串流。 **檢視您的"相機膠卷"相簿**: 向右滑動,或點一下縮覽圖影像。您也可以在"照片"應用程式中檢視您的"相機膠卷"相簿。

- 在檢視照片或視訊時,顯示或隱藏控制項目:請點一下螢幕。
- 共享照片或視訊:點一下 ☞。若要傳送多張照片或多個視訊,在檢視縮覽圖時點一下 ☞, 選取項目,然後點一下"共享"。
- 列印照片:點一下 🖻 。請參閱第 28 頁使用 AirPrint 進行列印。
- 刪除照片或視訊:點一下 👜。

回到相機: 點一下 ◎。

上傳照片和視訊至您的電腦:將 iPod touch 連接到您的電腦上。

- Mac:選擇您想要的照片和視訊,然後按一下 iPhoto 或其他您電腦支援的照片應用程式中的 "輸入" 或 "下載" 按鈕。
- PC:請依據照片應用程式隨附的指示來操作。

如果您在將照片或視訊上傳至電腦後將其從 iPod touch 刪除,則會從您的"相機膠卷"相簿移除它們。您可以使用 iTunes 的"照片"設定面板將照片和視訊同步至 iPod touch 上的"照片"應用程式(視訊僅可與 Mac 同步)。請參閱第 14 頁與 iTunes 同步。

# 編輯照片和裁剪視訊

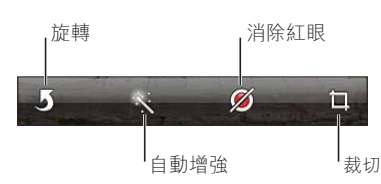

编辑照片: 以全螢幕檢視照片時,點一下"編輯",然後點一下工具。

- 自動增強:增強畫質會改善照片的整體暗部或亮部、顏色飽和度和其他畫質。如果您決定取消 增強畫質,再點一下工具(即使您已儲存所做的更動)。
- 移除紅眼:點一下需要更正的每隻眼睛。
- 裁切:拖移格線的角落,拖移照片來重新調整位置,然後點一下"裁切"。若要指定特定外觀比例,點一下"裁切選項"。

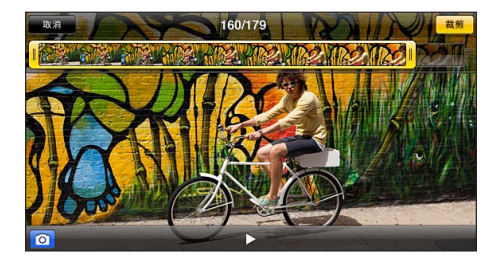

**裁剪視訊**: 檢視視訊時,請點一下螢幕來顯示控制項目。拖移上方影格檢視器的任一端,然後點 一下"裁剪"。

【重要事項】如果您選擇"裁剪原始檔",被裁剪的影格會永久從原始的視訊中刪除。如果您選擇"儲存為新的剪輯片段",新的(經過裁剪的)視訊剪輯片段便會儲存在您的"相機膠卷"相簿中,且不會影響原有的視訊。

# 照片

# 10

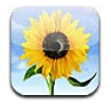

# 檢視照片和視訊

"照片"可讓您在以下位置檢視 iPod touch 上的照片和視訊:

- "相機膠卷"相簿:您在 iPod touch 上拍攝的,或是從電子郵件、簡訊、網頁或螢幕快照儲存 的照片和視訊
- "照片串流"相簿:"我的照片串流"和您共享之照片串流中的照片(請參閱第56頁照片串流)
- 從電腦同步而來的"照片圖庫"和其他相簿(請參閱第 14 頁與 iTunes 同步)

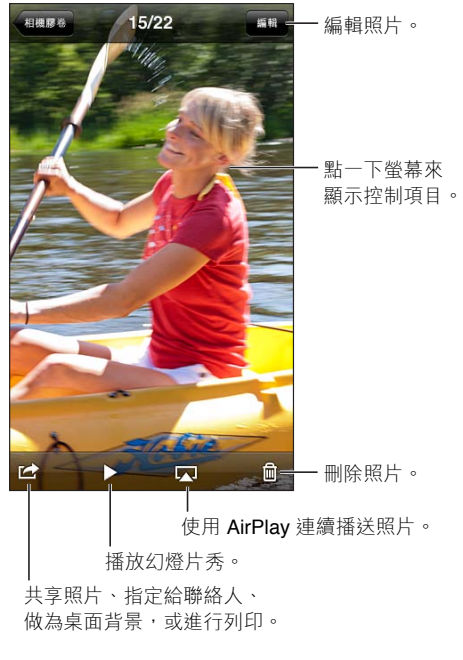

**檢視照片和視訊**: 點一下相簿,然後點一下縮覽圖。

- 查看下一張或上一張照片或視訊:向左或向右滑動。
- · 放大或縮小:點兩下或捏取。
- •移動照片:拖移它。
- 播放視訊:在螢幕中央點一下▶。若要在全螢幕和符合螢幕大小之間切換檢視方式,請點兩下 螢幕。

您使用 iPhoto 8.0 (iLife '09) 或更新版本、或 Aperture v3.0.2 或更新版本所同步的相簿,可依事件 或面孔檢視。如果用來拍攝照片所使用的相機支援地理標籤,您也可以依位置來檢視照片。

**檢視幻燈片秀**: 點一下縮覽圖,然後點一下▶。選取選項,然後點一下"開始幻燈片秀"。若要停止幻燈片秀,點一下螢幕。若要設定其他選項,前往"設定">"照片與相機"。

連續播送視訊或幻燈片秀至電視: 請參閱第 28 頁 AirPlay。

## 整理照片和視訊

**製作相簿**: 點一下 "相簿" ,點一下 ➡ , 輸入名稱 , 然後點一下 "儲存" 。 選取要加入相簿的項目 , 然後點一下 "完成" 。

【注意】在 iPod touch 上製作的相簿不會同步回您的電腦。

將項目加入相簿: 在檢視縮覽圖時,點一下"編輯",選取項目,然後點一下"加入"。

**管理相簿:**點一下"編輯":

- 重新命名相簿:選取相簿,然後輸入新名稱。
- 重新排列相簿:拖移 ≡。
- ●
  ●
  ●
  ●
  ●
  ●
  ●
  ●
  ●
  ●
  ●
  ●
  ●
  ●
  ●
  ●
  ●
  ●
  ●
  ●
  ●
  ●
  ●
  ●
  ●
  ●
  ●
  ●
  ●
  ●
  ●
  ●
  ●
  ●
  ●
  ●
  ●
  ●
  ●
  ●
  ●
  ●
  ●
  ●
  ●
  ●
  ●
  ●
  ●
  ●
  ●
  ●
  ●
  ●
  ●
  ●
  ●
  ●
  ●
  ●
  ●
  ●
  ●
  ●
  ●
  ●
  ●
  ●
  ●
  ●
  ●
  ●
  ●
  ●
  ●
  ●
  ●
  ●
  ●
  ●
  ●
  ●
  ●
  ●
  ●
  ●
  ●
  ●
  ●
  ●
  ●
  ●
  ●
  ●
  ●
  ●
  ●
  ●
  ●
  ●
  ●
  ●
  ●
  ●
  ●
  ●
  ●
  ●
  ●
  ●
  ●
  ●
  ●
  ●
  ●
  ●
  ●
  ●
  ●
  ●
  ●
  ●
  ●
  ●
  ●
  ●
  ●
  ●
  ●
  ●
  ●
  ●
  ●
  ●
  ●
  ●

您只能重新命名或刪除在 iPod touch 上製作的相簿。

# 照片串流

使用 iCloud 的 "照片串流" 功能時 (請參閱第 13 頁iCloud), 您在 iPod touch 上所拍攝的照片會 自動在您其他已設定 "照片串流" 的裝置上出現, 包含 Mac 或 PC。"照片串流" 也可讓您與親朋 好友共享精選照片, 直接在其裝置上或網路上皆可。

## 關於照片串流

當 "照片串流" 啟用時,在您離開 "相機"應用程式後,且 iPod touch 是透過 Wi-Fi 連接 Internet 時,您在 iPod touch 上所拍攝的照片(以及加入"相機膠卷"中的任何其他照片)便會出現在您的照片串流中。這些照片會出現在 iPod touch 上和其他已設定 "照片串流"之裝置的 "我的照片串流"相簿中。

**啟用"照片串流"**: 前往"設定" > iCloud > "照片串流"。

從您其他 iCloud 裝置新增至照片串流的照片也會出現在 "我的照片串流"中。iPod touch 和其他 iOS 裝置最多可在 "我的照片串流" 中保留最近 1000 張的照片 。您的電腦可以永久保存所有的 "照片串流" 照片。

【注意】"照片串流"照片並不屬於您的 iCloud 儲存空間。

管理照片串流內容: 在照片串流相簿中,點一下"編輯"。

- 將照片儲存到 iPod touch:選取照片,然後點一下"儲存"。
- 共享、列印、拷貝或儲存照片至"相機膠卷"相簿:選取照片,然後點一下"共享"。
- 刪除照片:選取照片,然後點一下"刪除"。

【注意】雖然刪除的照片會從裝置的照片串流中移除,但原始照片仍會保留在其來源裝置的 "相機膠卷"相簿中。從照片串流儲存至裝置或電腦的照片也不會被刪除。若要從"照片串流" 刪除照片,您的 iPod touch 和其他 iOS 裝置都必須安裝 iOS 5.1 或以上版本。請參訪 support.apple.com/kb/HT4486?viewlocale=zh TW。

### 共享的照片串流

**啟用"共享的照片串流"**: 前往"設定" > iCloud > "照片串流"。

**製作共享的照片串流**: 點一下 "照片串流",然後點一下 ♣。若要邀請其他 iOS 6 或 OS X Mountain Lion 使用者訂閱您共享的照片串流,請輸入其電子郵件位址。若要在 icloud.com 上發 佈照片串流,請啟用 "公開的網站"。替相簿命名,然後點一下 "製作"。

**將照片加入共享的照片串流**: 選擇照片,點一下 ☞,點一下 "照片串流",然後選擇共享的照片 串流。若要從相簿加入多張照片,點一下 "編輯",選擇照片,然後點一下 "共享"。

**從共享的照片串流中刪除照片:**點一下共享的照片串流,點一下"編輯",選擇照片,然後點一下"刪除"。

**编輯共享的照片串流:**點一下"照片串流",然後點一下 (2)。您可以:

- 重新命名照片串流
- 加入或移除訂閱者,並重新傳送邀請函
- 製作公開的網站,並共享連結
- 刪除照片串流

## 共享照片和視訊

您可以使用電子郵件、簡訊、照片串流、Twitter 貼文和 Facebook 來共享照片。視訊也可透過電子 郵件和簡訊以及在 YouTube 上共享。

**共享或拷貝照片或視訊**: 選擇照片或視訊,然後點一下 ☎。如果您看不到 ☎,請點一下螢幕 來顯示控制項目。

附件的大小限制是由您的服務供應商決定。如有需要,iPod touch 可能會壓縮照片和視訊的 附件。

您也可以拷貝照片和視訊,然後將其貼入電子郵件或簡訊中。

**共享或拷貝多個照片和視訊**: 檢視縮覽圖時,點一下"編輯",選取照片或視訊,然後點一下 "共享"。

儲存照片或視訊:

- 電子郵件:如有必要,請點一下來下載該項目,點一下照片或觸碰並按住視訊,然後點一下 "儲存"。
- 訊息:點一下對話中的項目,點一下 🖻,然後點一下"儲存到相機膠卷"。
- 網頁(僅限照片): 觸碰並按住照片, 然後點一下"儲存影像"。

您接收的或者從網頁儲存的照片和視訊會儲存到您的"相機膠卷"相簿中。

### 列印照片

#### 列印到支援 AirPrint 的印表機:

• 列印單張照片:點一下 🖻 ,然後點一下 "列印"。

• **列印多張照片**:檢視照片相簿時,點一下"編輯",選取照片,點一下"共享",然後點一下 "列印"。

請參閱第 28 頁使用 AirPrint 進行列印。

# Game Center

# 11

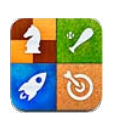

# 概觀

Game Center 可讓您與擁有 iPhone、iPad、iPod touch 或 Mac (裝有 OS X Mountain Lionlets)的 朋友一起玩您最喜愛的遊戲。您必須連接至 Internet 才能使用 Game Center。

【警告】如需避免反覆性動作傷害的重要相關資訊,請參閱第 124 頁重要安全資訊。

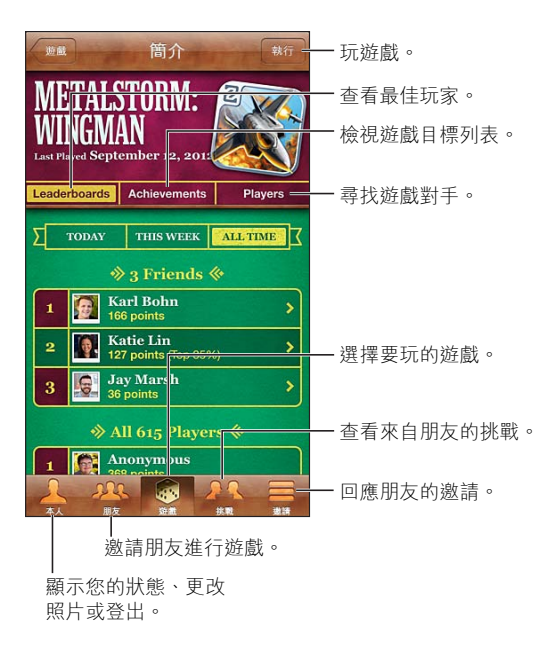

登入: 打開 Game Center。如果您在螢幕最上方看到您的別名和照片,便已經為登入狀態。 否則,請輸入您的 Apple ID 和密碼,然後點一下"登入"。您可以使用與 iCloud、App Store 或 iTunes Store 的購買項目相同的 Apple ID,或如果您想要對遊戲使用其他 Apple ID,請點一下"新 增帳號"。

**購買遊戲:**點一下"遊戲",然後點一下推薦的遊戲,或點一下"尋找 Game Center 遊戲"。

執行遊戲: 請點一下"遊戲",選擇遊戲,然後點一下"執行"。

**遊戲後返回 Game Center**:按下"主畫面"按鈕□,然後在"主畫面"螢幕上點一下 Game Center。 **登出:**點一下"本人",點一下"帳號"橫幅,然後點一下"登出"。每次您結束 Game Center 時, 無須登出。

## 與朋友進行遊戲

**邀請朋友加入多人遊戲**: 點一下"朋友",選擇朋友與遊戲,並點一下"執行"。如果遊戲允許或 需要更多玩家,請選擇額外的玩家,然後點一下"下一步"。傳送邀請,然後等待其他人接受邀 請。當每位玩家就緒時,開始進行遊戲。如果無法聯絡到朋友,或朋友沒有回覆邀請,您可以點一 下"自動配對"來讓 Game Center 為您尋找其他玩家,或是點一下"邀請朋友"來邀請其他人。

**傳送朋友邀請**: 點一下"朋友"或"邀請",點一下 ╋,然後輸入朋友的電子郵件位址或 Game Center 別名。若要瀏覽您的聯絡資訊,請點一下 ④。若要在邀請中加入數位朋友,請在每 個位址後輸入 Return。

挑戰超越您的朋友: 點一下您的其中一個分數或成就,然後點一下"挑戰朋友"。

查看朋友玩的遊戲,以及查看您朋友的分數: 點一下"朋友",點一下朋友的姓名,然後點一下"遊戲"或"遊戲點數"。

**購買朋友已經有的遊戲**: 點一下"朋友",然後點一下朋友的姓名。點一下您朋友遊戲列表中的 遊戲,然後點一下螢幕最上方的價格。

查看朋友的朋友列表: 點一下"朋友",點一下朋友的姓名,然後點一下其圖片下方的"朋友"。 移除朋友: 點一下"朋友",點一下姓名,然後點一下"移除朋友"。

**保持電子郵件位址的隱私**:在 Game Center 帳號設定中關閉 "公開的個人資料"。請參閱下方的 "Game Center 設定"。

**停用多人遊戲活動或朋友邀請**: 前往"設定">"一般">"取用限制",然後關閉"多人遊戲" 或"加入朋友"。若切換鈕為停用狀態,請先點一下"啟用取用限制"(位於最上方)。

回報不禮貌的行為或不適當的舉止: 點一下 "朋友", 點一下人員的姓名, 然後點一下 "回報問題"。

## Game Center 設定

部分 Game Center 設定與您用來登入的 Apple ID 相關。其他則位於 iPod touch 的"設定"中。

**為您的 Apple ID 更改 Game Center 設定**: 請以您的 Apple ID 登入,點一下"本人",點一下"帳號"橫幅,然後選擇"檢視帳號"。

**選擇您想收到哪些 Game Center 的通知**: 前往"設定">"通知"> Game Center。如果 Game Center 沒有出現,請啟用"通知"。

**更改 Game Center 的取用限制**: 前往 "設定" > "一般" > "取用限制"。

# 郵件

# 12

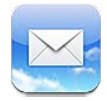

# 閱讀郵件

更改信箱或帳號。 收件匣 (3) 15 H - 刪除、移動或標 記多則訊息。 Q 搜尋:收件匣 Gregory Crane @ 上午 9:41 Schedule
 Al, Glad to hear you're on a at Lochart Industries in Der hedule. Pickup er is set for - 搜尋這個信箱。 Danielle Durr 上午 9:15 Appointment confirmation
 Hello. We'd like to remind you of your upcoming appointment. We encourage... > Jym Warhol 上午 9:04 Thank vou! Thanks again for the BBQ on Sunday. We all had a great time, and the guys are still. - VIP Brvan Alvarez 昨天 在"設定">"郵件、 Art Show Today's brainstorming session will now take place in 23D. Please remember to bring... - 聯絡資訊、行事曆 中更改預覽長度。 Jason Russell 昨天 Carpool If you're interested in carpooling to the hike this weekend, please let me know by Thurs... AJ Maiorano 昨天 - 編寫郵件。

**以旗標標示郵件或將其標示為未閱讀**: 點一下 P。若要一次標示多封郵件,請在檢視郵件列表 時點一下"編輯"。

識別出特地寄給您的郵件: 請前往 "設定" > "郵件、聯絡資訊、行事曆", 然後啟用或關閉 "顯 示收件人與副本標籤"。當您的位址是位於郵件的"收件人"或"副本"欄位時,該郵件會在郵件 列表中以圖像進行識別。

查看郵件的所有收件人: 點一下 "寄件人" 欄位中的 "詳細資訊" 文字。點一下收件人的名稱或電 子郵件位址來檢視收件人的聯絡資訊,或是將他們加到"聯絡資訊"或 VIP 列表。

防止下載遠端影像: 前往"設定">"郵件、聯絡資訊、行事曆",然後關閉"載入遠端影像"。

**打開連結**: 點一下連結來使用其預設的動作,或者觸碰並按住來杳看其他動作。例如,針對地 业,您可以在"地圖"中顯示其位置,或者將其加入"聯絡資訊"。針對網頁連結,您可以將其加 到"閱讀列表"。

**打開會議邀請函或附件**: 請點一下項目。如果附件可被多個應用程式使用, 觸碰並按住來選擇 要使用檔案的應用程式。

**儲存附加的照片或視訊**: 觸碰並按住照片或視訊,然後點一下"儲存影像或視訊"。照片或視訊 會儲存至"照片"應用程式的"相機膠卷"中。

**載入新郵件**: 下拉郵件列表或信箱列表來重新整理列表。

· 設定已接收之較早郵件的數量:前往"設定">"郵件、聯絡資訊、行事曆">"顯示"。

**關閉帳號的新郵件通知**: 前往 "設定" > "通知" > "郵件" > "**帳號名稱**", 然後關閉 "通知中心"。 更改 "郵件" 播放的音效: 前往 "設定" > "聲音"。

- 更改每個帳號收到新郵件時播放的音效:前往"設定">"通知">"郵件">"帳號名稱">"新 進郵件的音效"。
- 更改收到 VIP 寄出的新郵件時播放的音效:前往"設定">"通知">"郵件"> VIP>"新進郵件的音效"。

傳送電子郵件

| Chinese food Send                             |                                      |
|-----------------------------------------------|--------------------------------------|
| 收件人: Gilbert Solano                           |                                      |
| 副本/密件副本:                                      | — 或"密件副本"。                           |
| 標題: 剪下 拷貝 Β/旦                                 |                                      |
| Would you like mandarin food for lunch today? | 視訊。                                  |
| Sent from my iPhone —                         | ── 在"設定">"郵件、聯<br>絡資訊、行事曆"中更改<br>簽名。 |

**編寫郵件:**點一下☑,然後輸入名稱或電子郵件位址。在您輸入收件人後,可以在各欄位間拖移來搬移它們,例如從"收件人"到"副本"。如果您有多個郵件帳號,點一下"寄件人"來更改您的寄件帳號。

寄出郵件時自動將您自己加到密件副本: 前往"設定">"郵件、聯絡資訊、行事曆">"寄送密件 副本給自己"。

儲存郵件草稿: 點一下 "取消",然後點一下 "儲存"。按住 🗹 來查看已儲存的草稿。

回覆郵件: 點一下 ← ,然後點一下"回覆"。附加在初始郵件裡的檔案或影像並不會傳送回去。 若要包含附件,請轉寄郵件而非回覆。

轉寄郵件: 打開郵件並且點一下 ←, 然後點一下 "轉寄"。這也會轉寄郵件的附件。

**引述一部分您正在回覆或轉寄的郵件:** 觸碰並按住來選擇文字。拖移抓取點來選擇您要納入回 覆的文字,然後點一下 **◆**。

- 更改引言層級:選擇要縮排的文字,至少點兩下▶,然後點一下"引言層級"。
- 在回覆時自動增加 "引言層級":請前往 "設定" > "郵件、聯絡資訊、行事曆",然後啟用 "引言 層級"。

透過郵件傳送照片或視訊: 點一下插入點來顯示選擇按鈕。點一下▶,點一下"插入照片或視訊",然後從相簿中選擇照片或視訊。您也可以使用"照片"郵寄多張照片。請參閱第 57 頁共享 照片和視訊。

**更改您的電子郵件簽名檔:**前往"設定">"郵件、聯絡資訊、行事曆">"簽名檔"。若您擁有多個郵件帳號,請點一下"每個帳號"來為各帳號指定不同的簽名檔。

### 管理郵件

查看 VIP 寄出的郵件: 前往 "信箱" 列表 (點一下 "信箱" 來前往列表 ), 然後點一下 VIP。

• 將人員加到 VIP 列表:在"寄件人"、"收件人"或"副本 / 密件副本"欄位中點一下聯絡人的名稱或位址,然後點一下"加入 VIP"。

將相關郵件群組在一起: 前往"設定">"郵件、聯絡資訊、行事曆",並啟用或關閉"以討論串來 分類"。

**搜尋郵件:** 打開信箱,捲動至上方,然後在"搜尋"欄位中輸入文字。您可以在目前打開的信箱 中搜尋"寄件人"、"收件人"或"標題"欄位。針對支援在伺服器端搜尋郵件的郵件帳號,請點一 下"全部"來搜尋"寄件人"、"收件人"、"標題"和郵件內文。

**删除郵件:**如果郵件已打開,點一下**逾**。

- · 在不打開郵件的情況下刪除郵件:滑過郵件標題,然後點一下"刪除"。
- 刪除多封郵件:檢視郵件列表時,點一下"編輯"。
- 關閉刪除動作的確認訊息:前往"設定">"郵件、聯絡資訊、行事曆">"刪除前先詢問"。

**恢復郵件:** 前往帳號的 "垃圾桶" 信箱,打開郵件,點一下 **问**,然後將郵件移至該帳號的 "收件 匣" 或其他資料夾。

• 設定郵件在永久移除之前停留在"垃圾桶"中的時間:前往"設定">"郵件、聯絡資訊、行事 曆">"帳號名稱">"帳號">"進階"。

**啟用或關閉封存**:前往"設定">"郵件、聯絡資訊、行事曆">"**帳號名稱**">"帳號">"進階"。 並非所有的郵件帳號皆支援封存。當您封存郵件時,它會移至"所有郵件"信箱。若要刪除郵件 而不封存,請觸碰並按住"封存",然後點一下"刪除"。

**將郵件移至不同的信箱**: 檢視郵件時,點一下 Ⅰ, 然後選擇一個目的地。若要一次移動多封郵件, 請在檢視郵件列表時點一下"編輯"。

新增、重新命名或删除信箱: 在信箱列表中,點一下"編輯"。某些信箱無法更改或删除。

## 列印郵件和附件

**列印郵件**: 點一下 🖻 · 然後點一下 "列印"。

**列印內文影像**: 觸碰並按住影像,然後點一下"儲存影像"。前往"照片",並從"相機膠卷"相 簿中列印影像。

**列印附件:**點一下附件以在"快速查看"中打開它,點一下 ☞,然後點一下"列印"。 如需更多列印的相關資訊,請參閱第 28 頁使用 AirPrint 進行列印。

## 郵件帳號和設定

更改 "郵件" 和郵件帳號設定: 前往 "設定" > "郵件、聯絡資訊、行事曆"。您可以設定:

- iCloud
- Microsoft Exchange 和 Outlook
- Google
- Yahoo!
- AOL
- Microsoft Hotmail
- 其他的 POP 和 IMAP 帳號

設定會有所不同,視您所設定的帳號類型而定。您的 Internet 服務供應商或系統管理者會提供輸入時的必要資訊。

**暫時停止使用帳號**: 前往"設定">"郵件、聯絡資訊、行事曆",選擇一個帳號,然後關閉該帳號的郵件服務。當服務關閉時,iPod touch 不會顯示或同步其資訊,除非您將它再次啟用。例如, 若要在放假時停止接收工作電子郵件,這是不錯的方式。 **刪除帳號**: 前往"設定">"郵件、聯絡資訊、行事曆",選擇一個帳號,然後向下捲動並點一下"刪除帳號"。與該帳號同步的所有資訊都會被移除,如書籤、郵件和備忘錄。

**指定"推播"設定:**前往"設定">"郵件、聯絡資訊、行事曆">"擷取新資料"。當伺服器上出現 新資訊且有 Internet 連線時,"推播"便會傳送新資訊(可能會有些延遲)。在"推播"關閉時,請 使用"擷取新資料"設定來決定請求資料的頻率。您在此處所選擇的設定會覆寫個別帳號的設 定。為求最佳的電池效能,請勿過於頻繁地進行擷取。並非所有的帳號皆支援推播。

傳送已簽名或加密的郵件:前往"設定">"郵件、聯絡資訊、行事曆">"帳號名稱">"帳號"> "進階"。啟用 S/MIME,然後選擇憑證以進行簽名或加密外寄郵件。若要安裝憑證,您可以從系 統管理者取得設定描述檔,或使用 Safari 從簽發人的網站取得憑證,或者以郵件附件接收它們。

**設定進階選項**: 前往"設定">"郵件、聯絡資訊、行事曆">"**帳號名稱**">"帳號">"進階"。 選項會視帳號而有所不同,且可能包含:

- 在 iPod touch 上儲存草稿、已傳送的訊息和已刪除的郵件
- 設定刪除的郵件在被永久移除前要保留的時間
- 調整郵件伺服器設定
- 調整 SSL 和密碼設定

如果您不確定您的帳號適用哪些設定,請詢問 Internet 服務供應商或系統管理者。

# Passbook

# 13

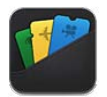

使用 Passbook 來集中整理登機證、電影票、折價券、禮品卡和其他證件。加入航空公司、戲院、商店和其他參與廠商的證件。掃描 iPod touch 上的證件來登機、電影入場,或兑換折價券。

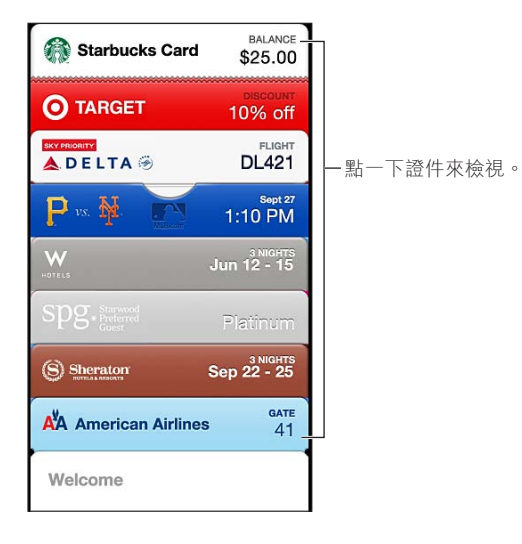

證件可能包含實用的資訊,例如咖啡會員卡餘額、折價券的到期日,或是音樂會的座號。部分證 件可能也會當您在正確的時間或地點喚醒 iPod touch 時在鎖定螢幕中顯示。例如:當您抵達機 場準備搭乘預定航班時。(必須在"設定">"隱私">"定位服務"中啟用"定位服務"。)

**將證件加入 Passbook**: 您可以在購買或接收折價券或禮品時,從應用程式、電子郵件、"訊息" 的訊息或網站上加入證件。例如,當您購買可支援證件掃描的戲院入場券時,在 Fandango 應用 程式中點一下 Add to Passbook。

在 App Store 中尋找支援 Passbook 的應用程式: 在歡迎頁面點一下 "適用於 Passbook 的應用 程式"。請參訪 www.itunes.com/passbookapps。 使用證件: 如果證件提示出現在鎖定的螢幕上,請滑過提醒來顯示證件。或者,打開 Passbook 並選擇證件,然後將證件上的條碼對準掃瞄器。

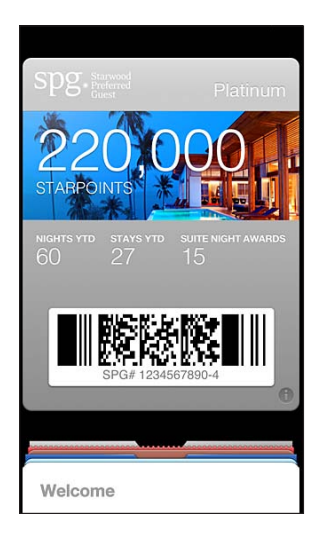

#### 檢視更多資訊: 點一下 ②。

證件通常會自動更新。若要手動重新整理證件,請點一下 🕑,然後將證件往下拉。

刪除證件: 點一下 ②, 然後點一下 @。

避免證件在您的"鎖定"螢幕上顯示: 前往"設定">"一般">"密碼鎖定",並點一下"開啟密碼"。然後前往"鎖定時允許存取",並關閉 Passbook。若要避免特定的證件顯示在鎖定的螢幕上,請點一下 ②,然後關閉"在鎖定螢幕上顯示"。

**設定通知選項:** 前往"設定">"通知">Passbook。

在您的 iPhone 或其他 iPod touch 上包含證件: 前往 "設定" > iCloud, 然後啟用 Passbook。

# 提醒事項

# 14

| V | - |
|---|---|
| v | - |
| V | _ |

"提醒事項"可讓您追蹤需要處理的所有事務。

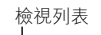

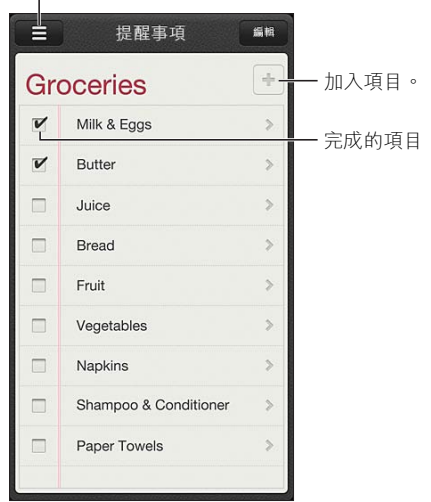

#### 查看提醒事項詳細資訊: 點一下提醒事項。您可以:

- 更改或刪除提醒事項
- 設定到期日
- 設定重要性
- 加入備忘錄
- 將提醒是項移至不同的列表

**關閉提醒事項通知**: 前往"設定">"通知"。如需相關資訊,請參閱第 116 頁勿擾模式和通知。 設定通知播放的鈴聲: 前往"設定">"聲音"。

**讓您的提醒事項在其他裝置上保持最新狀態**: 前往"設定">iCloud,然後啟用"提醒事項"。 若要與 OS X Mountain Lion 上的"提醒事項"保持最新狀態,請一併在您的 Mac 上啟用 iCloud。其他帳號類型(如 Exchange)也支援"提醒事項"。前往"設定">"郵件、聯絡資訊、行事 曆",然後啟用您要使用的帳號的"提醒事項"。

**設定新提醒事項的預設列表:**前往"設定">"郵件、聯絡資訊、行事曆",然後在"提醒事項"下方,點一下"預設列表"。

# Safari

15

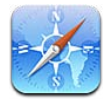

Safari 功能包括:

- 閱讀器 閱讀文章時不受廣告或雜亂版面干擾
- 閱讀列表 收集文章以供稍後閱讀
- 全螢幕模式 用於以橫向模式檢視網頁時

使用 iCloud 來查看您於其他裝置上已開啟的網頁,並讓其他裝置上的書籤和閱讀列表保持最新 狀態。

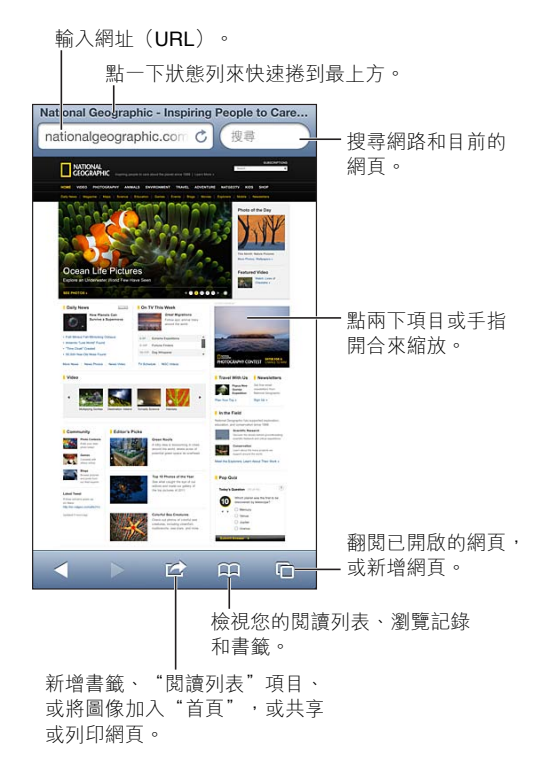

檢視網頁: 點一下位址欄位(位於標題列上),輸入 URL,然後點一下"前往"。

- · 捲動網頁:向上、向下或左右拖移。
- 在框架裡捲視:使用兩指在框架內拖移。
- 以全螢幕橫向模式檢視:旋轉 iPod touch,然後點一下 。
- 重新載入網頁:點一下位址列中的**亡**。

**關閉網頁:**點一下 **〇**,然後點一下該頁面的 **⑧**。

查看您在其他裝置上已開啟的網頁: 點一下 CA, 然後點一下 "iCloud 標籤頁"。若要與您的其他裝置(使用 "iCloud 標籤頁") 共享 iPod touch 上已開啟的網頁, 請前往 "設定" > iCloud, 並啟用 Safari。

依照網頁上的連結來執行: 請點一下連結。

• 查看連結的目標:請觸碰並按住連結。

以新標籤頁打開連結: 觸碰並按住連結, 然後點一下"以新網頁開啟"。

偵測到的資料 (如電話號碼和電子郵件位址) 在網頁中可能也會顯示為連結。請觸碰並按住連結 來查看可用的選項。

**在"閱讀器"中檢視文章**: 點一下"閱讀器"按鈕(如果其出現在位址欄位的話)。

- 調整字級:點一下 AA。
- 共享文章:點一下 🖬 •

【注意】當您從"閱讀器"以電子郵件傳送文章時,除了連結外,也會傳送文章的全文。

•返回一般顯示方式:點一下"完成"。

使用"閱讀列表"來收集網頁,以供稍後閱讀:

- 加入目前網頁:點一下 ┏, 然後點一下"加入閱讀列表"。
- 加入連結的目標: 觸碰並按住連結, 然後點一下"加入閱讀列表"。
- 檢視您的閱讀列表:點一下 CC, 然後點一下 "閱讀列表"。
- 從閱讀列表中刪除項目:滑過項目,然後點一下"刪除"。

**填寫表單:**點一下文字欄位來顯示鍵盤。

- 移至不同的文字欄位:點一下文字欄位,或是點"下一個"或"上一個"。
- 提交表單:點一下"前往"、"搜尋"或網頁上的連結來提交表單。
- 啟用"自動填寫":前往"設定">Safari>"自動填寫"。

搜尋網路、目前網頁或可搜尋的 PDF: 在搜尋欄位中輸入文字。

- 搜尋網頁:點一下出現的建議之一,或點一下"搜尋"。
- 尋找目前網頁或 PDF 上的搜尋文字:捲視至螢幕底部,然後點一下"此網頁"下方的項目。
  第一個搜尋結果會反白選取。若要找到後續的搜尋結果,請點一下▶。

更改搜尋引擎: 前往"設定" > Safari > "搜尋引擎"。

**將目前網頁加入書籤**: 點一下 ☞,然後點一下"加入書籤"。

當您儲存書籤時,您可以編輯其標題。根據預設,書籤是儲存在"書籤"的最上層中。若要選擇 不同的檔案夾,請點一下"新增書籤"螢幕上的"書籤"。

在"主畫面"螢幕上製作圖像: 點一下 歐,然後點一下"加入主畫面螢幕"。Safari 會將目前網頁的圖像加入"主畫面"螢幕。除非網頁有自定圖像,該影像也會用在"主畫面"螢幕上作為 Web Clip 的圖像。iCloud 和 iTunes 會備份 Web Clip,但 iCloud 不會將 Web Clip 推播到其他裝置上,iTunes 也不會與其同步。

**共享或拷貝目前網頁的連結**:點一下 ☞,然後點一下"郵件"、"訊息"、Twitter、Facebook 或"拷貝"。

列印目前網頁: 點一下 ☞, 然後點一下 "列印"。請參閱第 28 頁使用 AirPrint 進行列印。

**使用 iCloud 以便在您的其他裝置上讓書籤和閱讀列表保持最新狀態**: 前往"設定" > iCloud, 然後啟用 Safari。請參閱第 13 頁 iCloud。

**設定 Safari 的選項:** 前往"設定" > Safari。選項包含:

搜尋引擎

- 用於填寫表單的"自動填寫"
- 以新網頁或於背景開啟連結
- 私密瀏覽可協助保護私密資訊,並阻擋某些網站追蹤您的行為
- 清除瀏覽記錄、cookie 和資料
- 詐騙警告

書報攤

# 16

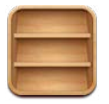

"書報攤"會整理您的報章雜誌應用程式,並在有新一期的刊物可供閱讀時通知您。

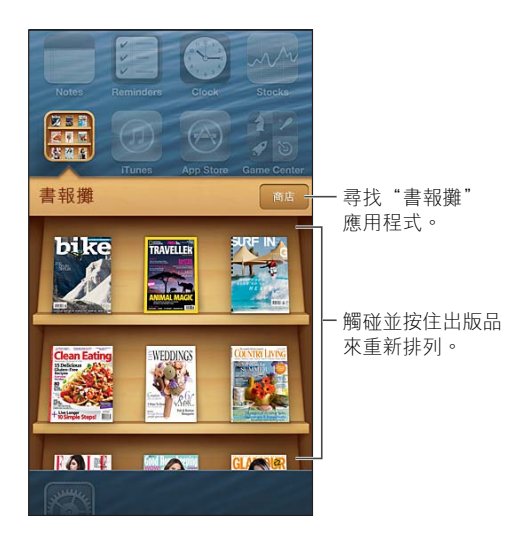

"書報攤"可使用書架來整理報章雜誌應用程式,讓您輕鬆地取用。

**尋找"書報攤"應用程式:**點一下"書報攤"來顯示書架,然後點一下 Store。當您購買書報攤應 用程式時,它會加入您的書架。在應用程式下載後,請打開來檢視該期內容和訂閱選項。若要訂 閱內容必須在應用程式內進行購買,費用會記入您的商店帳號。

**關閉自動下載新一期的刊物:**前往"設定">"書報攤"。如果應用程式有支援,"書報攤"會在 連接 Wi-Fi 網路時,自動下載新一期的刊物。

# 行事曆

# 17

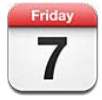

## 概觀

iPod touch 可讓您輕鬆照著計畫走。您可以個別檢視行事曆,或者一次檢視數個行事曆。

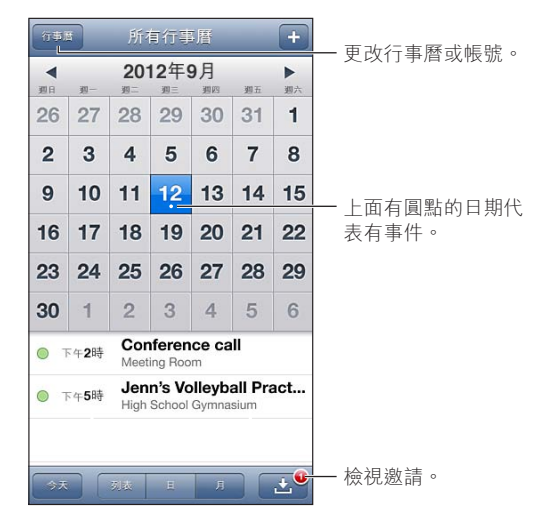

**檢視或編輯事件:** 請點一下事件。您可以:

- 設定主要和次要提示
- 更改事件的日期、時間或持續期間
- 將事件移至不同的行事曆
- 在 iCloud、Microsoft Exchange 和 CalDAV 行事曆上邀請其他人參加事件
- 刪除事件

您也可以按住事件並將其拖移至新的時間,或藉由調整抓取點來移動事件。

加入事件: 請點一下 ♣, 然後輸入事件資訊, 並且點一下 "完成"。

• 設定新事件的預設行事曆:前往"設定">"郵件、聯絡資訊、行事曆">"預設行事曆"。

設定生日和事件的預設提示時間:前往"設定">"郵件、聯絡資訊、行事曆">"預設提示時間"。
 搜尋事件: 點一下"列表",然後在搜尋欄位中輸入文字。會搜尋您正在檢視的行事曆標題、
 邀請對象、位置和備忘錄。您也可以從"主畫面"螢幕搜尋行事曆事件。請參閱第 25 頁搜尋。

設定行事曆提示鈴聲: 前往"設定">"聲音">"行事曆提示"。

依週檢視: 向兩側旋轉 iPod touch。
從行事曆檔案輸入事件: 如果您在"郵件"中收到.ics 行事曆檔案,請打開郵件,並點一下行 事曆檔案來輸入所有內含的事件。您也可以點一下檔案連結,輸入網路上已發佈的.ics 檔案。 部分.ics 檔案會讓您訂閱行事曆取代將事件加入行事曆。請參閱下方的第73頁使用多個行 事曆。

如果您有 iCloud 帳號、Microsoft Exchange 帳號,或支援的 CalDAV 帳號,則可以傳送並接收會 議邀請函。

**邀請其他人參加事件**: 點一下事件,點一下 "編輯",然後點一下 "邀請對象" 來從 "聯絡資訊" 中 選擇人員。

回應邀請函: 請點一下行事曆中的邀請函。或是點一下 ☑ 來顯示 "事件" 螢幕,然後點一下邀請 函。您可以檢視會議管理者和其他邀請對象的相關資訊。如果您新增註解 (可能無法在部分行事 曆上使用),您的註解將可供會議管理者查看,但其他邀請對象則不會看到。

**接受事件而不將時間標示為已保留**: 點一下事件,然後點一下"回覆狀態"並選擇"有空"。事件 會停留在行事曆中,但對傳送邀請函給您的其他人不會顯示為忙碌。

#### 使用多個行事曆

您可以檢視個別的行事曆,或者一次檢視數個行事曆。您可以訂閱 iCloud、Google、Yahoo! 或 iCalendar 行事曆,以及 Facebook 事件和生日。

**開啟 iCloud、Google、Exchange 或 Yahoo! 行事曆**: 前往 "設定" > "郵件、聯絡資訊、行事曆", 點一下帳號,然後開啟 "行事曆"。

新增 CalDAV 帳號: 前往"設定">"郵件、聯絡資訊、行事曆",點一下"新增帳號",然後點一下"其他"。在"行事曆"下方,點一下"新增 CalDAV 帳號"。

**檢視 Facebook 事件**: 前往 "設定" > Facebook, 然後登入 Facebook 帳號並開啟 "行事曆" 取用。

選擇要檢視的行事曆: 點一下"行事曆",然後點一下選擇您要檢視的行事曆。所有所選行事曆 的事件都會以一種檢視方式顯示。

**檢視"生日"行事曆:**點一下"行事曆",然後點一下"生日"來包含您"聯絡資訊"中生日的事件。若您已設定 Facebook 帳號,您也可以包含 Facebook 朋友的生日。

您可以訂閱任何使用 iCalendar (.ics) 格式的行事曆。支援的行事曆類型服務包含 iCloud、Yahoo!、 Google 和 OS X 的 "行事曆"應用程式。您可以從 iPod touch 中已訂閱的行事曆讀取事件,但是 無法編輯它們或製作新的事件。

**訂閱行事曆:**前往"設定">"郵件、聯絡資訊、行事曆",然後點一下"新增帳號"。點一下"其他",然後點一下"新增已訂閱的行事曆"。輸入要訂閱的.ics 檔案的伺服器和檔案名稱。您也可以點一下行事曆連結,訂閱網路上已發佈的 iCalendar (.ics) 行事曆。

#### 共享 iCloud 行事曆

您可以與其他 iCloud 使用者共享 iCloud 行事曆。當您共享行事曆時,其他人可以檢視內容,而且 您也可以讓他們加入或更改事件。您也可以共享任何人皆可檢視的唯讀版本。

建立 iCloud 行事曆: 依序點一下 "行事曆"、"編輯" 和 "加入行事曆"。

**共享 iCloud 行事曆**: 依序點一下"行事曆"、"編輯",然後點一下您要共享的 iCloud 行事曆。 點一下"加入聯絡人",然後從"聯絡資訊"中選擇聯絡人。該聯絡人會收到邀請加入行事曆的電 子郵件,但他們需要 Apple ID 和 iCloud 帳號才能接受您的邀請。

**關閉共享行事曆的通知:**請前往"設定">"郵件、聯絡資訊、行事曆",然後關閉"共享的行事曆 提示"。 **更改聯絡人的共享行事曆取用權**: 點一下"行事曆">"編輯",點一下共享的行事曆,然後點一下您要共享的對象。您可以關閉他們對行事曆的編輯功能、重新傳送加入行事曆的邀請,或停止與他們共享行事曆。

**與任何人共享唯讀行事曆:** 依序點一下"行事曆"、"編輯",然後點一下您要共享的 iCloud 行事曆。開啟"公開行事曆",然後點一下"共享連結"來拷貝或傳送行事曆的 URL。任何人皆可透過 URL 來使用相容的應用程式(例如適用於 iOS 或 OS X 的"行事曆")訂閱您的行事曆。

### 行事曆設定

"設定">"郵件、聯絡資訊、行事曆"中有幾項設定會影響"行事曆"和您的行事曆帳號。這些 包含:

- 同步過去事件(未來的事件一律會加以同步)
- 新會議邀請函播放的提示鈴聲
- "行事曆"時區支援,會使用不同時區來顯示日期和時間

### 股市

# 18

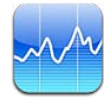

追蹤您的股票、查看一段時間內的股價變化,以及取得與您投資相關的新聞。

【注意】 若要使用 "股市", iPod touch 必須連接至 Internet。 請參閱第 12 頁連接 Internet。

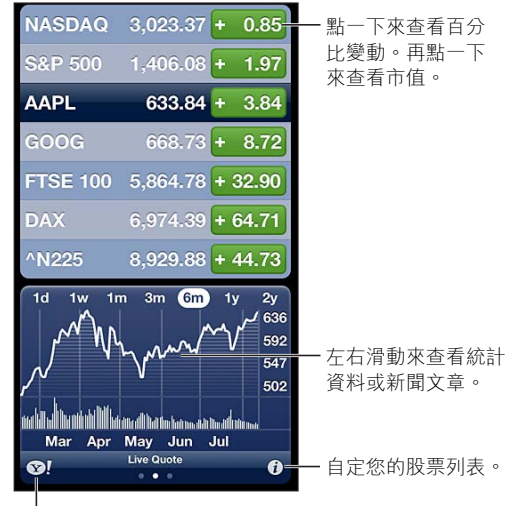

前往 yahoo.com 以取得更多資訊。

管理股票列表: 點一下 Ø,然後加入股票或更改其他設定。完成時,請點一下"完成"。

- 加入項目:點一下 ➡。輸入代號、公司名稱、基金名稱或指數,然後點一下"搜尋"。
- 删除項目:點一下 🔵。
- 重新排列項目順序:向上或向下拖移 量。

檢視股市資訊:

- 將畫面切換為百分比更動、價格更動或市值:點一下螢幕右側的任何一個值。
- 查看摘要、圖表或新聞:滑動股票列表下方的資訊。點一下新聞標題,在 Safari 中檢視其文章。 若要更改圖表時間的期間,請點一下1天、1週、1個月、3個月、6個月、1年或2年。
- 將新聞文章加入您的閱讀列表: 觸碰並按住新聞標題, 然後點一下 "加入閱讀列表"。
- 在 Yahoo.com 查看更多股票資訊:點一下 ♥!。

報價可能會延遲 20 分鐘或更長時間,視回報服務而定。若要在"通知中心"中將股票顯示為報價,請參閱第 26 頁通知。

檢視全螢幕圖表: 旋轉 iPod touch 來以橫向擺放。

• 查看特定日期或時間的值:使用單指觸碰圖表。

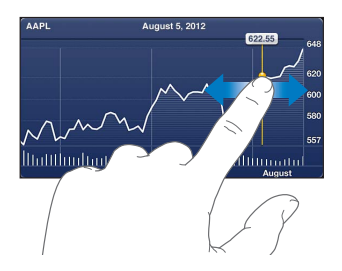

• 查看一段時間內的差異值:使用兩指觸碰圖表。

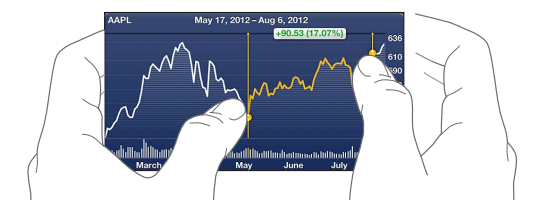

**使用 iCloud 以便在您的 iOS 裝置上讓股票列表保持最新**:前往"設定" > iCloud > "文件與資料",然後啟用"文件與資料"(預設為啟用)。請參閱第 13 頁 iCloud。

### 地圖

# 19

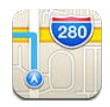

### 尋找位置

【警告】如需安全導覽和行車駕駛時避免注意力分散的重要相關資訊,請參閱第 124 頁重要安 全資訊。

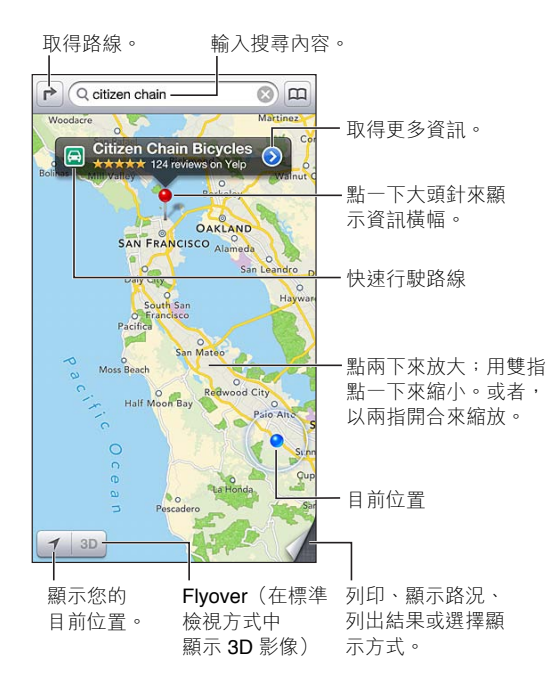

若要使用"地圖", iPod touch 必須連接至 Internet。請參閱第 12 頁連接 Internet。

【重要事項】地圖、方向、3D、Flyover 和以定位服務為基準的應用程式取決於收集資料的服務。由於這些資料服務可能會更改且無法用於所有區域,導致地圖、方向、3D、Flyover 或定位服務資訊可能無法使用、不準確或不完整。請將 iPod touch 上提供的資訊和您的周圍環境進行比較,並且依照告示的標誌來解決任何不一致的問題。部分"地圖"功能需要"定位服務"。請參閱第 121 頁隱私。

**尋找位置:**點一下搜尋欄位,然後輸入地址或其他資訊,如:

- 十字路口("忠孝東路復興南路口")
- 地區("台北西門町")
- 路標("故宮博物館")
- 郵遞區號

• 商業地點("電影院"、"台北市的餐廳"、"台灣蘋果公司")

或者,點一下搜尋欄位下方列表中的其中一個建議。

導覽地圖:

- 上下移動或左右移動:請拖移螢幕。
- 旋轉地圖:請在螢幕上旋轉兩指。右上角會出現指南針來顯示地圖方向。
- 回到朝北方向:點一下 🕐。

尋找聯絡資訊的位置,或者是尋找已加入書籤或最近搜尋過的位置: 點一下 😱。

**取得並共享位置資訊**: 點一下大頭針來顯示資訊橫幅,然後點一下 ②。您可以從 Yelp 取得評 論和照片(如果有的話)。您也可以取得路線、聯絡公司、參訪首頁、將商業地點加入您的聯絡資 訊、共享位置,或將位置加入書籤。

- 閱讀評論:點一下"評論"。若要使用其他 Yelp 功能,請點一下評論下方的按鈕。
- 觀看照片:點一下"照片"。
- 以郵寄、發送簡訊、推文方式共享位置,或將位置發佈至 Facebook:點一下"共享位置"。若要 推文或發佈至 Facebook,您必須登入帳號。請參閱第 27 頁共享。

使用大頭針來標記位置: 觸碰並按住地圖,直到大頭針顯示。

**選擇標準、混合或衛星顯示方式:**點一下右下角。

回報問題: 點一下右下角。

#### 取得路線

**取得行車路線**: 點一下 ┍,點一下 ౚ,輸入起點和終點,然後點一下"路線"。或者,從列表中選 擇位置或路線(如果有的話)。如果畫面上出現多個路線,請點一下您要使用的路線。點一下"開 始",然後向左滑動來查看下一步指示。

- 回到路線總覽:點一下"總覽"。
- 以列表檢視路線:點一下"總覽"螢幕上的Ⅲ。

從目前位置取得快速行駛方向:點一下目的地橫幅上的 🗐 ,然後點一下 "以本地為終點的路線"。

**取得步行路線**: 點一下 ┍,點一下 木,輸入起點和終點,然後點一下 "路線"。或者,從列表中選 擇位置或路線(如果有的話)。點一下 "開始",然後向左滑動來查看下一步指示。

**取得大眾運輸路線**: 點一下 ▶,點一下 ■,輸入起點和終點,然後點一下 "路線"。或者,從列表 中選擇位置或路線(如果有的話)。下載並打開導航應用程式,以使用您想要的運輸服務。

**顯示路況**: 點一下螢幕右下角的按鈕,然後點一下"顯示路況"。橘色圓點顯示速度緩慢,紅色圓 點顯示堵塞的交通。若要查看事故報告,請點一下標記。

### 3D 和 Flyover

在 iPod touch 第五代機型上,使用 3D (標準顯示方式)或 Flyover (衛星或混合顯示方式)來檢 視世界上許多城市的 3D 檢視。您可以使用一般方式進行導覽,並放大來檢視建築物。您也可以 調整相機角度。

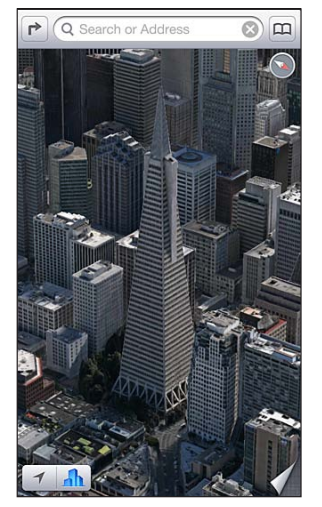

Transamerica Pyramid Building 是 Transamerica Corporation 註冊的服務標誌。

使用 3D 或 Flyover: 放大到 3D 或 **小** 為可點選狀態,然後點一下按鈕。或者,使用兩指向上拖移。您可以點一下右下角和更改顯示方式以在 3D 與 Flyover 之間切換。

**調整相機角度**: 使用兩指上下拖移。

### "地圖" 設定

**設定"地圖"的選項:**前往"設定">"地圖"。設定包含:

- 以英里或公里計算距離
- 語言和標籤大小

### 天氣

# 20

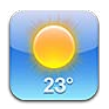

取得世界上一或多個城市的目前氣溫和六天預報,並有接下來 12 小時的每小時天氣預測。"天氣"也會使用"定位服務"來取得您目前位置的預測。

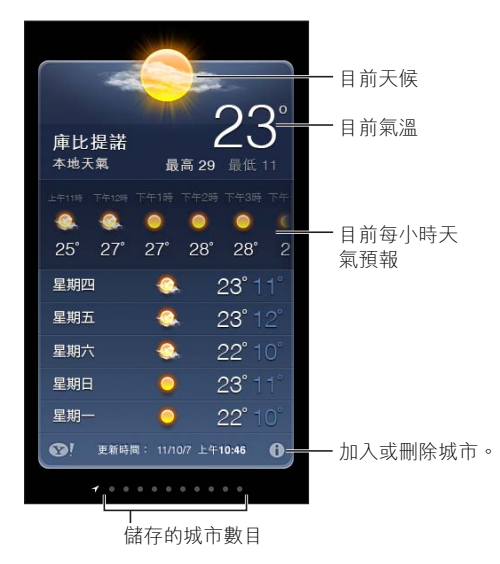

【注意】 若要使用 "天氣", iPod touch 必須連接至 Internet。 請參閱第 12 頁連接 Internet。

若天氣面板顯示淡藍色,即表示該城市的時間為白天。深紫色表示晚上。

**管理您的城市列表**: 點一下 ②, 然後加入城市或更改其他設定。完成時, 請點一下"完成"。

- 加入城市:點一下 ➡。輸入城市或郵遞區號,然後點一下"搜尋"。
- 重新排列城市順序:向上或向下拖移 ■。
- 删除城市:點一下 , 然後點一下 "删除"。
- 選擇華氏或攝氏:點一下 ℉ 或 ℃。

查看其他城市的天氣: 向左或向右滑動。

最左側螢幕會顯示您的當地天氣。

#### 檢視目前每小時的天氣預測:

- iPod touch 第五代:左右滑動每小時天氣預測顯示畫面。
- iPod touch 第四代:點一下"每小時天氣"。

**啟用或關閉當地天氣**: 前往 "設定" > "隱私" > "定位服務" 。請參閱第 121 頁隱私。

在 yahoo.com 查看城市的相關資訊:點一下 �!。

使用 iCloud 來將城市列表推播到其他 iOS 裝置: 前往 "設定" > iCloud > "文件與資料",然後 啟用 "文件與資料"(預設為啟用)。請參閱第 13 頁 iCloud。

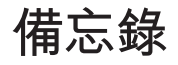

# 21

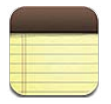

在 iPod touch 上輸入備忘錄,而 iCloud 會讓其可在您其他的 iOS 裝置和 Mac 電腦上取用。您也 可以使用其他帳號來閱讀和製作備忘錄,如 Gmail 或 Yahoo!。

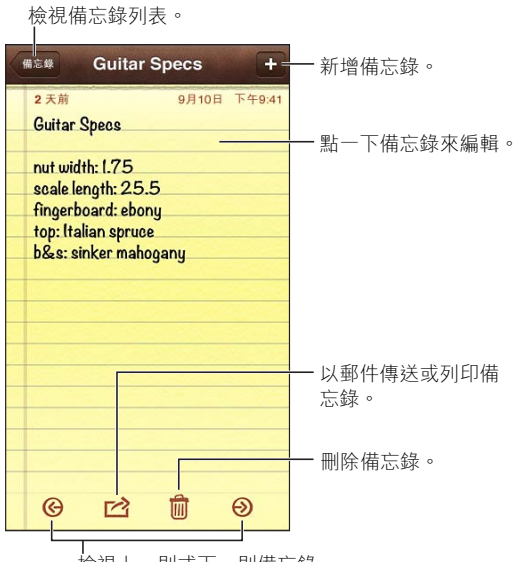

使用 iCloud 來讓您的 iOS 裝置和 Mac 電腦都保有最新的備忘錄內容:

- 若您是在 iCloud 中使用 icloud.com、me.com 或 mac.com 電子郵件位址:請前往 "設定" > iCloud,然後啟用"備忘錄"。
- 若您是在 iCloud 中使用 Gmail 或其他 IMAP 帳號: 請前往 "設定" > "郵件、聯絡資訊、行事 曆",然後啟用帳號的"備忘錄"。

**選擇新備忘錄的預設帳號:** 前往"設定">"備忘錄"。

在特定帳號中製作備忘錄: 點一下 "帳號" 並選擇一個帳號,然後點一下 + 來製作備忘錄。如果 您沒有看到"帳號"按鈕,請先點一下"備忘錄"按鈕。

**只查看特定帳號中的備忘錄:**點一下"帳號",並選擇帳號。如果您沒有看到"帳號"按鈕,請先 點一下"備忘錄"。

**檢視備忘錄列表時刪除備忘錄**: 在列表中向左或向右滑動備忘錄。

**搜尋備忘錄:**檢視備忘錄列表時,捲動到列表的最上方來顯示搜尋欄位。點一下欄位並輸入您 要尋找的內容。您也可以從"主畫面"螢幕搜尋備忘錄。請參閱第25頁搜尋。

**列印或以電子郵件寄送備忘錄**: 在閱讀備忘錄時,請點一下 ☎。若要郵寄備忘錄,您必須先在 iPod touch 上設定電子郵件功能。請參閱第 12 頁設定郵件和其他帳號。

**更改字體:**前往"設定">"備忘錄"。

### 時間

# 22

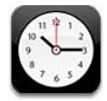

#### 您可以加入時鐘來顯示世界上其他主要城市和時區的時間。

刪除時鐘或更改其順序。

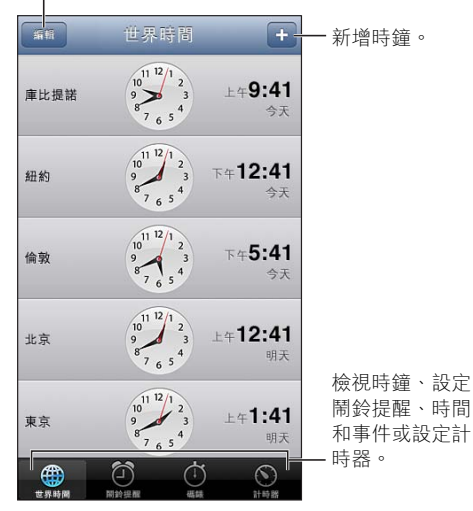

**加入時鐘**: 點一下 +, 然後輸入城市名或從列表中選擇城市。若看不到想要尋找的城市, 請試 著輸入位於相同時區的其他主要城市。

整理時鐘: 點一下 "編輯",然後拖移 ☴ 來移動,或點一下 — 來刪除。

設定鬧鈴提醒: 點一下"鬧鈴提醒",然後點一下 ╉。

更改鬧鈴提醒: 點一下 "編輯",然後點一下 > 來更改設定,或點一下 ● 來刪除。

**設定睡眠計時器**: 點一下"計時器",點一下"計時器結束時執行",然後選擇"停止播放"。

## 計算機

## 23

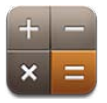

#### 在"計算機"裡點按數字和函數,如同您在一般標準的計算機上操作一樣。

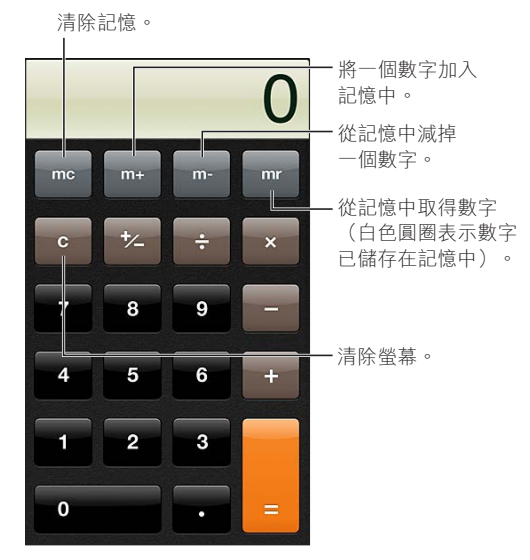

使用科學計算機: 旋轉 iPod touch 來以橫向擺放。

## 語音備忘錄

## 24

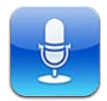

#### 概觀

"語音備忘錄"可讓您將 iPod touch 當作可攜式的錄音裝置,使用其內建的麥克風、支援的耳麥或外接麥克風皆可。

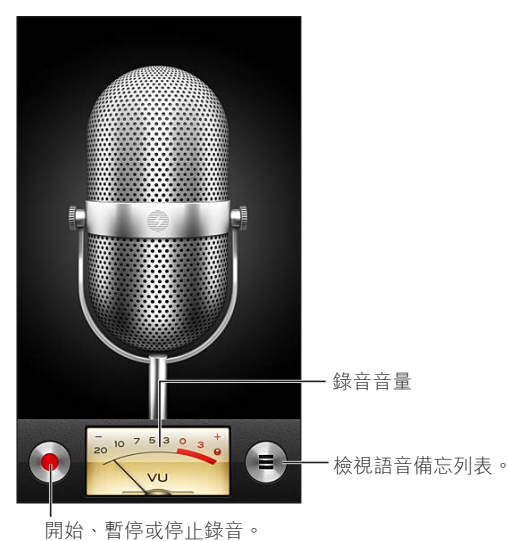

用如、習行或行止球目。

製作錄音: 點一下 ● 。點一下 🛚 來暫停或點一下 🔳 停止錄音。

若使用內建麥克風錄製,則錄製內容為單聲道,但您可以使用能搭配 iPod touch 耳機埠或 Lightning 接頭的外接立體麥克風來錄製立體聲。尋找標示了 Apple "Made for iPod" 或 "Works with iPod"標誌的配件。

**調整錄音音量**: 移動麥克風,使其與您要錄製的內容靠近一些或距離遠一些。如果想要更好的錄製品質,音量表的最大音量等級應介於 -3 dB 到 0 dB 之間。

播放或讓開始 / 停止錄製鈴聲靜音: 使用 iPod touch 的音量按鈕來將音量調至最低。

**在錄音時使用其他應用程式:** 請按下"主畫面"按鈕〇,並打開應用程式。若要回到"語音備忘錄",請點一下螢幕最上方的紅色列。

播放錄音: 點一下 〓, 點一下錄音, 然後點一下 ▶。點一下 Ⅲ 來暫停。

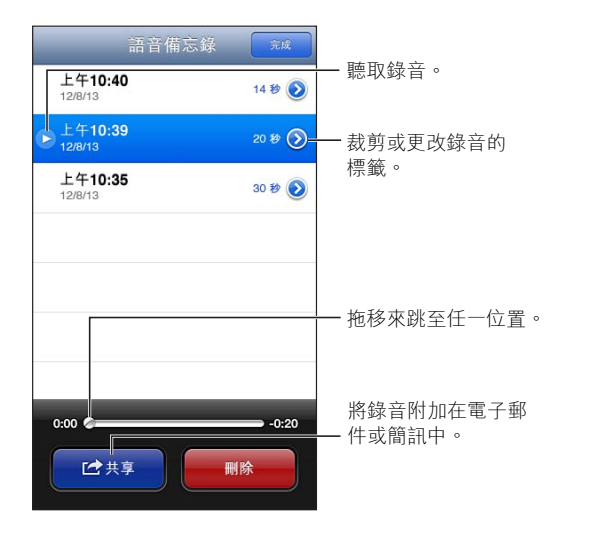

**裁剪錄音:**點一下錄音旁的 ②,然後點一下"裁剪備忘錄"。拖移音訊區域的邊界,然後點一下 ▶ 來試聽。如有必要,請進行調整,然後點一下"裁剪語音備忘錄"來儲存。您裁剪掉的部分無法回復。

#### 與您的電腦共享語音備忘錄

您可以將語音備忘錄同步到電腦上的主要 iTunes 資料庫,然後在電腦上聽取備忘錄或將它們同步到其他 iPod touch 或 iPhone。

當您從 iTunes 刪除同步的備忘錄時,它會保留在當時錄製的裝置上,但會從其他同步的任何 iPod touch 或 iPhone 上刪除。若您從 iPod touch 上刪除同步的備忘錄,它會在下次您與 iTunes 同步時,再拷貝回 iPod touch,但您無法再次將該複本同步回到 iTunes。

**與 iTunes 同步語音備忘錄**:將 iPod touch 連接到您的電腦,並在 iTunes 中將其選取。選擇螢 幕最上方的 "音樂",選擇 "同步音樂",選擇 "包含語音備忘錄",然後按一下 "套用"。

從 iPod touch 同步至電腦的語音備忘錄會顯示於 iTunes 的 "音樂" 列表和 "語音備忘錄" 播放 列表中。從電腦同步的備忘錄會顯示於 iPod touch 上的 "語音備忘錄" 應用程式中, 但不會顯示 於 "音樂" 應用程式中。

## iTunes Store

## 25

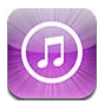

#### 概觀

使用 iTunes Store 來將音樂、電影和電視節目加入 iPod touch。

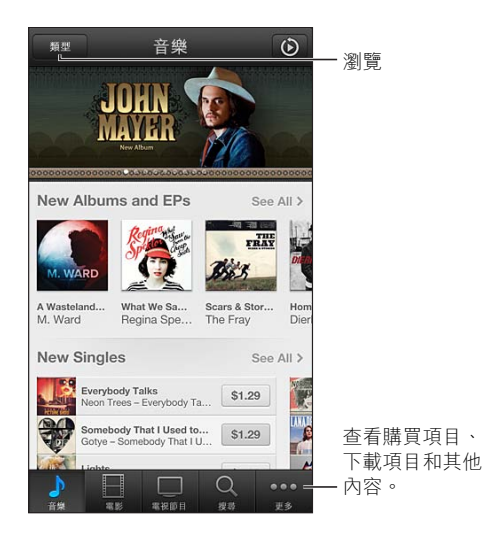

使用 iTunes Store 來:

- 透過瀏覽或搜尋來尋找音樂、電視節目、電影、鈴聲和更多項目
- 下載先前購買的項目

【注意】 您必須連接 Internet 並擁有 Apple ID,才能使用 iTunes Store。

瀏覽內容: 點一下其中一個類別。點一下"類型"來縮小列表範圍。若要查看更多項目的相關資訊,請點一下項目。

搜尋內容: 點一下"搜尋",再點一下搜尋欄位並輸入一或多個字元,然後點一下"搜尋"。

預覽項目: 點一下歌曲或視訊來播放樣本。

**購買項目:**點一下項目的價格(或點一下"免費"),然後再點一下來購買。如果您已購買項目, 則"下載"會取代價格顯示,您無須再次付費。若要查看下載項目的進度,請點一下螢幕底部 的"下載項目"。

**租借影片**: 在某些國家或地區,可租借特定影片。您有 30 天來開始觀看租借的影片。在您開始 播放後,可以在 24 小時內不限次數地觀看該影片。在經過這些時間限制後,影片會被刪除。

**下載先前購買的項目**: 點一下 "更多", 然後點一下 "已購項目"。若要自動下載在其他裝置上購買的項目, 請前往 "設定" > "iTunes 與 App Store"。

兑换禮品卡或促銷代碼: 點一下任一類別(例如音樂), 捲動到底部, 然後點一下 "兑换"。

贈送禮物: 在檢視您要作為禮物贈送的項目時,點一下 ☞,然後點一下"贈送"。

**檢視或編輯您的帳號**: 前往"設定">"iTunes 與 App Store",點一下您的 Apple ID,然後點一下"檢視 Apple ID"。點一下某個項目來進行編輯。若要更改您的密碼,請點一下 Apple ID 欄位。

**啟用或關閉 iTunes Match**:前往"設定">"iTunes 與 App Store"。iTunes Match 是一項訂閱服務,可將您所有的音樂儲存至 iCloud 中,讓您可以在任何有 Internet 連線的地方取用。

使用其他 Apple ID 來登入: 前往 "設定" > "iTunes 與 App Store",點一下您的帳號名稱,然後點一下 "登出"。下一次下載應用程式時,您可以輸入不同的 Apple ID。

#### 更改瀏覽按鈕

您可以取代和重新排列螢幕底部的按鈕。例如,若您經常下載鈴聲,但不常觀看電視節目,您可 以替代那些按鈕。

**更改瀏覽按鈕:** 請點一下"更多",再點一下"編輯",然後將按鈕拖移到螢幕底部想要取代的按 鈕上方。完成時,請點一下"完成"。

## App Store

# 26

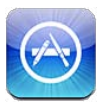

### 概觀

使用 App Store 來瀏覽、購買和下載應用程式至 iPod touch。

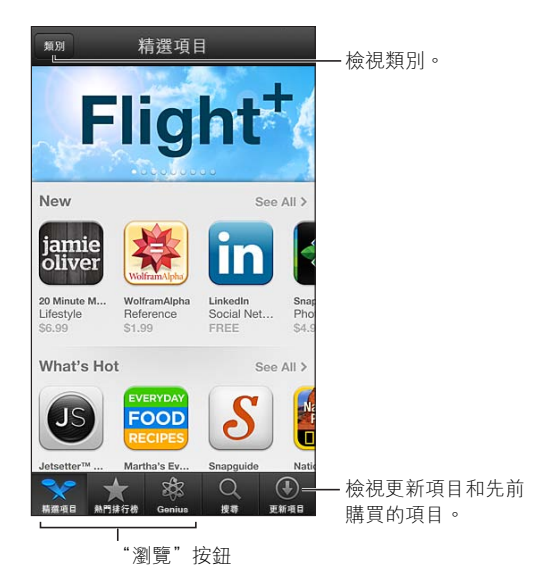

使用 App Store 來:

- 透過瀏覽或搜尋來尋找新的免費或已購買的應用程式
- 下載更新項目和先前購買的內容
- 兑换禮品卡或下載促銷代碼
- 推薦應用程式給朋友
- 管理 App Store 帳號

【注意】 您必須連接 Internet 並擁有 Apple ID,才能使用 App Store。

**購買應用程式:**點一下應用程式的價格(或點一下"免費"),然後點一下"立即購買"。若您已購 買應用程式,則"安裝"會取代價格顯示。再次下載應用程式無須付費。在下載應用程式時,其圖 像會顯示在"主畫面"螢幕上,並顯示進度指示器。

**下載先前購買的項目**: 點一下 "更新項目",然後點一下 "已購買"。若要自動下載從其他裝置上 新購買的項目,請前往 "設定" > "iTunes 與 App Store"。

**下載更新應用程式**: 點一下 "更新項目"。點一下應用程式來閱讀關於新版本的資訊,然後點一下 "更新"來將其下載。或者點一下 "更新全部"來下載列表中的所有應用程式。

**兑换禮品卡或下載兑換代碼:**點一下"精選項目",捲動到底部,然後點一下"兑換"。

**告知朋友應用程式資訊**: 尋找應用程式,然後點一下 🖻 並選擇共享的方式。

**檢視和編輯您的帳號**: 前往"設定">"iTunes 與 App Store",點一下您的 Apple ID,然後點一下"檢視 Apple ID"。您可以訂閱 iTunes 新聞稿,並檢視 Apple 的隱私權政策。若要更改您的密碼,請點一下 Apple ID 欄位。

使用其他 Apple ID 來登入: 前往 "設定" > "iTunes 與 App Store",點一下您的帳號名稱,然後點一下 "登出"。下一次下載應用程式時,您可以輸入不同的 Apple ID。

**建立新的 Apple ID**:前往"設定" > "iTunes 與 App Store",然後點一下"建立新的 Apple ID"並依照螢幕上的指示執行。

#### 刪除應用程式

删除 App Store 應用程式: 觸碰並按住 "主畫面" 螢幕上的應用程式圖像,直到圖像開始擺動, 然後點一下 ⑧ 。您無法刪除內建應用程式。當您完成時,請按下 "主畫面" 按鈕 □。

刪除應用程式也會同時刪除其所有資料。您可重新下載已在 App Store 購買的任何應用程式,無須付費。

如需清除所有應用程式、資料和設定的相關資訊,請參閱第 120 頁重置。

## 聯絡資訊

# 27

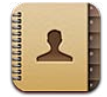

#### 概觀

iPod touch 可讓您輕鬆取用和編輯個人、企業和公司帳號的聯絡資訊列表。

| 所有聯絡資訊                 |              | <b>#</b> #                               |        |      |
|------------------------|--------------|------------------------------------------|--------|------|
| Jane Ap<br>Apple Inc.  | pleseed      |                                          |        |      |
| 公司 4085-550            | -125         |                                          |        |      |
| 公司 j.applesed          | ed@apple.com | 1                                        |        |      |
| 住家 j.applesee          | ed@me.com -  |                                          | 一傳送    | 電子郵件 |
| 生日 1977年10             | 月16日         |                                          |        |      |
| Twitter @JaneAp        | oleseed1 —   |                                          | 一推文    | 0    |
| 傳送訊息                   | FaceTin      | ne                                       |        |      |
| 常用整結資訊 按尋記錄 <b>要</b> 結 | 資訊 数字結盤      | () () () () () () () () () () () () () ( |        |      |
| 傳送簡訊                   | 。<br>2       | ≜行 Fa<br>汛通話。                            | ceTime | 視    |

設定"我的資料"名片: 前往"設定">"郵件、聯絡資訊、行事曆",然後點一下"我的資料",選擇帶有您名字和資訊的聯絡資訊名片。"我的資料"名片會由 Siri 和其他應用程式使用。使用相關的人員欄位來定義您要讓 Siri 得知的關係,以便您可以像這樣說"我的姊妹在哪裡"。

**搜尋聯絡資訊**: 點一下聯絡資訊列表最上方的搜尋欄位,並輸入您的搜尋內容。您也可以從"主畫面"螢幕搜尋聯絡資訊。請參閱第 25 頁搜尋。

**共享聯絡資訊**: 點一下聯絡資訊,然後點一下"共享聯絡資訊"。您可以透過電子郵件或訊息來 傳送聯絡資訊。

**加入聯絡資訊**: 點一下 **→** 。您無法將聯絡資訊加入您只是在檢視的目錄中,例如 "Microsoft Exchange 全域通訊清單"。

將聯絡資訊加入"常用聯絡資訊"列表: 選擇聯絡資訊,然後點一下"加入常用聯絡資訊"按鈕。 常用聯絡資訊群組會由"勿擾模式"使用。請參閱第 116 頁勿擾模式和通知。您可以在 FaceTime 應用程式中檢視和編輯您的"常用聯絡資訊"列表。

**刪除聯絡資訊**: 選擇一個聯絡資訊,然後點一下"編輯"。向下捲動並且點一下"刪除聯絡資訊"。

編輯聯絡資訊: 選擇一個聯絡資訊,然後點一下"編輯"。您可以:

• 新增欄位:點一下 🕒 ,然後選擇或輸入欄位的標籤。

- 更改欄位標籤:點一下標籤,並選擇不同的標籤。若要新增欄位,請點一下"新增自定標籤"。
- 更改聯絡資訊的鈴聲或訊息聲:點一下鈴聲或訊息聲欄位,然後選擇新的聲音。若要更改聯絡 資訊的預設聲調,請前往"設定">"聲音"。
- 將照片指定給聯絡資訊:點一下"新增照片"。您可以使用相機拍攝照片,或使用現有的照片。
- 使用 Twitter 更新聯絡資訊:前往"設定" > Twitter > "更新聯絡資訊"。"聯絡資訊"會使用電子郵件位址進行配對。對於您正在關注的朋友,他們的聯絡資訊名片會更新為 Twitter 的使用者名稱和照片。
- 使用 Facebook 更新聯絡資訊:前往"設定" > Facebook > "更新聯絡資訊"。"聯絡資訊"會 使用電子郵件位址進行配對。對於符合朋友列表的聯絡人,他們的聯絡資訊名片會更新為 Facebook 的使用者名稱和照片。

#### 加入聯絡資訊

除了從 iPhone 上輸入聯絡資訊之外,您可以:

- 使用您的 iCloud 聯絡資訊:前往"設定" > iCloud,然後啟用"聯絡資訊"。
- 輸入 Facebook 朋友:前往"設定" > Facebook,然後在"允許這些應用程式使用您的帳號"列表中開啟"聯絡資訊"。這會在"聯絡資訊"中建立一個 Facebook 群組。
- 取用 "Microsoft Exchange 全域通訊清單":前往 "設定" > "郵件、聯絡資訊、行事曆",然後點 一下您的 Exchange 帳號,並啟用 "聯絡資訊"。
- 設定 LDAP 或 CardDAV 帳號來取用公司或學校目錄:前往"設定">"郵件、聯絡資訊、行事 曆">"加入帳號">"其他"。然後點一下"加入 LDAP 帳號"或"加入 CardDAV 帳號",並輸入 帳號資訊。
- 從您的電腦、Yahoo!或 Google 同步聯絡資訊:在電腦上的 iTunes 中,在裝置的簡介面板中啟 用聯絡資訊同步。如需相關資訊,請參閱 "iTunes 輔助説明"。
- 輸入來自 vCard 的聯絡資訊:點一下電子郵件或訊息中,或者網頁上的.vcf 附件。

**搜尋 GAL、CardDAV 或 LDAP 伺服器**:點一下"群組",再點一下您想要搜尋的目錄,然後輸入 搜尋內容。

儲存來自 GAL、LDAP 或 CardDAV 伺服器的聯絡資訊: 搜尋您想要新增的聯絡資訊,然後點一下 "新增聯絡資訊"。

**顯示或隱藏群組**:點一下"群組",然後選擇您要查看的群組。只有在您擁有一個以上的聯絡資訊來源時,這個按鈕才會出現。

當您擁有多個來源的聯絡資訊時,您可能會有同一個人出現多筆內容的情況。若要不讓多餘的 聯絡資訊出現在"所有聯絡資訊"列表中,具有相同名稱且來自不同來源的聯絡資訊會進行連結,並顯示為單一整合的聯絡資訊。當您檢視整合的聯絡資訊時,螢幕最上方會顯示"整合簡介"。

連結聯絡資訊: 編輯聯絡資訊,然後點一下"連結聯絡資訊",並且選擇聯絡資訊。

連結的聯絡資訊不會合併。如果您在整合的聯絡資訊中變更或新增資訊,則此變更會被拷貝到已存在此資訊的每個來源帳號。

如果您連結不同名字或姓氏的聯絡資訊,個別名片上的名稱將不會更改,但只有一個名稱會出現 在整合名片上。若要選擇在檢視整合名片時要顯示哪個名稱,點一下"編輯",點一下含有您偏好 名稱的連結名片,然後點一下"整合的名片將使用此名稱"。

**檢視來源帳號的聯絡資訊**: 點一下其中一個來源帳號。

#### 聯絡資訊設定

若要更改"聯絡資訊"設定,請前往"設定">"郵件、聯絡資訊、行事曆"。可用的選項可讓您:

- 更改聯絡資訊的排序方式
- 依名字或依姓氏顯示聯絡資訊
- 設定新聯絡資訊的預設帳號
- 設定"我的資料"名片

### Nike + iPod

## 28

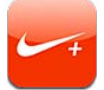

使用 "Nike + iPod 感應器" (需另外購買), Nike + iPod 應用程式就可以在跑步或步行體能訓練期間,提供關於速度、距離、經過時間和消耗的卡路里等語音回應。

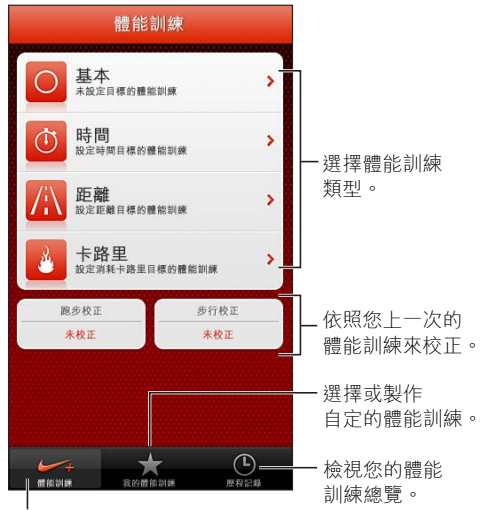

選擇標準體能訓練。

在您將其啟用之前, Nike + iPod 應用程式不會顯示在"主畫面"螢幕上。

**啟用 Nike + iPod**: 前往"設定" > Nike + iPod。

Nike + iPod 會從附加在您鞋子上的無線感應器 (需另外購買) 收集體能訓練資料。在首次使用 之前, 您需要將感應器連結到 iPod touch。

**將您的感應器連結到 iPod touch**:將感應器裝到運動鞋上,然後前往"設定" > Nike + iPod > "感應器"。

開始體能訓練:點一下"體能訓練",並選擇一項體能訓練。

- 暫停體能訓練:喚醒 iPod touch,然後點一下鎖定螢幕上的Ⅱ。當您準備好繼續時,請點一下▶。
- 結束體能訓練:喚醒 iPod touch,點一下Ⅱ,然後點一下"結束體能訓練"。

**更改體能訓練設定:** 前往"設定" > Nike + iPod。

校正 Nike + iPod: 記錄超過至少 400 公尺(四分之一英里)已知距離的體能訓練。然後,在點 一下 "結束體能訓練"後,點一下體能訓練摘要螢幕上的 "校正",並輸入您完成的實際距離。

重新設定到預設校正: 前往"設定" > Nike + iPod。

**傳送體能訓練資料到 nikeplus.com**:在 iPod touch 連接 Internet 時,打開 Nike + iPod,點一下 "歷程記錄",然後點一下 "傳送到 Nike+"。

在 nikeplus.com 上查看您的體能訓練: 在 Safari 中,前往 nikeplus.com,登入您的帳號登入並 依照螢幕上的指示來操作。

### iBooks

# 29

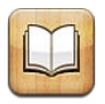

#### 概觀

iBooks 是閱讀和購買書籍的最佳方式之一。從 App Store 下載免費的 iBooks 應用程式,即可盡 情閱讀各種內容,從經典作品到暢銷書。

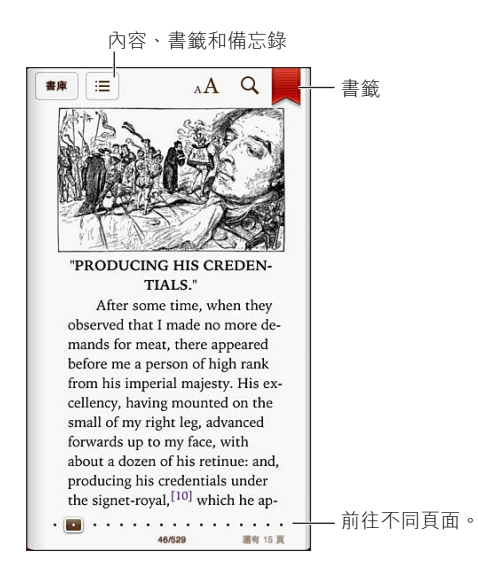

若要下載 iBooks 應用程式和使用 iBookstore, 您需要 Internet 連線和 Apple ID。

**參訪 iBookstore**:在 iBooks 中,點一下 Store 以執行下列操作:

- 以瀏覽或搜尋方式來尋找書籍
- 取得試讀本來看看您是否喜歡其內容
- 閱讀和撰寫評論,並查看目前的暢銷書籍
- 透過 Facebook、Twitter、iMessage 或電子郵件告訴朋友某本書籍的資訊

購買書籍: 找到您想要的書籍,點一下價格,然後再點一下來取得它。

**取得書籍的相關資訊**: 您可以閱讀書籍的摘要、閱讀評論,並在購買前先試閱試讀本。購買書 籍後,您可以編寫自己的評論。

下載先前購買的項目: 若您下載了先前購買過的書籍,則無須再次付費。若要自動下載在其他 裝置上購買的項目,請前往"設定">"iTunes 與 App Store"。如需購買的書籍和 iCloud 的相關資 訊,請參閱第 99 頁整理書架。

**更新書籍**: 若您下載過的書籍有更新版本,會顯示標記通知您有新版本。若要查看並下載更新的書籍,請點一下"已購項目",然後點一下"更新"。

閱讀書籍

每一本書籍都有其特殊的功能,視其內容與格式而定。以下敘述的部分功能可能無法在您閱讀的 書籍中使用。

打開書籍: 點一下您想要閱讀的書籍。如果您沒有看到它, 請在書架上左右滑動來查看其他藏書。

- 顯示控制項目:在頁面的中央附近點一下。
- 放大影像:點兩下影像。在部分書籍中·觸碰並按住來顯示放大鏡,您可用來檢視影像。
- 前往特定頁面:使用螢幕底部的頁面導覽控制項目。或者,點一下Q 並輸入頁碼,然後在搜尋 結果中點一下頁面。
- 查閲單字:點兩下文字,然後在顯示的選單中點一下"定義"。部分語言可能無法使用定義的 功能。
- · 檢視目錄:點一下 :■。您也可以在某些書籍上以手指開合的方式來檢視目錄。
- 新增或移除書籤:點一下圓。再點一下來移除書籤。當您關閉書籍時,不需要加入書籤,因為 iBooks 會記得您上一次離開時的位置。您可有多個書籤;若要查看所有書籤,請點一下 Ⅲ, 然後點一下 "書籤"。

**為書籍加上註解**:您可以在書籍中加入筆記和重點。

- 加入重點:點兩下文字,使用抓取點來調整選取範圍,然後點一下"重點"來選擇樣式。
- 移除重點:點一下畫重點的文字,然後點一下 🚫。
- 加入筆記:點兩下文字,然後點一下"筆記"。
- 移除筆記:刪除其文字。若要移除筆記與重點,請點一下畫重點的文字,然後點一下 🚫。
- 刪除筆記:點一下螢幕中央的位置來顯示控制項目,點一下 ☴,然後點一下"筆記"。點一下 ☞,然後點一下"編輯筆記"。選擇您要刪除的筆記,然後點一下"刪除"。
- 共享筆記:點一下螢幕中央的位置來顯示控制項目,點一下 ☱,然後點一下"筆記"。點一下 ☞,然後點一下"編輯筆記"。選擇您要共享的筆記,然後點一下"共享"。
- 查看所有筆記:點一下 ≔ , 然後點一下 "筆記"。點一下 🖻 來列印或郵寄您的筆記。
- 共享書籍的連結:點一下螢幕中央的位置來顯示控制項目,然後點一下 ☴。點一下 ☞,然後點 一下 "共享"。

**更改書籍的外觀**: 大部分的書籍能讓您更改字體、字級和頁面顏色。

- 更改字體或字級:點一下螢幕中央的位置來顯示控制項目,然後點一下 AA。當 iPod touch 是 處於直向模式時,部分書籍只能讓您更改字體大小。
- 更改頁面和文字的顏色:點一下螢幕中央的位置來顯示控制項目,點一下 AA,然後點一下"主題"。此設定會套用到所有支援此功能的書籍上。
- 更改亮度:點一下螢幕中央的位置來顯示控制項目,然後點一下 ※。若您看不到 ※,請先點一下 ▲A。
- **啟用或關閉齊行和連字號**:前往"設定" > iBooks。PDF 和部分書籍無法齊行或斷字。

#### 整理書架

使用書架來瀏覽您的書籍和 PDF。您也可以將項目整理到藏書中。

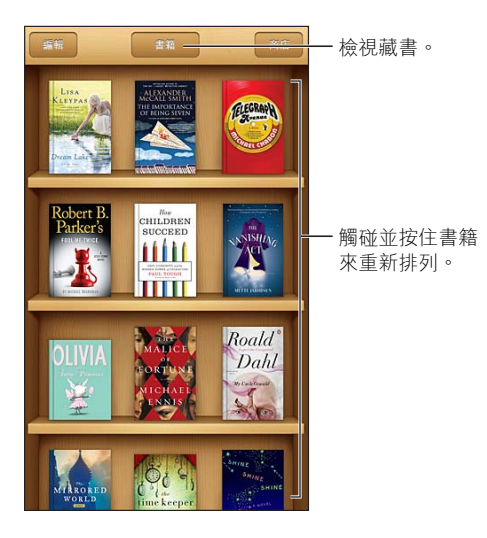

將書籍或 PDF 搬移至藏書中:點一下"編輯"。點一下您想要搬移的項目,然後點一下"搬移"並 選取藏書。

檢視和管理藏書: 點一下螢幕最上方目前藏書的名稱。您無法編輯或移除內建的藏書。

- 刪除這份複本:從 iPod touch 上移除項目,但該項目仍會顯示於書架上且可再次下載。
- 從所有裝置上刪除:從您所有的 iOS 裝置和書架上移除項目。您可以從 iBookstore 的 "已購項 目"再次下載。請參閱第 97 頁概觀。

**搜尋書籍**: 前往書架:點一下狀態列來捲動至螢幕最上方,然後點一下**Q**。搜尋的動作會尋找 標題和作者名稱。

從 iCloud 下載書籍: 您已購買過但不在 iPod touch 上的書籍,會以 iCloud 標記顯示。若要下 載書籍,請點一下書籍封面。若要查看所有的購買項目,請前往"已購買的書籍" 藏書。

• 從書架上隱藏購買項目:若要顯示或隱藏不在 iPod touch 上的購買項目,請前往"設定"> "iBooks">"顯示所有購買項目"。您可以從 iBookstore 下載購買項目。請參閱第 97 頁概觀。

### 同步書籍和 PDF

使用 iTunes 來在 iPod touch 和電腦之間同步書籍和 PDF,並且從 iTunes Store 購買書籍。 當 iPod touch 連接到電腦時,"書籍"面板可讓您選擇要同步的項目。您也可以從網路上尋找沒 有 DRM 限制的 ePub 書籍和 PDF,並將它們加入到您的 iTunes 資料庫。

**將書籍或 PDF 同步至 iPod touch**: 然後在電腦上的 iTunes 中,選擇"檔案">"加到資料庫"並 選取檔案。然後同步。

將書籍或 PDF 加入 iBooks 而不同步: 如果書籍或 PDF 不會太大,將其從電腦上以電子郵件寄送給自己。在 iPod touch 上打開電子郵件,然後觸碰並按住附件,並選擇 "在 iBooks 中打開"。

#### 列印或郵寄 PDF

您可以使用 iBooks 透過電子郵件來傳送 PDF 副本,或者用 AirPrint 印表機來列印全部或一部分的 PDF。

郵寄 PDF: 打開 PDF,點一下 ☞ 並選擇 "郵寄文件"。

列印 PDF: 打開 PDF,點一下 ☞ 並選擇 "列印"。如需更多資訊,請參閱第 28 頁使用 AirPrint 進行列印。

### iBooks 設定

iBooks 會在 iCloud 儲存您的購買項目、藏書、書籤、筆記和目前頁面的資訊,因此您可以在不同的 iOS 裝置上流暢地閱讀書籍。當您打開或結束應用程式時, iBooks 會儲存所有書籍的資訊。 當您打開或關閉個別的書籍時,也會儲存其資訊。

**啟用或關閉同步**: 前往 "設定" > iBooks。您可以同步藏書和書籤。

某些書籍可能會連接儲存在網路上的視訊或音訊。

**啟用或關閉 "線上內容存取"**: 前往 "設定" > iBooks > "線上內容"。

更改在您點一下左側邊緣時翻頁的方向: 前往 "設定" > iBooks > "點一下左右頁邊來翻頁"。

## Podcast

# 30

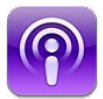

從 App Store 下載免費的 Podcast 應用程式,然後瀏覽、訂閱和播放您喜好的音訊和視訊 podcast。

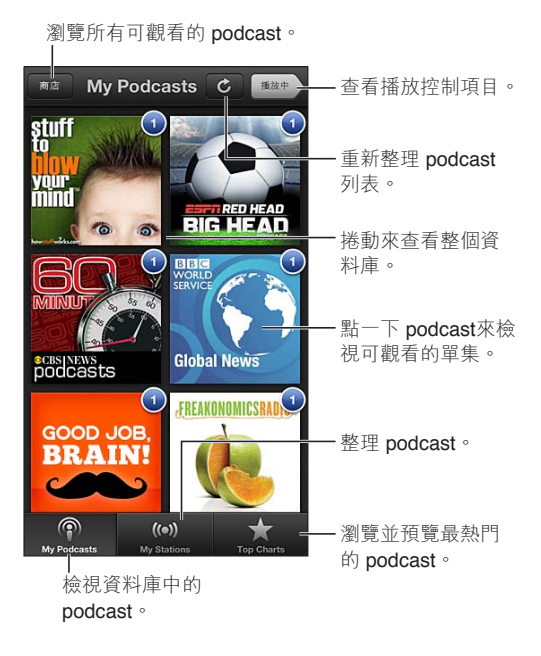

取得 podcast:

- 瀏覽完整目錄:點一下"儲存",然後點一下您感興趣的任何 podcast。
- 瀏覽最受歡迎的 podcast:點一下"排行榜"(如果您沒有看到它,請先點一下"資料庫")。 向左或向右滑動來更改類別,或者向上或向下滑動來瀏覽目前的類別。點一下 podcast 來檢視 單集列表。
- 連續播送單集:點一下任一單集。
- 下載單集,以便您可在未連接 Internet 時聆聽:點一下單集旁邊的 I.。
- 訂閱 podcast:如果您在瀏覽目錄,點一下 podcast 來查看單集列表,然後點一下 "訂閱"。如果 您已下載某個單集,請在資料庫中點一下 podcast,然後點一下 "設定",並啟用 "訂閱"。若要 在連續播放的同時訂閱單集,請點一下螢幕上方的 ♣。
- 自動取得已訂閱 podcast 的最新單集:點一下資料庫中的 podcast,點一下"設定",並啟用 "自動下載"。

#### 控制音訊播放: 若要檢視播放控制項目,點一下"播放中"。

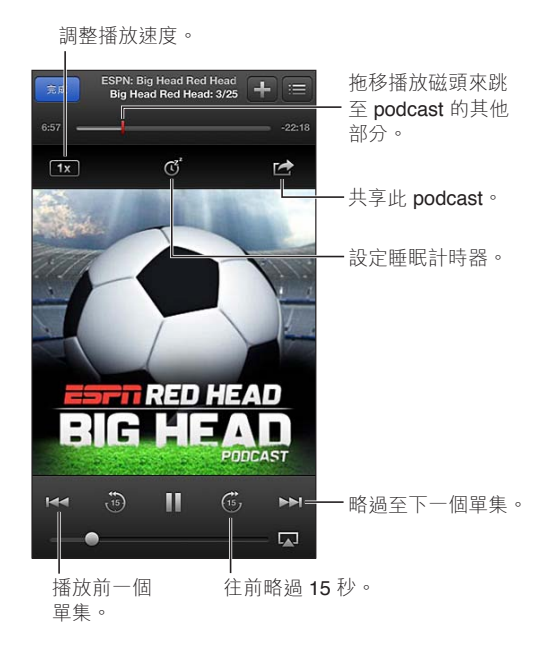

**控制視訊播放**: 當您正在觀賞視訊 podcast 時,點一下螢幕。 在不同裝置之間同步訂閱項目或更改其它設定: 前往"設定" > Podcast。

## 輔助使用

# 31

### 輔助使用功能

iPod touch 整合以下輔助使用功能:

- VoiceOver 螢幕閱讀器
- Siri 語音助理
- 縮放放大
- 放大字體
- 反相顏色
- 朗讀所選範圍
- 朗讀自動文字
- 單聲道音訊與平衡
- 可指定的鈴聲
- 引導使用模式
- AssistiveTouch
- 支援點字顯示器
- 播放隱藏式字幕內容

使用 iPod touch 啟用輔助使用功能: 前往 "設定" > "一般" > "輔助使用"。

使用 iTunes 啟用輔助使用功能:將 iPod touch 連接到您的電腦,並在 iTunes 裝置列表中選擇 iPod touch。按一下"摘要",然後按一下"摘要"螢幕底部的"設定輔助使用"。

如需更多 iPod touch 輔助使用功能的相關資訊,請前往 www.apple.com/tw/accessibility 網站。

#### VoiceOver

VoiceOver 會大聲描述在螢幕上顯示的內容,這樣您無須觀看螢幕便可使用 iPod touch。

VoiceOver 會在您選取時,告知您在螢幕上的每個項目。當您選取項目時,VoiceOver 游標(黑色的矩形)會框住它,且 VoiceOver 會朗讀其名稱或描述該項目。

觸碰螢幕或拖移手指來聽取螢幕上的不同項目。當您選取文字時, VoiceOver 會朗讀文字。如果 您啟用"朗讀提示", VoiceOver 可能會告知您該項目的名稱並為您提供提示,例如"點兩下來打 開"。若要與螢幕上的項目互動,如按鈕或連結,請使用第 105 頁瞭解 VoiceOver 手勢所述的 手勢。

當您前往新螢幕時, VoiceOver 會播放聲音, 然後選擇並朗讀螢幕上的第一個項目(通常為左上角的項目)。VoiceOver 還可讓您瞭解何時顯示器更改為橫向或直向, 以及螢幕何時鎖定或解鎖。

【注意】VoiceOver 會使用 "國際設定" 中指定的語言進行朗讀,可能會受 "地區格式" 設定 (位於 "設定" > "一般" > "國際設定") 的影響。VoiceOver 可用於多種語言,但並非全部語言皆適用。

#### VoiceOver 基本概述

【重要事項】VoiceOver 會更改用來控制 iPod touch 的手勢。啟用 VoiceOver 之後,您必須使用 VoiceOver 手勢來操作 iPod touch,甚至必須再次關閉 VoiceOver 才能繼續標準操作。

【注意】 您無法同時使用 VoiceOver 和 "縮放"。 請參閱第 111 頁 縮放。

**啟用 VoiceOver**:前往"設定">"一般">"輔助使用"> VoiceOver。或者,您可以設定"按三下 主畫面按鈕"來啟用或關閉 VoiceOver。請參閱第 111 頁按三下主畫面按鈕。

**瀏覽螢幕:** 在螢幕上方拖移手指。VoiceOver 會朗讀您觸碰的每個項目。放開手指可讓項目保 持選取狀態。

- 選擇項目:點一下它,或者在拖移時放開手指。
- 選擇下一個或上一個項目:以單指向右或向左滑動。項目順序是從左到右、從上到下。
- 選擇上方或下方的項目:使用轉輪來啟用"直向導覽",然後以單指向上或向下滑動。
- 選取螢幕上的第一個或最後一個項目:使用四指向上或向下滑動。
- 依名稱選取項目:使用兩指在螢幕中的任意位置點三下,打開"項目選擇器"。然後在搜尋欄位 中輸入名稱,或者向左或向右滑動來依字母順序瀏覽列表,或者點一下列表右側的索引表,並向 上或向下滑動來快速瀏覽項目列表。
- 更改所選項目的名稱,以便更容易找到:在螢幕中的任意位置使用兩指點兩下並按住。
- **朗讀所選項目的文字**:將轉輪控制項目設為字元或單字,然後以單指向下或向上滑動。
- **啟用或關閉朗讀提示**:前往"設定">"一般">"輔助使用"> VoiceOver。
- 包含音標拼字:前往"設定">"一般">"輔助使用"> VoiceOver > "使用音標"。
- · 從最上方開始朗讀整個螢幕:用兩指往上滑動。
- 從目前項目朗讀到螢幕底部:用兩指往下滑動。
- 停止朗讀:使用兩指點一下螢幕。再用兩指點一下來繼續朗讀。當您選擇其他項目時會繼續 朗讀。
- 將 VoiceOver 設為靜音:請用三指點兩下螢幕。再次使用三指點兩下螢幕來啟用朗讀。若要只 關閉 VoiceOver 聲音,請將 "響鈴/無聲" 開關設為 "無聲"。如果已連接外接鍵盤,也可按下 鍵盤上的 Control 鍵來將 VoiceOver 靜音或取消靜音。

**調整朗讀聲音:**您可以調整 VoiceOver 朗讀聲音的特性,讓您更容易瞭解:

- 更改朗讀音量:使用 iPod touch 上的音量按鈕。您也可以將音量加到轉輪中,然後向上或向下滑動進行調整;請參閱第 106 頁使用 VoiceOver 轉輪控制項目。
- 更改朗讀速度:前往"設定">"一般">"輔助使用">VoiceOver,然後拖移"朗讀速度"滑桿。 您也可以將"語音速度"加到轉輪中,然後向上或向下滑動進行調整。
- 使用音調變更: VoiceOver 在朗讀群組(如列表或表格)的第一個項目時,會使用較高的音調, 而在朗讀群組的最後一個項目時,會使用較低的音調。前往"設定">"一般">"輔助使用"> VoiceOver > "使用音調變更"。
- 更改 iPod touch 的語言:前往"設定">"一般">"國際設定">"語言"。VoiceOver 某些語言 的發音會受"設定">"一般">"國際設定">"地區格式"影響。
- 更改發音:將轉輪設為"語言",然後向上或向下滑動。只有在您選取多種發音時,轉輪中才可 使用語言。
- 更改基本的朗讀聲音:前往"設定">"一般">"輔助使用"> VoiceOver > "使用壓縮聲音"。

#### 搭配 VoiceOver 使用 iPod touch

解鎖 iPod touch: 選擇 "解鎖" 滑桿, 然後點兩下螢幕。

第 31 章 輔助使用

在 VoiceOver 啟用時, "點一下" 以啟用選擇的項目: 在螢幕中的任意位置點兩下。

"點兩下"選擇的項目: 在螢幕中的任意位置點三下。

**調整滑桿**: 選擇滑桿, 然後使用單指向上或向下滑動。

在 VoiceOver 啟用時,使用標準手勢: 點兩下並在螢幕上按住手指。一連串的提示音表示一般 手勢已生效。當 VoiceOver 手勢繼續時,生效狀態會保留到您放開手指為止。

**捲動螢幕的列表或區域**: 使用三指向上或向下滑動。當您在列表中的頁面之間移動時, VoiceOver 會朗讀顯示的項目範圍(例如, "正在顯示第 5 行至第 10 行")。

- 在列表中持續捲動:點兩下並按住。當您聽到一連串的提示音時,向上或向下移動手指來捲動 列表。當您提起手指時,持續捲動即會停止。
- 使用列表索引:部分列表會在右側顯示以字母順序排列的索引。在項目之間滑動並無法選擇索引;您必須直接觸碰索引來將其選取。選擇索引之後,請向上或向下滑動來在索引中移動。您也可以點兩下,然後向上或向下滑動手指。

**重新排列"主畫面"螢幕**: 在"主畫面"螢幕上,選擇您要搬移的圖像。點兩下並按住,然後拖移圖像。當您拖移圖像時,VoiceOver 會朗讀橫列和直欄的位置。當圖像位於您要的位置時, 請放開圖像。您可以拖移更多圖像。將項目拖移至螢幕的左側邊緣或右側邊緣,來將其搬移至 "主畫面"螢幕的其他頁面。當您完成時,請按下"主畫面"按鈕□。

朗讀 iPod touch 狀態資訊: 點一下螢幕最上方來聽取時間、電池電力、Wi-Fi 訊號強度等資訊。

**朗讀通知:** 前往"設定">"一般">"輔助使用">VoiceOver,並啟用"朗讀通知"。即使 iPod touch 已鎖定,通知會在其發生時朗讀(包含傳入簡訊的文字)。當您解鎖 iPod touch 時,則會重複未 確認的通知。

**啟用或關閉螢幕簾幕**: 使用三指點三下螢幕。螢幕簾幕啟用時,即使顯示畫面是關閉的,但螢 幕內容仍是啟用中。

#### 瞭解 VoiceOver 手勢

啟用 VoiceOver 之後,標準的觸控式螢幕手勢可能會產生不同的效果。這些手勢和一些額外的 手勢可讓您移動螢幕,並控制個別項目。VoiceOver 手勢包含兩指和三指點一下或滑動的手勢。 若要在使用兩指和三指手勢時取得最佳結果,請放輕鬆,讓您的手指之間保留一些空隙來觸碰 螢幕。

您可以使用不同的技巧來輸入 VoiceOver 手勢。例如,您可以使用一隻手的兩指或雙手各使用單指,來輸入兩指點一下動作。您也可以使用拇指。許多人發現"分開觸碰"的手勢特別有效:並非 選取一個項目並點兩下,而是以單指觸碰並按住項目,然後用另一指點一下螢幕。請嘗試不同的 技巧來發現最佳的方式。

如果您的手勢無法運作,請試著使用較快的動作,尤其是點兩下或滑動手勢的動作。若要滑動, 請試著使用單指或多指快速擦過螢幕。當 VoiceOver 啟用後,便會出現"練習 VoiceOver"按鈕, 這讓您在使用前有機會練習一下 VoiceOver 手勢。

**練習 VoiceOver 手勢**: 前往 "設定" > "一般" > "輔助使用" > VoiceOver, 然後點一下 "練習 VoiceOver"。完成時, 請點一下 "完成"。如果您看不到 "練習 VoiceOver"的按鈕, 請確定 VoiceOver 已啟用。

以下為 VoiceOver 重要手勢的摘要:

#### 導覽和閱讀

• 點一下: 朗讀項目。

- 向右或向左滑動:選擇下一個或上一個項目。
- 向上或向下滑動:取決於"轉輪控制項目"設定。請參閱第 106 頁使用 VoiceOver 轉輪控制 項目。
- 兩指點一下:停止朗讀目前項目。
- 兩指向上滑動:從螢幕最上方朗讀所有項目。
- 兩指向下滑動:從目前位置朗讀所有項目
- 使用兩指 "掃動":快速來回移動兩指三次(做出 "z"字形)來忽略提示或返回前一個螢幕。
- · 三指向上或向下滑動:一次捲動一頁。
- 三指向右或向左滑動:前往下一頁或上一頁(例如"主畫面"螢幕、"股市"或 Safari)。
- 三指點一下: 朗讀其他資訊, 如位於列表中的位置, 或者是否選取文字。
- •四指點一下螢幕上方:選擇頁面上的第一個項目。
- 四指點一下螢幕下方:選擇頁面上的最後一個項目。

啟用

- 點兩下: 啟用選擇的項目。
- 點三下:點兩下項目。
- **分開觸碰**:選取項目並點兩下來啟用它的另一個替代方式是,用單指觸碰一個項目,然後用另 一指點一下螢幕。
- 點兩下並按住(1秒)+標準手勢:使用標準手勢。點兩下並按住手勢會告知 iPod touch 將下 一個的手勢視為標準手勢。例如,您可以點兩下並按住,然後不提起手指,拖移手指以滑動 開關。
- 兩指點兩下:在"音樂"、"視訊"、"語音備忘錄"或"照片"中播放或暫停。在"相機"中拍照。在"相機"或"語音備忘錄"中開始或暫停錄製。開始或停止碼錶。
- 兩指點兩下並按住:重新為選擇的項目加上標籤。
- 兩指點三下:打開"項目選擇器"。
- 三指點兩下:讓 VoiceOver 靜音或取消靜音。
- 三指點三下:啟用或關閉螢幕簾幕。

#### 使用 VoiceOver 轉輪控制項目

使用轉輪來選擇在 VoiceOver 已啟用時,向上或向下滑動時的動作。

操作轉輪: 在 iPod touch 螢幕上旋轉雙指,在選項之間進行選擇。

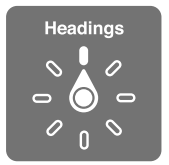

**更改轉輪中包含的選項:**前往"設定">"一般">"輔助使用">VoiceOver>"轉輪",並選取您使用轉輪時想要使用的選項。

可用的轉輪位置及其效果取決於您執行的作業。例如,如果您要閱讀電子郵件,可使用轉輪來切 換在向上或向下滑動時,要聆聽逐個單字的朗讀內容或逐個字元的朗讀內容。如果您在瀏覽網 頁,可以設定轉輪來朗讀所有文字(逐個單字或逐個字元),或從一個項目跳至其他特定類型的 項目,例如標頭或連結。 當您使用 Apple Wireless Keyboard 鍵盤來控制 VoiceOver 時,語音轉輪可讓您調整各項設定,例如音量、語音速度、使用音調或音標、打字回音和朗讀標點符號等。請參閱第 108 頁使用 "Apple Wireless Keyboard 無線鍵盤" 來控制 VoiceOver。

#### 使用 VoiceOver 輸入和編輯文字

當您在可編輯的文字欄位中進行輸入時,可使用螢幕鍵盤或 iPod touch 外接的鍵盤來輸入 文字。

输入文字: 選擇可編輯的文字欄位,點兩下來顯示插入點和螢幕鍵盤,然後輸入字元。

- 標準輸入:請向左或向右滑動來選擇鍵盤中的按鍵,然後點兩下來輸入字元。或者,在鍵盤上 移動手指來選擇按鍵,同時繼續用單指觸碰按鍵,並使用另一指點一下螢幕。VoiceOver 會在 選擇按鍵和再次輸入字元時朗讀按鍵。
- **觸碰輸入**: 觸碰鍵盤上的按鍵來選擇按鍵, 然後放開手指來輸入字元。若您觸碰到錯誤的按鍵, 請將手指滑到您要的按鍵上。VoiceOver 會在您觸碰到每個按鍵時, 朗讀該按鍵的字元, 但只有當您放開手指時, 才會輸入字元。
- 選擇標準輸入或觸碰輸入:若已啟用 VoiceOver 並在鍵盤上選擇了按鍵,請使用轉輪來選擇 "輸入模式",然後向上或向下滑動。

**移動插入點:** 向上或向下滑動來在文字中向前或向後移動插入點。使用轉輪來選擇是否要依字 元、依單字或依行移動插入點。

VoiceOver 在插入點移動時會發出聲音並朗讀插入點經過的字元、單字或行。逐字向前移動時, 插入點會放在每個單字的結尾,在空格或其後續的標點符號之前。向後移動時,插入點會放在前 面單字的結尾,在空格或其後續的標點符號之前。

**將插入點移動到單字結尾或句子的標點符號之後**: 使用轉輪來切換回字元模式。

在依行移動插入點時,VoiceOver 會朗讀經過的每一行。向前移動時,插入點會放在下一行的 開頭(除非您已到達段落的最後一行,而此時插入點會移至剛才朗讀的那一行結尾)。向後移動時,插入點會放在朗讀的那一行開頭。

**更改輸入回饋**: 前往 "設定" > "一般" > "輔助使用" > VoiceOver > "輸入回饋"。

**在輸入回饋中使用音標**: 前往 "設定" > "一般" > "輔助使用" > VoiceOver > "使用音標"。 這樣會逐字元朗讀文字。VoiceOver 會先朗讀字元,然後是其音標對等的單字,例如 "f",然後 是 "foxtrot"。

**刪除字元**: 選擇 **⊠**,然後點兩下或分開觸碰。即使是使用觸碰輸入,您仍必須這麼做。若要 刪除多個字元,請觸碰並按住 Delete 鍵,然後針對您想要刪除的每個字元使用另一指點一次螢 幕。VoiceOver 會在字元刪除時朗讀出來。如果已啟用"使用音調變更",VoiceOver 會以較低的 音調來朗讀刪除的字元。

**選擇文字:** 設定轉輪來 "編輯"、向上或向下滑動來選擇 "選取"或 "全選",然後點兩下。如果 您選擇 "選取",則在點兩下時,會選擇離插入點最近的單字。如果您選擇 "全選",則會選擇所 有文字。兩指開合來增加或減少所選範圍。

**剪下、拷貝或貼上**: 請確定轉輪已設為 "編輯"。選擇文字之後, 向上或向下滑動來選擇 "剪下"、 "拷貝"或 "貼上", 然後點兩下。

**還原**: 晃動 iPod touch · 並向左或向右滑動來選擇要還原的動作 · 然後點兩下。

**輸入重音字元**: 在標準輸入模式中,選擇一般字元,然後點兩下並按住,直到您聽到提示已出現 替代字元的聲音。向左或向右拖移來選擇和聽取選擇。放開手指來輸入目前的選擇項目。

**更改鍵盤語言:**將轉輪設為"語言",然後向上或向下滑動。選擇"預設語言"來使用"國際設定"中指定的語言。當您在"設定">"一般">"輔助使用">VoiceOver>"語言轉輪"中選擇超過一種語言時,就會出現"語言"轉輪。

#### 使用 VoiceOver 搭配 Safari

當您啟用了 VoiceOver 並且在 Safari 中搜尋網頁時,"搜尋結果" 轉輪項目能讓您聽到建議搜尋 詞句的列表。

**搜尋網頁**: 選擇搜尋欄位,輸入您的搜尋,然後向右或向左滑動,以在建議的搜尋詞句列表中上 下移動。然後點兩下螢幕可使用所選詞句來搜尋網路。

設定網頁瀏覽的轉輪選項: 前往 "設定" > "一般" > "輔助使用" > VoiceOver > "轉輪"。點一下 來選取或取消選取選項,或者向上拖移 來重新調整項目的位置。

**導覽時略過影像:** 前往"設定">"一般">"輔助使用"> VoiceOver > "導覽影像"。您可以選擇 略過所有影像,或只略過沒有描述的影像。

**減少網頁的雜亂程度以便更輕鬆地閱讀和導覽:**選擇 Safari 位址欄位中的 "閱讀器" 項目 (並 非所有網頁皆適用)。

#### 使用 VoiceOver 搭配地圖

透過 VoiceOver,您可以放大或縮小、選擇大頭針或取得位置的相關資訊。

瀏覽地圖: 在螢幕上隨處拖移手指,或向左或向右滑動來移至另一個項目。

放大或縮小: 選擇地圖、設定轉輪為 "縮放", 然後以單指向上或向下滑動。

**搖攝地圖**: 用三指滑動。

**瀏覽可見的興趣點**: 設定轉輪為 "興趣點", 然後以單指向上或向下滑動。

**跟隨道路路線**: 以手指按住道路,等到您聽到"暫停以跟隨",然後在聽到引導音調時沿著道路移動手指。當您遠離道路路線時,音調會變高。

選擇大頭針: 觸碰大頭針,或向左或向右滑動來選擇大頭針。

**取得位置的相關資訊**: 選擇大頭針後,請點兩下來顯示資訊旗標。請向左或向右滑動來選擇"更 多資訊"按鈕,然後點兩下以顯示資訊頁面。

#### 使用 VoiceOver 編輯視訊和語音備忘錄

您可以使用 VoiceOver 手勢來裁剪 "相機" 視訊和 "語音備忘錄" 的錄製內容。

**裁剪語音備忘錄:** 在"語音備忘錄"螢幕上,選擇要裁剪之備忘錄右側的按鈕,然後點兩下。 然後選擇"裁剪備忘錄"並點兩下。選擇裁剪工具的開頭或結尾。向上滑動以向右拖移,或向下 滑動以向左拖移。VoiceOver 會朗讀目前位置(將從錄製內容裁剪的時間長度)。若要完成裁剪, 請選擇"裁剪語音備忘錄"並點兩下。

**裁剪視訊**: 檢視視訊時,點兩下螢幕來顯示視訊控制項目。選擇裁剪工具的開頭或結尾。然後向上滑動來向右拖移,或是向下滑動來向左拖移。VoiceOver 會朗讀目前位置(將從錄製內容裁 剪的時間長度)。若要完成裁剪,請選擇"裁剪"並點兩下。

#### 使用 "Apple Wireless Keyboard 無線鍵盤" 來控制 VoiceOver

您可以使用與 iPod touch 配對的 "Apple Wireless Keyboard 無線鍵盤" 來控制 VoiceOver。請參 閱第 23 頁 Apple Wireless Keyboard。

"VoiceOver 輔助説明" 會在您輸入時, 朗讀按鍵或鍵盤指令。您可以使用 "VoiceOver 輔助説明" 以瞭解鍵盤的佈局和與按鍵組合相關的動作。

使用 VoiceOver 的鍵盤指令來導覽螢幕、選擇項目、閱讀螢幕內容、調整轉輪,以及執行其他 VoiceOver 的動作。大部分的鍵盤指令是使用 Control + Option 的按鍵組合,在下列表格中縮寫 為 "VO"。
#### VoiceOver 鍵盤指令

VO = Control + Option

- 從目前位置開始朗讀所有項目: VO + A
- 從最上方開始朗讀: VO + B
- 移至狀態列: VO + M
- 按下"主畫面" 按鈕: VO + H
- 選擇下一個或上一個項目: VO + 向右鍵或 VO + 向左鍵
- 點一下項目: VO + 空白鍵
- 打開"項目選擇器": VO + I
- 用兩指點兩下: VO + "-"
- 選擇轉輪所指定的下一個或上一個項目: VO + 向上鍵或 VO + 向下鍵
- 調整語音轉輪: VO + Command + 向左鍵或 VO + Command + 向右鍵
- 調整語音轉輪所指定的設定: VO + Command + 向上鍵或 VO + Command + 向下鍵
- 讓 VoiceOver 靜音或取消靜音: VO + S
- 切換應用程式: Command + Tab 或 Command + Shift + Tab
- 啟用或關閉螢幕簾幕: VO + Shift + S
- 啟用 VoiceOver 輔助説明: VO + K
- 返回前一個螢幕,或關閉 VoiceOver 輔助説明: Escape

#### 快速導覽

啟用"快速導覽"以使用方向鍵控制 VoiceOver。

- 啟用或關閉"快速導覽":向左鍵 + 向右鍵
- 選擇下一個或上一個項目:向右鍵或向左鍵
- 選擇轉輪所指定的下一個或上一個項目:向上鍵或向下鍵
- 選擇第一個或最後一個項目: Control + 向上鍵或 Control + 向下鍵
- "點一下"項目:向上鍵 + 向下鍵
- 上下捲動或左右捲動: Option + 向上鍵、 Option + 向下鍵、 Option + 向左鍵或 Option + 向右鍵
- 調整轉輪:向上鍵 + 向左鍵或向上鍵 + 向右鍵

您也可以使用 "Apple Wireless Keyboard 無線鍵盤"上的數字鍵在"計算機"中輸入數字。

#### 網頁使用單一字母快速導覽

當您在"快速導覽"啟用時檢視網頁,可以在鍵盤上使用下列按鍵來導覽頁面。若要移至指定類型的下一個項目,請按下對應的按鍵。若要移至上一個項目,請在輸入字母時按住 Shift 鍵。

- 標題:H
- 連結:L
- 文字欄位:R
- 按鈕:B
- 表單控制:C
- 影像:|
- 表格:T
- 靜態文字:S
- ARIA 標記 : W
- ・ 列表:X

- 相同類型的項目:M
- · 層級1標題:1
- 層級 2 標題:2
- · 層級3標題:3
- 層級4標題:4
- · 層級6標題:6

### 透過 VoiceOver 使用點字顯示器

您能使用可重新整理的 Bluetooth 點字顯示器來點字朗讀 VoiceOver 的輸出,並且在啟用了 VoiceOver 時,可使用點字顯示器搭配輸入鍵和其他控制項目來控制 iPod touch。iPod touch 可搭配多種無線點字顯示器一起使用。如需支援的顯示器列表,請參訪 www.apple.com/tw/ accessibility/iphone/braille-display.html 網站。

**設定點字顯示器**: 啟用顯示器,然後前往"設定">"一般">Bluetooth,並啟用 Bluetooth。 然後,前往"設定">"一般">"輔助使用">VoiceOver>"點字",並選擇顯示器。

**啟用或停用收縮或 8 點的點字法:** 前往 "設定" > "一般" > "輔助使用" > VoiceOver > "點字"。

若要瞭解導覽 VoiceOver 的一般常用點字指令,以及特定顯示器的相關資訊,請前往 support.apple.com/kb/HT4400?viewlocale=zh\_TW。

點字顯示器會使用 "語音控制" 所設定的語言。這通常是在 "設定" > "國際設定" > "語言"中, 為 iPod touch 所設定的語言。您可以使用 VoiceOver 的語言設定,為 VoiceOver 和點字顯示器設 定不同的語言。

設定 VoiceOver 的語言: 前往 "設定" "一般" > "國際設定" > "語音控制", 然後選擇語言。

如果您更改 iPod touch 的語言,便可能需要重置 VoiceOver 和點字顯示器的語言。

您可以設定點字顯示器最左側或最右側的輸入格裡提供系統狀態和其他資訊:

- "宣告歷史記錄"含有未讀訊息
- 目前的"宣告歷史記錄"訊息尚未閱讀
- VoiceOver 語音為靜音
- iPod touch 電池電力不足(低於 20% 電量)
- iPod touch 為橫向檢視模式
- 螢幕顯示器處於關閉狀態
- 目前的一行左側包含額外的文字
- 目前的一行右側包含額外的文字

**設定最左側或最右側的輸入格來顯示狀態資訊**: 前往"設定">"一般">"輔助使用"> VoiceOver > "點字" > "狀態輸入格",並選擇點一下"左"或"右"。

查看狀態輸入格的延伸描述: 在您的點字顯示器上,按下狀態輸入格的遞送器按鈕。

#### Siri

有了 Siri,您透過詢問方式便可使用 iPod touch 來執行任務(例如,打開應用程式),而 VoiceOver 可以對您朗讀 Siri 回應。如需相關資訊,請參閱 第 33 頁第 4 章 Siri。

# 按三下主畫面按鈕

"按三下主畫面按鈕"可讓您在快速按三下"主畫面"按鈕□後,啟用或關閉一些"輔助使用" 功能。您可以使用"按三下主畫面按鈕"來執行下列操作:

- VoiceOver
- 反相顏色
- 縮放
- AssistiveTouch
- 引導使用模式(如果其已啟用,"按三下主畫面按鈕"會啟動"引導使用模式"。請參閱 第 112 頁引導使用模式。)

**設定"按三下主畫面按鈕"功能**:前往"設定">"一般">"輔助使用">"按三下主畫面按鈕"。 如果您選擇多個項目,便會詢問您每當按三下"主畫面"按鈕時,要控制哪一個項目。

放慢按一下的速度: 前往"設定">"一般">"輔助使用">"主畫面按鍵速度"。

### 縮放

許多應用程式可讓您放大和縮小特定項目。例如,您可以點兩下或用兩指開合來展開 Safari 中的網頁欄位。不過,您也可使用 "縮放" 輔助使用來放大正在使用之任一應用程式的整個螢幕畫面。且您可搭配 VoiceOver 一起使用 "縮放"。

**啟用或關閉 "縮放"**: 前往 "設定" > "一般" > "輔助使用" > "縮放"。或者,使用 "按三下主畫面按鈕"。請參閱第 111 頁按三下主畫面按鈕。

放大或縮小: 使用三指點兩下螢幕。

**更改放大程度**: 使用三指點一下並向上或向下拖移。點一下並拖移手勢與點兩下相似,除了您在 第二次點一下時沒有提高手指,改為在螢幕上拖移手指之外。開始拖移之後,您可以使用單指拖 移。當您使用三指點兩下來再次縮小或放大時,iPod touch 會回到調整過的放大程度。

**搖攝螢幕**: 放大時,使用三指拖移螢幕。開始拖移之後,您可以使用單指拖移,這樣您可以看到 更多的螢幕畫面。或者,在顯示畫面邊緣附近按住單指,來向該側移動顯示畫面。將您的手指向 邊緣附近移動來更快地移動。當您打開新的螢幕時,"縮放"會位於螢幕的中間上方。

在使用 Apple Wireless Keyboard 的 "縮放" 功能時 (請參閱第 23 頁 Apple Wireless Keyboard), 螢幕影像會依照插入點的位置,將其維持在顯示器中央。

# 放大字體

"放大字體"可讓您在提示、"行事曆"、"聯絡資訊"、"郵件"、"訊息"和"備忘錄"中放大文字 大小。

**設定文字大小**: 前往 "設定" > "一般" > "輔助使用" > "放大字體"。

"放大字體"只能在 iPod touch 的設定中來啟用或停用。

### 反相顏色

有時候,將 iPod touch 螢幕上的顏色反轉可以讓其更輕鬆地閱讀。啟用 "反相顏色" 之後,螢幕 看起來像一張相片底片。

反轉螢幕的顏色: 前往"設定">"一般">"輔助使用">"反相顏色"。

# 朗讀所選範圍

即使在 VoiceOver 關閉時,您可以讓 iPod touch 大聲朗讀您可選擇的任何文字。

**啟用"朗讀所選範圍":**前往"設定">"一般">"輔助使用">"朗讀所選範圍"。在此處您也可以:

- 調整朗讀速度
- 選擇讓個別單字在其朗讀時反白標示

**朗讀文字供您聽取**: 選擇文字,然後點一下"朗讀"。

## 朗讀自動文字

"朗讀自動文字"會在您輸入時, 朗讀 iPod touch 進行的文字更正和建議。

**啟用或關閉"朗讀自動文字"**: 前往"設定">"一般">"輔助使用">"朗讀自動文字"。

"朗讀自動文字"也可與 VoiceOver 和 "縮放" 搭配使用。

# 單聲道音訊

"單聲道音訊"會將左右立體聲聲道的聲音合併為透過兩聲道播放的單聲道訊號。您可以調整 單聲道訊號的平衡,以在右側或左側取得更大的音量。

**啟用或關閉 "單聲道音訊",並調整音量平衡:** 前往 "設定" > "一般" > "輔助使用" > "單聲道 音訊"。

# 可指定的鈴聲

您可以將特有的鈴聲指定給聯絡資訊列表裡的人員,作為 FaceTime 發話號碼的語音識別。您也可以指定不同的鈴聲來提示各種其他不同事件,包含新郵件、傳送郵件、推文、Facebook 貼文和提醒事項。請參閱第 120 頁聲音。

您可以使用 iPod touch 從 iTunes Store 購買鈴聲。請參閱第 88 頁第 25 章 iTunes Store。

# 引導使用模式

"引導使用模式"可協助 iPod touch 使用者專注在特定的作業上。"引導使用模式"會將 iPod touch 限制為單一應用程式,並讓您控制可用的應用程式功能。使用"引導使用模式"來執 行下列操作:

- 暫時將 iPod touch 限制為特定應用程式
- 停用螢幕上與作業無關的區域,或者停用非預期的手勢可能造成注意力分散的區域
- 停用 iPod touch 的硬體按鈕

**使用"引導使用模式":**前往"設定">"一般">"輔助使用">"引導使用模式",您可在這裡執行下列操作:

- 啟用或關閉"引導使用模式"
- 設定控制"引導使用模式"的密碼,並防止其他人離開現用的區段
- 設定 iPod touch 在區段期間是否進入睡眠

**開始"引導使用模式"區段:**打開您想要執行的應用程式,然後按三下"主畫面"按鈕。調整區段的設定,然後按一下"開始"。

• 停用應用程式控制和應用程式螢幕的區域:在螢幕上圈選您想要停用的任一部分。您可以使 用控點來調整區域。 • 忽略所有螢幕觸碰動作:關閉"觸碰"。

• 避免 iPod touch 從直向模式切換成橫向模式,或回應任何其他的動作:關閉"動態效果"。 結束"引導使用模式"區段: 按三下"主畫面"按鈕並輸入"引導使用模式"密碼。

#### AssistiveTouch

如果您觸碰螢幕或按下按鈕有困難, AssistiveTouch 會協助您使用 iPod touch。您可以使用 相容的適應性配件(如搖桿)一起搭配 AssistiveTouch 來控制 iPod touch。您也可以使用 AssistiveTouch (無須配件) 來執行讓您感到困難的手勢。

**啟用 AssistiveTouch**:前往"設定">"一般">"輔助使用"> AssistiveTouch。若要設定"按三下 主畫面按鈕"來啟用或關閉 AssistiveTouch,請前往"設定">"一般">"輔助使用">"按三下主畫 面按鈕"。

**調整軌跡速度(連接配件時):** 前往"設定">"一般">"輔助使用">AssistiveTouch>"觸碰 速度"。

顯示或隱藏 AssistiveTouch 選單: 按一下配件的次要按鈕。

移動選單按鈕: 將其拖移至螢幕上的任意位置。

**隱藏選單按鈕(連接配件時):** 前往"設定">"一般">"輔助使用">AssistiveTouch>"永遠顯 示選單"。

使用 2、3、4 或 5 根手指執行滑動或拖移的動作: 點一下選單按鈕、點一下"手勢", 然後點一下 手勢所需的位數。當螢幕上出現對應的圓圈時, 請依手勢要求的方向滑動或拖移。完成時, 請點 一下選單按鈕。

執行放大縮小手勢: 點一下選單按鈕,點一下"喜好項目",然後點一下"放大縮小"。當放大縮 小圓圈出現時,請在螢幕上的任意位置觸碰以拖移放大縮小圓圈,然後向內或向外拖移放大縮 小圓圈來執行放大縮小手勢。完成時,請點一下選單按鈕。

**製作您自己的手勢**: 點一下選單按鈕,點一下"喜好項目",然後點一下空白的手勢暫存區。 或者,前往"設定">"一般">"輔助使用">AssistiveTouch>"新增手勢…"。

**鎖定或旋轉螢幕、調整 iPod touch 音量,或者模擬晃動 iPod touch**: 點一下選單按鈕,然後點 一下"裝置"。

**模擬按下"主畫面"按鈕:**點一下選單按鈕,然後點一下"主畫面"。

**退出選單而不執行手勢**: 點一下選單外側的任意位置。

#### 寬螢幕鍵盤

許多應用程式(包含"郵件"、Safari、"訊息"、"備忘錄"和"聯絡資訊")可讓您在輸入時旋轉 iPod touch,這樣您可以使用較大的鍵盤。

### 語音控制

"語音控制"可讓您使用語音指令來控制 iPod 的音樂播放。請參閱第 42 頁 Siri 和語音控制。

# 隱藏式字幕

**為視訊啟用隱藏式字幕**: 前往 "設定" > "視訊" > "隱藏式字幕"。

【注意】有些視訊內容並未包含隱藏式字幕。

# OS X 中的輔助使用

當您使用 iTunes 來將 iTunes 資料庫的資訊和內容同步到 iPod touch 時,請善用 OS X 的輔助使用功能。在 Finder 中,請選擇 "輔助説明" > "輔助説明中心",然後搜尋 "輔助使用"。

如需更多 iPod touch 與 OS X 輔助使用功能的相關資訊,請前往 www.apple.com/tw/ accessibility 網站。

# 設定

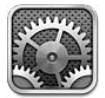

"設定"讓您可以設定 iPod touch、設定應用程式選項、新增帳號,以及設定其他偏好設定。 請參閱其他章節以取得內建應用程式設定的相關資訊。例如,若要瞭解 Safari 設定,請參閱 第 68 頁第 15 章 Safari。

# 飛航模式

飛航模式會停用無線功能,以減少對飛機運作和其他電子設備的潛在干擾。

**啟用飛航模式**: 前往"設定"並啟用飛航模式。

如果有可用的 Wi-Fi 且飛機操作人員和適用法規允許的話,請前往"設定">Wi-Fi 來將其啟用。 您也可以在"設定">Bluetooth 中啟用 Bluetooth。

# Wi-Fi

### 加入 Wi-Fi 網路

Wi-Fi 設定決定了 iPod touch 是否要使用區域 Wi-Fi 網路來連接 Internet。當 iPod touch 加入 Wi-Fi 網路時,螢幕最上方之狀態列的 Wi-Fi 圖像 중 會顯示訊號強度。愈多格數就代表連線訊 號愈強。

一旦您加入 Wi-Fi 網路後,每當網路在範圍內時, iPod touch 便會與其連接。如果有多個先前使用的網路在範圍內, iPod touch 會加入最後一次使用的網路。

您也可以使用 iPod touch 來設定新的 AirPort 基地台,為您的住家或辦公室提供 Wi-Fi 服務。 請參閱第 116 頁設定 AirPort 基地台。

**啟用或關閉 Wi-Fi:** 前往 "設定" > Wi-Fi。您可以:

- 設定 iPod touch 詢問是否要加入新網路: 啟用或關閉 "詢問是否加入網路"。如果 "詢問是否加入網路"已關閉,則當之前使用過的網路無法使用時,您就必須手動加入網路來連接 Internet。
- 加入封閉的 Wi-Fi 網路: 在網路名稱的列表中,點一下"其他",然後輸入封閉網路的名稱。 您必須知道網路名稱、密碼和安全性類型,才能連接封閉網路。
- 調整設定以連接 Wi-Fi 網路:點一下 網路旁邊的 ②。您可以設定 HTTP 代理伺服器、指派固 定網路設定、關閉 BootP 或更新 DHCP 伺服器所提供的設定。

### 設定 AirPort 基地台

AirPort 基地台可為您的住家、學校或小型企業網路提供 Wi-Fi 連線。您可以使用 iPod touch 來 設定新的 AirPort Express、AirPort Extreme 或 Time Capsule 基地台。

**使用 "AirPort 設定輔助程式"**: 前往 "設定" > Wi-Fi。在 "設定 AirPort 基地台"下,點一下您想 要設定的基地台名稱。然後依照螢幕上的指示來操作。

如果您想要設定的基地台並未列出,請確定其已開啟電源、您在連線範圍內,以及其尚未經過設定。您僅可以設定新的或已重置的基地台。某些較舊的 AirPort 基地台無法使用 iOS 裝置進行設定。請參閱基地台隨附的説明文件來取得設定指示。

管理 AirPort 網路: 如果iPod touch 已連接到 AirPort 基地台,請點一下網路名稱旁邊的 ②。如果您尚未下載 "AirPort 工具程式", App Store 便會打開以便您取得該應用程式。

### **VPN**

您的公司機構可能會使用 VPN 來透過非私人的網路,安全地溝通私密的資訊。例如,您可能需要設定 VPN 以便收發您的公司郵件。當您在 iPod touch 上設定了 VPN 的功能時,即會顯示此設定,讓您能啟用或關閉 VPN。請參閱第 118 頁VPN。

### **Bluetooth**

iPod touch 可以使用無線連接方式連接 Bluetooth 裝置,如耳麥、耳機和車用套件,來聆聽音樂和進行免持對話。您可以透過 Bluetooth 來連接 Apple Wireless Keyboard。請參閱第 23 頁 Apple Wireless Keyboard。

**啟用或關閉 Bluetooth**: 前往"設定" > Bluetooth。

**連接 Bluetooth 裝置**: 在"裝置"列表中點一下裝置,然後依照螢幕上的指示來連接。請參閱裝 置隨附的文件,以瞭解 Bluetooth 配對的更多相關資訊。

### 勿擾模式和通知

推播通知會出現在"通知中心"中,即使相關的應用程式並未執行,也可提示您有新的資訊。 通知會因應用程式的不同而有所差異,但是可能會包含文字或聲音提示,也可能在"主畫面"螢 幕的應用程式圖像上出現數字標示。

**關閉所有通知**: 前往"設定"並啟用"勿擾模式"。當其啟用且 iPod touch 鎖定時,所有通知都 會設成靜音,但鬧鈴仍會發出聲音。您可以在"設定">"通知">"勿擾模式"中設定下列選項:

- 自動啟用 "勿擾模式":開啟 "排程",然後設定勿擾時段。iPod touch 會在每天的此時段自動 啟用 "勿擾模式"。
- 在 "勿擾模式" 期間允許部分 FaceTime 來電:啟用 "勿擾模式"時, FaceTime 來電會被靜音。 若要允許部分來電者可正常響鈴,請點一下 "允許通話的來電者"。您也可以允許來自 "常用聯 絡資訊"列表或您定義之其他 "聯絡資訊" 群組的通話。如需 "常用聯絡資訊" 的相關資訊, 請參閱第 92 頁第 27 章聯絡資訊。
- 允許同一來電者多次來電時正常響鈴:啟用"重複的來電"。如果相同來電者(以其 FaceTime ID 為主)在三分鐘內撥打電話給您兩次, iPod touch 將會響鈴。

**啟用或關閉應用程式的通知**:前往"設定">"通知"。點一下列表裡的項目,然後啟用或關閉該 項目的通知。已關閉通知的應用程式會出現在"未顯示於通知中心"列表中。

更改通知的顯示方式: 前往"設定">"通知"。您可以:

• 更改通知數目:在"已顯示於通知中心"列表中選擇項目。若要設定要在"通知中心"中顯示多少此類型的通知,請點一下"顯示"。

- 更改提示樣式:在"已顯示於通知中心"列表中選擇項目。選擇提示的樣式, 或選擇"無"來關閉提示和橫幅。通知仍會顯示在"通知中心"裡。
- 更改通知的順序:點一下"編輯"。依照您想要的順序來拖移通知。若要關閉通知,請將其拖至"未顯示於通知中心"列表中。
- 在具有通知的應用程式上顯示數字標記:在"已顯示於通知中心"列表中選擇項目,並啟用 "應用程式包含標記圖像"。
- 當 iPod touch 鎖定時隱藏某應用程式的提示:在"通知中心"列表中選擇應用程式,然後關閉"在鎖定時螢幕中檢視"。

某些應用程式有其他選項。例如,"訊息"可讓您指定是否要在通知中顯示訊息預覽,或者是否 只要顯示來自"聯絡資訊"中的聯絡人所傳送的 iMessage 通知。

從 "通知中心" 移除 "貼文" 和 "推文" : 只有在您已設定 Facebook 和 Twitter 帳號時,才會顯示這些共享選項。若要移除這些按鈕,請前往 "設定" > "通知" > "共享 Widget"。

#### 一般

"一般"設定包含網路、共享、安全性以及其他設定。您也可以找到關於 iPod touch 的資訊, 並重置各項 iPod touch 設定。

#### 關於本機

顯示關於 iPod touch 的資訊 前往 "設定" > "一般" > "關於本機"。您可檢視的項目包含:

- 可用的儲存空間
- 序號
- ・ iOS 版本
- 網路位址
- 法律聲明、許可證和電信規範。

若要拷貝序號和其他識別碼, 觸碰並按住識別碼, 直到 "拷貝" 出現為止。

**更改裝置名稱:**前往"設定">"一般">"關於",然後點一下"名稱"。裝置名稱會由 iTunes 和 iCloud 使用。

為了協助 Apple 改善產品和服務, iPod touch 會傳送診斷和用量資料。此資料不會包含您的個人資訊, 但可能會包含位置資訊。

檢視或關閉診斷資訊: 前往"設定">"一般">"關於本機">"診斷與用量"。

**限制或重置廣告追蹤**: 前往"設定">"一般">"關於本機">"廣告"。開啟"限制廣告追蹤"來 避免應用程式取用 iPod touch 的廣告識別碼。如需更多資訊,請點一下"更多內容"。

#### 軟體更新

"軟體更新"可讓您從 Apple 下載和安裝 iOS 更新項目。

更新至最新的 iOS 版本: 前往 "設定" > "一般" > "軟體更新"。

如果有較新版本的 iOS 可供下載,請依照螢幕上的指示來下載和安裝它。

#### 用量

**檢視用量資訊**: 前往"設定">"一般">"用量"。您可以:

- 檢視和刪除 iCloud 備份、關閉備份 "相機膠卷" ,以及購買額外的儲存空間
- 檢視每個應用程式的儲存空間
- 查看自 iPod touch 充電完成後經過的時間

Siri

**啟用 Siri**: 前往"設定">"一般"> Siri。

如需使用 Siri 和更改 Siri 設定的相關資訊,請參閱第 35 頁設定 Siri 的選項。

#### VPN

VPN 是用於公司機構內部,讓使用者可透過非私人的網路,安全地溝通私密的資訊。例如,您可能需要設定 VPN 以便收發您的公司郵件。詢問網路管理者有關為您網路設定 VPN 所需的設定。 在定義一或多個 VPN 設定後,您便可:

- **啟用或關閉 VPN**:前往"設定" > VPN。
- 在 VPN 之間切換:前往"設定">"一般"> VPN, 然後選擇設定。

#### iTunes Wi-Fi 同步

您可以將 iPod touch 與電腦上的 iTunes 同步 (兩者須連接到相同的 Wi-Fi 網路)。

**啟用"iTunes Wi-Fi 同步"**: 若要進行第一次 Wi-Fi 同步設定,請將 iPod touch 連接到想要同步 的電腦。如需相關指示,請參閱第 14 頁與 iTunes 同步。

在您設定 "Wi-Fi 同步"後, iPod touch 會自動與 iTunes 同步 (一天一次), 下列時間點如下:

- iPod touch 已接上電源,
- iPod touch 和您的電腦都已連接到相同的 Wi-Fi 網路,且
- 電腦上的 iTunes 在執行中。

#### Spotlight 搜尋

"Spotlight 搜尋"設定讓您指定"搜尋"所搜尋的內容區域,並重新排列搜尋結果的順序。

**設定"搜尋"所搜尋的內容區域:**前往"設定">"一般">"Spotlight 搜尋",然後選擇要搜尋的項目。您也可以更改結果類別的順序。

#### 自動鎖定

將 iPod touch 鎖定時,會關閉螢幕以節省電池的電力,並避免 iPod touch 執行不必要的操作。 設定 iPod touch 鎖定前的等待時間: 前往 "設定" > "一般" > "自動鎖定",然後選擇時間。

#### 密碼鎖定

根據預設,您不需要輸入密碼便可以解鎖 iPod touch。

**設定密碼:** 前往"設定">"一般">"密碼鎖定"並設定 4 位數的密碼。若要增加安全性,請關閉"簡易密碼"並使用較長的密碼。

若忘記密碼,您必須回復 iPod touch 的軟體。請參閱第 129 頁更新與回復 iPod touch 軟體。

**允許在 iPod touch 鎖定時進行存取**: 前往 "設定" > "一般" > "密碼鎖定"。您可以使用下列項目,無須將 iPod touch 解鎖:

- Siri (請參閱第 35 頁設定 Siri 的選項)
- Passbook (請參閱第 65 頁第 13 章 Passbook)

輸入錯誤的密碼十次後,將會清除資料: 前往"設定">"一般">"密碼鎖定",並點一下"清除 資料"。輸入了 10 次錯誤的密碼之後,所有的設定都會重置,且您所有的資訊和媒體都會移除資 料加密(使用 256 位元 AES 加密)而被清除。

#### 取用限制

您可以針對某些應用程式和購買的內容來設定限制。例如,父母可以限制並隱藏播放列表上的 不適當音樂,或是避免安裝應用程式。 **啟用限制**: 前往 "設定" > "一般" > "限制", 然後點一下 "啟用限制"。您將需要定義所需的限制 密碼, 有該密碼才能更改您所進行的設定。這與用來解鎖 iPod touch 的密碼並不相同。

【重要事項】若忘記限制密碼,您必須回復 iPod touch 的軟體。請參閱第 129 頁更新與回復 iPod touch 軟體。

您可以對下列應用程式設定限制:

- Safari
- 相機(和使用相機的應用程式)
- FaceTime
- iTunes Store
- iBookstore
- Siri

您也可以限制下列操作:

- 安裝應用程式: App Store 會被停用,且其圖像會從"主畫面"螢幕中移除。您無法在 iPod touch 上安裝應用程式。
- 不適當語言:在您說出不適當字詞時, Siri 會以星號和嗶聲來取代不適當文字。
- **隱私**:您可以針對"定位服務"、"聯絡資訊"、"行事曆"、"提醒事項"、"照片"、"Bluetooth 共享"、Twitter 和 Facebook 來鎖定隱私設定。
- 帳號:目前的 "郵件、聯絡資訊、行事曆" 設定會被鎖定。您無法新增、修改或刪除帳號。您也 無法修改 iCloud 設定。
- 尋找我的朋友:目前的 "尋找我的朋友" 設定會被鎖定。在安裝 "尋找我的朋友" 應用程式後, 便可使用此選項。
- **音量限制**:目前的音量限制設定會被鎖定。
- 應用程式內建購買功能:在關閉 "應用程式內建購買功能"後,您便無法為從 App Store 下載的應用程式購買其他內容或功能。
- 需要密碼:應用程式內建購買功能在您指定的時間期間後,會要求您輸入 Apple ID。
- 內容限制:請點一下 "分級所在地區",然後從列表中選擇國家。然後設定音樂、podcast、書籍、 影片、電視節目和應用程式的限制。未達到您選擇之分級的內容將不會出現在 iPod touch 中。
- 多人遊戲:當"多人遊戲"關閉後,您無法要求配對、傳送或接收遊戲邀請,或在 Game Center 中新增朋友。
- 加入朋友:當"加入朋友"關閉時,您無法在 Game Center 中發出要求或接收朋友的要求。 如果"多人遊戲"已啟用,您可以繼續與現有的朋友進行遊戲。

#### 日期與時間

這些設定會影響到時間資訊並顯示在螢幕最上方的狀態列、世界時間和行事曆中。

**設定 iPod touch 顯示 24 小時制或 12 小時制的時間**: 前往 "設定" > "一般" > "日期與時間", 然後啟用或關閉 "24 小時制"。("24 小時制"可能無法適用於部分國家或地區。)

設定是否要讓 iPod touch 自動更新日期與時間: 前往 "設定" > "一般" > "日期與時間",然後 啟用或關閉 "自動設定"。若您將 iPod touch 設定為自動更新時間,它會根據您的 Wi-Fi 連線取 得正確連線。在某些情況下, iPod touch 可能無法自動決定當地時間。

**手動設定日期與時間**: 前往"設定">"一般">"日期與時間",然後關閉"自動設定"。點一下 "時區"來設定您的時區。點一下"日期與時間"按鈕,然後點一下"設定日期與時間"。

#### 鍵盤

您可以啟用鍵盤來以其他語言進行書寫,且您可以啟用或關閉輸入功能,如拼字檢查。如需鍵盤 的相關資訊,請參閱第 20 頁輸入。

如需國際鍵盤的相關資訊,請參閱第 122 頁附錄 A 國際鍵盤。

#### 國際設定

前往"設定">"一般">"國際設定"來設定下列項目:

- iPod touch 的語言
- 行事曆格式
- 語音控制的語言
- 您使用的鍵盤
- 日期、時間和電話號碼格式

#### 輔助使用

前往"設定">"一般">"輔助使用",並啟用您想要的功能。請參閱第 103 頁第 31 章輔助使用。

#### 描述檔

如果您在 iPod touch 上安裝一個或多個描述檔時便會出現此設定。點一下"描述檔"來查看已安裝的描述檔相關資訊。

#### 重置

您可重置單字字典、網路設定、主畫面螢幕佈局和定位服務警告。您也可以清除所有內容和設定。

**重置 iPod touch**: 前往 "設定" > "一般" > "重置", 然後選擇一個選項:

- **清除所有內容和設定**: 會移除您的資訊和設定。直到再次設定完成之前, iPod touch 無法 使用。
- 重置所有設定:您所有的偏好設定和其他設定都會被重置。
- 重置網路設定:當您重置網路設定時,會移除您之前使用的網路列表和設定描述檔未安裝的 VPN 設定。Wi-Fi 會先關閉然後再次啟用,中斷您與現有網路之間的連線。Wi-Fi 和 "詢問是否 加入網路"的設定會維持啟用。若要移除設定描述檔安裝的 VPN 設定,請前往 "設定" > "一 般" > "描述檔",然後選擇描述檔並點一下 "移除"。這也會移除描述檔提供的其他設定或 帳號。
- 重置鍵盤字典:您可以在輸入單字時拒絕 iPod touch 所建議的單字,藉此將單字加入鍵盤字 典。重置鍵盤字典會清除您加入的所有單字。
- 重置"主畫面"螢幕佈局:將內建應用程式重置為其在"主畫面"螢幕上的原始佈局。
- 重置定位服務與隱私:將定位服務與隱私設定重置為其出廠預設值。

# 聲音

您可以設定 iPod touch 每當您收到新訊息、電子郵件、推文、Facebook 貼文或提醒事項時播放 聲音。您可以設定在約會發生時、傳送電子郵件、鍵盤按壓以及鎖定 iPod touch 時,播放聲音。

**更改聲音設定:**前往"設定">"聲音"。可用選項包含:

- 調整提示音量
- 設定提示和其他鈴聲
- 啟用鍵盤點按時和 iPod touch 鎖定時的聲音

# 亮度與背景圖片

螢幕亮度會影響電池的使用時間。請調暗螢幕亮度以延長 iPod touch 的電池使用時間。

**調整螢幕亮度:**前往"設定">"亮度與背景圖片"並拖移滑桿。如果"自動亮度"已啟用(僅限 iPod touch 第四代), iPod touch 會使用內建環境光度感測器,來依照目前的光線情況調整螢幕 亮度。

"桌面背景"設定可讓您將影像或照片設為"鎖定"螢幕或"主畫面"螢幕的桌面背景。請參閱 第 20 頁更改桌面背景。

# 隱私

"隱私"設定可讓您查看和控制哪些應用程式與系統服務可取用"定位服務"以及"聯絡資訊"、 "行事曆"、"提醒事項"和"照片"。

"定位服務"可以讓基於位置的應用程式(如"提醒事項"、"地圖"和"相機")收集並使用可 顯示位置的資料。您的大致位置是由區域 Wi-Fi 網路(若您已啟用了 Wi-Fi)所提供的可用資訊 來決定。Apple 是以不涉及個人隱私的形式來收集位置資料。當應用程式正在使用"定位服務" 時, ◀ 會出現在狀態列上。

**啟用或關閉"定位服務"**: 前往"設定">"隱私">"定位服務"。您可以為部分或所有應用程式 和服務來將其關閉。如果您關閉了"定位服務",下一次應用程式或服務嘗試使用它時,會出現提 示要求您將其再次啟用。

**關閉系統服務的"定位服務"**: 有多項系統服務會使用"定位服務",如基於位置的 iAd。若要 查看其狀態、將其啟用或關閉,或者當這些服務使用您的位置時在選單列中顯示 **イ**,請前往"設 定">"隱私">"定位服務">"系統服務"。

**關閉對隱私資訊的取用**: 前往"設定">"隱私"。您可以查看哪些應用程式已請求和已取得授 權可取用下列資訊:

- 聯絡資訊
- 行事曆
- 提醒事項
- 照片
- Bluetooth 共享
- Twitter
- Facebook

您可以關閉每個應用程式對各個資訊類別的取用權限。請檢閱每個協力廠商應用程式的使用條 款與隱私權政策,以瞭解其如何使用請求的資料。

國際鍵盤

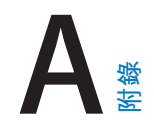

# 使用國際鍵盤

國際鍵盤讓您以多種不同的語言輸入文字,包含亞洲語言和由右至左書寫的語言。如需支援的鍵盤列表,請前往 www.apple.com/tw/ipodtouch/specs.html 網站。

**管理鍵盤**: 前往"設定">"一般">"國際設定">"鍵盤"。

- 加入鍵盤:點一下"加入新鍵盤…",然後從列表中選擇一個鍵盤。重複動作來加入更多鍵盤。
- 編輯您的鍵盤列表:點一下"編輯",然後將鍵盤旁邊的 拖移至列表裡的新位置。

若要以不同的語言輸入文字,請切換鍵盤。

**在輸入時切換鍵盤**: 觸碰並按住 "地球" 按鍵 ● 來顯示所有啟用的鍵盤。若要選擇鍵盤,請滑動您的手指到鍵盤名稱,然後放開。只有在您啟用超過一種鍵盤時,才會顯示 "地球" 按鍵 ●。

您也可以只點一下 ● 。當您點一下 ● ,便會短暫顯示剛啟用的鍵盤名稱 。繼續點一下來使用其他 啟用的鍵盤。

許多鍵盤都提供了在鍵盤上看不到的字母、數字和符號。

**輸入重音字母或其他字元**: 觸碰並按住相關的字母、數字或符號,然後滑動來選擇變體。例如:

- 在泰文鍵盤上:透過觸碰並按住相關的阿拉伯數字來選擇泰文數字。
- 在中文、日文或阿拉伯語系鍵盤上:建議的字元或候選字會出現在鍵盤最上方。點一下候選字 便可輸入,或者向左滑動來查看更多候選字。

使用延伸的候選字列表: 點一下右側的向上箭頭來檢視完整的候選字列表。

- 捲動列表:向上或向下滑動。
- 回到簡短列表:點一下向下箭頭。

在使用特定中文或日文鍵盤時,您可以製作字詞和輸入配對的使用者字典。使用者字典會加入 到個人字典中。當您輸入使用者字典並使用支援的鍵盤時,配對的字詞或輸入就會被替代為該 字詞。

**啟用或關閉使用者字典**: 前往"設定">"一般">"鍵盤">"使用者字典"。使用者字典適用於 下列鍵盤:

- 繁體中文:拼音和注音
- 日文:羅馬字和 50 鍵

# 特殊輸入法

您可以使用鍵盤以不同的方式來輸入某些語言。一些範例如中文"倉頡"、"五筆畫"、日文"假 名"和"表情符號"。您也可以使用手指或觸控筆在螢幕上書寫中文字。

依據倉頡按鍵字元來組成中文字元: 輸入時,畫面上會出現系統建議的字元。請點一下字元來 將其選取,或是繼續輸入最多五個字元來查看更多選項。 **組成中文的五筆畫(筆畫)字元:**依據正確書寫順序最多使用五筆畫,並用數字鍵盤輸入來組成中文字元:橫向、直向、左撇、右撇和勾號。例如,中文字元**圈**(圓圈)應該由豎筆畫 |開始。

- 輸入時會顯示建議的中文字元(最常使用的字元會先顯示)。請點一下字元來將其選取。
- 若您不確定正確的筆劃,請輸入星號(\*)。若要查看更多字元選項,請輸入其他筆劃或捲動字 元列表。
- 點一下"匹配"按鍵僅顯示完全符合您輸入的字元。

**書寫中文字元**: 當啟用簡體或繁體中文手寫格式時,使用手指直接在螢幕上書寫中文字。寫入字 元筆劃時, iPod touch 會辨識筆劃並以列表顯示相符的字元,且相似程度最高的字元會位於最 上方。當您選擇字元時,與其相關的字元會在列表中顯示為附加選項

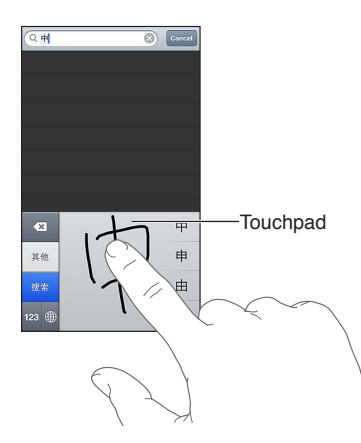

您可以輸入某些複雜的字元,例如 ( 香港國際機場名稱的一部分),只需要依順序寫下複合字元的兩個或更多部分。請點一下字元來替換您剛才輸入的字元。羅馬字元也會加以識別。

**輸入日文假名**: 使用 "假名" 數字鍵盤來選擇音節。如需更多的音節選項, 請點一下方向鍵並選 擇視窗中的另一個音節和單字。

**輸入日文羅馬字**: 使用 "羅馬字" 鍵盤來輸入音節。替換的選擇會出現在鍵盤最上方,請點一下 其中一個來進行輸入。如需更多的音節選項,請點一下方向鍵並選擇視窗中的另一個音節和單字。

**輸入表情符號:** 使用日文假名鍵盤,並點一下 < < 按鍵。或者,您可以:

- 使用日文羅馬字鍵盤 (QWERTY 日文佈局):點一下"數字"按鍵 🖾 ,然後點一下 ^\_^ 按鍵。
- 使用中文(簡體中文或繁體中文)拼音或(繁體)注音鍵盤:點一下"符號"按鍵 ☞,然後點一下 ^\_^ 按鍵。

# 安全性、處理和支援

# 重要安全資訊

【警告】 若沒有依照以下的安全指示來操作,可能會導致火災、電擊,或對 iPod touch 或其他財物造成傷害或損毀。在使用 iPod touch 之前, 請先閱讀以下所有的安全資訊。

**處理** 妥善處理 iPod touch。本產品材質為金屬、玻璃和塑膠,且內含精密的電子組件。iPod touch 可能會因為摔落、著火、戳刺、擠壓或接觸到液體而損壞。請勿使用已損壞的 iPod touch (如螢幕破裂),因為其可能會造成傷害。如果擔心刮傷,請考慮使用保護套。

**維修** 請勿拆解 iPod touch,且不要嘗試自行維修 iPod touch。拆解 iPod touch 可能會對您造成 傷害或對 iPod touch 造成損害。如果 iPod touch 受損、運作異常或接觸到液體,請聯絡 Apple 或 Apple 授權的服務供應商。您可以在網站 www.apple.com/tw/support/ipod/service/faq 找到 取得維修服務的更多資訊。

**電池** 請勿嘗試自行更換 iPod touch 的電池,您可能會因此損壞電池,且可能造成過熱和傷害。iPod touch 中的鋰離子電池只能由 Apple 或 Apple 授權的服務供應商進行更換,且必須與家庭廢棄物分開回收或處理。請勿焚化電池。如需電池回收和更換的相關資訊,請前往www.apple.com/tw/batteries。

分散注意力 在某些情況下使用 iPod touch 可能會分散您的注意力,且可能會造成危險狀況。 請遵守禁止或限制使用行動裝置或耳機的相關規則(例如,避免在駕駛車輛時傳送簡訊,或在騎 乘單車時使用耳機)。

**導航** 地圖、方向、Flyover 和以定位服務為基準的應用程式取決於收集資料的服務。由於這些資料服務可能會更改且無法用於所有區域,導致地圖、方向、Flyover 或定位服務資訊可能無法使用、不準確或不完整。請將 iPod touch 上提供的資訊和您的周圍環境進行比較,並且依照告示的標誌來解決任何不一致的問題。部分"地圖"功能需要"定位服務"。請參閱第 121 頁隱私。 在導航時,請運用常識進行判斷。

充電 使用随附的接線和電源轉換器,或者使用其他協力廠商"Made for iPod"的接線和與 USB 2.0 相容的電源轉換器,來為 iPod touch 充電。使用受損的接線或充電器,或者在潮溼情況下進行充電,可能會造成觸電。當您使用 Apple USB Power Adapter 電源轉換器來替 iPod touch 充電時,請確定 AC 插頭或 AC 電源線已完全插入電源轉換器,再將其插入電源插座。正常使用的時候,電源轉換器可能會變得有一些溫熱,而長時間接觸可能會造成傷害。使用電源轉換器時,請隨時保持其周圍的通風良好。

聽力受損 在高音量的狀態下聆聽,可能會對您的聽力造成損害。背景噪音(以及持續暴露於高音量的環境)可能會讓音量比其實際音量還小聲。請僅使用與您裝置的接收器、耳塞式耳機、 頭戴式耳機、手機擴音器或聽筒。將任何物品放入耳朵之前,請先開啟聲音並檢查音量。如需有 關聽力受損的更多資訊,請參訪 www.apple.com/sound。若要瞭解如何在 iPod touch 上設定最 大音量限制,請參閱第 44 頁音樂設定。

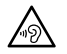

【警告】 為了避免可能發生聽力受損,請勿長時間以高音量來聆聽。

Apple 耳麥 在中國搭配 iPhone 4S 或更新機型銷售的耳麥 (可由接頭上的黑色絕緣環狀物辨 識),其設計為符合中國標準,且與 iPhone 4S 或更新機型、iPad 2 或更新機型及 iPod touch (第 5 代) 相容。請僅使用與您裝置相容的耳麥。

**放射訊號** iPod touch 使用放射訊號來連接到無線網路。如需用來傳輸這些訊號之電量的相 關資訊,以及您可採用哪些步驟來將暴露程度降到最低,請參閱"設定">"一般">"關於本 機">"版權資訊">"RF 暴露"。

射頻干擾 遵循禁止或限制使用電子裝置的標示和通知(例如,在醫療照護場所或爆破區域)。 雖然 iPod touch 在設計、測試及製造過程中已遵守射頻發送的相關規定,但從 iPod touch 發出 的此類射頻可能會對其他電子設備的操作造成負面影響,使其無法運作正常。在禁止使用時 (如在搭機旅行時,或經相關主管機關要求),請關閉 iPod touch 或使用 "飛航模式"來關閉 iPod touch 的無線發射器。

醫療裝置 iPod touch 包含會發出電磁場的無線波。這些電磁場可能會干擾心律調節器或其他 醫療裝置。如果您攜帶心律調節器,心律調節器與 iPod touch 之間的距離應一直保持在 15 公分 (6 英吋)以上。如果您懷疑 iPod touch 干擾您的心律調節器或任何其他的醫療裝置,請停止使 用 iPod touch 並詢問醫生有關您醫療裝置的特定資訊。iPod touch 的底部附近具有磁鐵,而隨 附的耳機其中也含有磁鐵,其可能會干擾心律調節器、電擊器或其他醫療裝置。您的心律調節器 或電擊器與 iPod touch 或耳機之間的距離,請至少維持在 15 公分 (6 英吋)以上。

醫療情況 如果您有任何其他醫療情況確定受 iPod touch 影響 (例如,突發病症、昏厥、眼睛疲勞或頭痛),請在使用 iPod touch 前諮詢醫生。

**爆炸危險性的氣體** 在潛藏爆炸危險性氣體的任何區域 (如加油區域) 或在空氣中含有化學物或 微粒 (如穀物、灰塵或金屬粉塵) 的區域,請勿充電或使用 iPod touch。請遵守所有的標誌與指示。

重複性的動作 當您從事重複性的活動時(例如在 iPod touch 上輸入文字或玩遊戲),您的手部、手臂、手腕、肩膀、頸部或身體其他部位可能偶爾會感到不適。如果您感到不適,請停止使用 iPod touch 並諮詢醫生。

高風險性的活動 本裝置的用途並非用於此裝置故障時可能造成死亡、個人受傷或嚴重環境損害的活動。

iPod touch loop 在使用 iPod touch loop 時從事某些活動可能會有造成傷害的風險,尤其是套環卡住到或纏住時(例如在機器周圍作業)。使用 iPod touch 時請勿搖晃套環,這可能會使套環鬆脱而造成傷害或損害。

**窒息的危險** 部分 iPod touch 配件可能會對年幼的兒童造成吞咽窒息的危險。請將此類配件置於兒童無法取得的位置。

### 重要處理資訊

清潔 若有接觸任何會造成污漬的物品時(例如灰塵、墨水、化妝品或乳液),請立刻清潔 iPod touch。若要加以清理:

- 請拔掉所有接線,並關閉 iPod touch (按住"睡眠 / 喚醒"按鈕, 然後滑動螢幕上的滑桿)。
- 使用微濕、不會產生棉絮的布料輕輕擦拭。
- 並避免讓機身的開口處受潮。
- 請勿使用清潔產品或壓縮空氣。

iPod touch 的正面為玻璃材質並具有防指紋殘留的疏油(防油)塗料。這些塗料時間久了效果會漸漸減弱。清潔產品和磨砂材質也會影響塗料,也可能會刮傷玻璃。具有磨蝕性質的介質也可能 會刮傷 iPod touch。 **使用接頭、傳輸埠和按鈕** 請勿強制將接頭插入傳輸埠或對按鈕施加過大的壓力,如此可能會 造成不納入保固範圍內的損毀。若接頭和傳輸埠無法順利接合,則此組接頭和傳輸埠可能不相 符。請檢查是否有阻塞物並確定接頭是對應此埠,並且以正確的方向將接頭插入埠中。

Lightning 在正常使用後,Lightning 插頭的變色屬正常現象。灰塵、異物或暴露於液體皆可能造成變色。若要移除變色,或者如果接線在使用時變得溫熱、不進行充電或同步 iPod touch,請從 電腦或電源轉換器拔下 Lightning 接線,並以柔軟、乾燥且不會產生棉絮的布料加以清潔。在清 理 Lightning 接頭時,請勿使用液體或清潔劑。

操作溫度 iPod touch 是設計於溫度介於攝氏 0° 至 35°(華氏 32° 至 95°)的環境中操作,並存放於溫度介於攝氏 -20° 至 45°C(華氏 -4° 至 113°F)的環境中。如果存放在這些溫度範圍之外環境中或操作,iPod touch 可能會受損也電池壽命會縮短。請避免讓 iPod touch 暴露於溫度或溼度有劇烈變化的環境中。當您在使用 iPod touch 或進行充電時,iPod touch 產生微熱是正常的現象。

若 iPod touch 的內部溫度超過正常的操作溫度 (例如,長時間處於高溫的車內或直接暴露於陽光下),當它試著調節溫度時,可能會發生以下狀況:

- iPod touch 會停止充電。
- 螢幕變暗。
- 出現溫度警告螢幕。
- 部分應用程式可能會關閉。

【重要事項】當溫度警告螢幕顯示時,您可能無法使用 iPod touch。如果 iPod touch 無法調節 其內部溫度,則會自動進入深度睡眠模式,直到冷卻為止。請將 iPod touch 移到未直接暴露於陽 光下、且較涼爽的地點,並等候幾分鐘後再試著使用 iPod touch。

如需更多資訊,請前往 support.apple.com/kb/HT2101?viewlocale=zh\_TW。

# iPod touch 支援

www.apple.com/tw/support/ipodtouch 網站上有完整的線上支援資訊。若要聯絡 Apple 以取得個人支援(並非所有國家或地區皆適用),請參閱 www.apple.com/tw/support/contact。

# 重新啟動和重置 iPod touch

若有異常狀況,請嘗試重新啟動 iPod touch、強制關閉應用程式或重置 iPod touch。

重新啟動 iPod touch: 按住"睡眠 / 喚醒"按鈕,直到紅色滑桿出現為止。請將手指滑過滑桿來 關閉 iPod touch。若要重新啟動 iPod touch,請按住"睡眠 / 喚醒"按鈕,直到 Apple 標誌出現 為止。

如果您無法關閉 iPod touch 或問題持續存在,則可能需要重置 iPod touch。只有關閉和重新啟動 iPod touch 並未解決問題時才應進行重置。

**強制關閉應用程式**: 按住 "睡眠 / 喚醒" 按鈕幾秒鐘直到紅色的滑桿出現為止,然後按住 "主 畫面" 按鈕 □ 直到應用程式結束為止。

您也可從最近項目列表中移除應用程式來強制關閉該程式。請參閱第 16 頁打開和切換應用程式。

**重置 iPod touch**: 同時按住"睡眠 / 喚醒"按鈕和"主畫面"按鈕 至少十秒,直到 Apple 標誌 出現為止。

# 出現"密碼不正確"或"已停用 iPod touch"

如果您忘記密碼或 iPod touch 顯示其已停用的提示,請參閱 "iOS:密碼不正確造成紅色的停用 螢幕",網址為 support.apple.com/kb/HT1212?viewlocale=zh\_TW。

# 出現"iPod touch 不支援此配件"

您連接的配件可能無法搭配 iPod touch 使用。請確定 USB 接線和接頭沒有異物阻塞,並參閱配件隨附的説明文件。

# 無法檢視電子郵件附件

如果 iPod touch 無法檢視電子郵件附件,請嘗試下列操作:

- 檢視附加的檔案:點一下附件會以"快速查看"將其打開。您可能需要先等候其下載完成,再進 行檢視。
- 儲存附加的照片或視訊:點一下附件會以"快速查看"將其打開。您可能需要先等候其下載完成,再進行檢視。

"快速查看"支援下列文件類型:

- .doc `.docx Microsoft Word
- .htm `.html 網頁
- .key Keynote
- .numbers Numbers
- .pages Pages
- .pdf 預覽程式、Adobe Acrobat
- .ppt `.pptx Microsoft PowerPoint
- .rtf RTF 文件
- .txt 純文字
- .vcf 聯絡資訊
- .xls `.xlsx Microsoft Excel

如需其他疑難排解資訊,請前往 www.apple.com/tw/support/ipodtouch。

# 備份 iPod touch

您可以使用 iCloud 或 iTunes 來自動備份 iPod touch。若您選擇使用 iCloud 來備份,您就無法也 使用 iTunes 來自動備份到電腦上,但您可以使用 iTunes 來手動備份到電腦上。

# 使用 iCloud 備份

當 iPod touch 連接電源且為鎖定狀態時, iCloud 會透過 Wi-Fi 每天備份。上次備份的日期和時間會列在"儲存與備份"螢幕的底部。iCloud 會備份下列項目:

- 購買的音樂、電視節目、應用程式和書籍
- "相機膠卷"中的照片和視訊
- iPod touch 設定
- 應用程式資料
- "主畫面" 螢幕和應用程式組織
- 訊息

【注意】並非所有國家或地區皆會備份購買的音樂,且部分國家或地區無法取得電視節目。

如果當您第一次設定 iPod touch 時並未啟用 iCloud 備份,您可在 iCloud 設定中將其啟用。

**啟用 iCloud 備份**: 前往"設定" > iCloud,然後以您的 Apple ID 和密碼登入(如有需要)。 前往"儲存與備份",然後啟用"iCloud 備份"。

**立即備份:** 前往"設定" > iCloud > "儲存與備份", 然後點一下"立即備份"。

**管理您的備份:** 前往"設定" > iCloud > "儲存與備份",然後點一下"管理儲存空間"。點一下您 iPod touch 的名稱。

**啟用或關閉 "相機膠卷" 備份**: 前往 "設定" > iCloud > "儲存與備份", 然後點一下 "管理儲存空間"。點一下您 iPod touch 的名稱, 然後啟用或關閉 "相機膠卷" 備份。

檢視備份的裝置: 前往 "設定" > iCloud > "儲存與備份", 然後點一下 "管理儲存空間"。

**停止 iCloud 備份:** 前往 "設定" > iCloud > "儲存與備份" > "備份", 然後關閉 "iCloud 備份"。

不是在 iTunes 中購買的音樂並不會在 iCloud 中備份。使用 iTunes 來備份和回復內容。請參閱 第 14 頁與 iTunes 同步。

【重要事項】音樂或電視節目購買項目的備份不適用於部分國家或地區。如果先前的購買項目不再列在 iTunes Store 、App Store 或 iBookstore 中,便可能無法取用。

購買的內容和 "照片串流" 內容不屬於 5 GB 的免費 iCloud 儲存空間。

#### 使用 iTunes 備份

iTunes 會為備份下列項目:"相機膠卷"或"儲存的照片"相簿的照片、簡訊、備忘錄、通話記錄、"常用聯絡資訊"列表和聲音設定等的備份。媒體檔案(如歌曲)和某些照片不會備份,但可透過與 iTunes 同步來回復。

當您將 iPod touch 連接到平常與其同步的電腦時,每次您執行下列操作時,iTunes 便會製作 備份:

- 與 iTunes 同步:當您每一次將 iPod touch 連接到電腦上後, iTunes 便會與 iPod touch 同步。 請參閱第 14 頁與 iTunes 同步。若尚未設定 iPod touch 與該部電腦同步, iTunes 不會自動備 份 iPod touch 的內容。
- 更新或回復 iPod touch: iTunes 在更新和回復前,一律會先備份 iPod touch。

iTunes 也可加密 iPod touch 備份來保護您的資料。

加密 iPod touch 備份: 選擇 iTunes "摘要" 面板中的"加密 iPod touch 備份"。

**回復 iPod touch 檔案和設定**:將 iPod touch 連接到您平常同步的電腦,在 iTunes 視窗中選擇 iPod touch,並按一下"摘要"面板中的"回復"。

如需關於備份的更多資訊,請前往 support.apple.com/kb/HT1766?viewlocale=zh\_TW。

#### 移除 iTunes 備份

您可以在 iTunes 的備份列表裡移除 iPod touch 的備份。例如,若某個備份是在別人的電腦上製作的,您可能會想把它移除。

#### 移除備份:

- 1 在 iTunes 裡,請打開"iTunes 偏好設定"。
  - Mac:選擇 iTunes > "偏好設定…"。
  - Windows:選擇[編輯] > [偏好設定...]。
- 2 按一下"裝置"(不需要連接 iPod touch)。

- 3 選擇您要移除的備份,然後按一下"刪除備份"。
- 4 按一下"刪除"來確認您要移除所選的備份,然後按一下"好"。

# 更新與回復 iPod touch 軟體

您可以使用 iTunes 或在 "設定" 中更新 iPod touch 軟體。您也可以清除或回復 iPod touch, 然後 使用 iCloud 或 iTunes 從備份裡回復內容。

已刪除的資料無法再透過 iPod touch 的使用者介面來取用,但它並沒有從 iPod touch 上清除。如需清除所有內容和設定的相關資訊,請參閱第 120 頁重置。

### 更新 iPod touch

您可以使用 iTunes 或在"設定"中更新 iPod touch 軟體。

**以無線方式在 iPod touch 上進行更新**:前往"設定">"一般">"軟體更新"。檢查 iPod touch 可用的軟體更新。

在 iTunes 中更新軟體: 每次您使用 iTunes 來同步 iPod touch 時, iTunes 會檢查是否有可用的 軟體更新項目。請參閱第 14 頁與 iTunes 同步。

如需更多關於更新及回復 iPod touch 軟體的相關資訊,請前往 support.apple.com/kb/HT4623?viewlocale=zh\_TW。

# 回復 iPod touch

您可以使用 iCloud 或 iTunes 來從備份回復 iPod touch。

從 iCloud 備份進行回復: 重置 iPod touch 以清除所有設定和資訊。登入 iCloud 並在 "設定輔助程式" 中從 "備份" 選擇 "回復"。請參閱第 120 頁重置。

從 iTunes 備份進行回復:將 iPod touch 連接到您平常同步的電腦,在 iTunes 視窗中選擇 iPod touch,並按一下"摘要"面板中的"回復"。

iPod touch 軟體完成回復後,您可以將它設定為新的 iPod touch,或從備份來回復您的音樂、視訊、應用程式資料及其他內容。

如需更多關於回復 iPod touch 軟體的相關資訊,請前往 support.apple.com/kb/HT1414?viewlocale=zh TW。

# 更多內容、服務和支援

此表格説明了如何取得更多 iPod touch 相關的安全性、軟體與服務資訊。

| 若要瞭解                                  | 執行方式                                                                                                    |
|---------------------------------------|----------------------------------------------------------------------------------------------------|
| 安全地使用 iPod touch                      | 請參閱第 124 頁重要安全資訊。                                                                                                    |
| iPod touch 服務與支援、訣竅、論壇和<br>Apple 軟體下載 | 請前往 www.apple.com/tw/support/ipodtouch 網站。                                                                              |
| iPod touch 的最新資訊                      | 請前往 www.apple.com/tw/ipodtouch 網站。                                                                                      |
| 管理您的 Apple ID 帳號                      | 前往 appleid.apple.com。                                                                                                   |
| 使用 iCloud                             | 請前往 www.apple.com/tw/support/icloud 網站。                                                                                 |
| 使用 iTunes                             | 打開 iTunes,然後選擇 "輔助説明" > "iTunes 輔助説<br>明"。如需線上 iTunes 教學指南 (僅適用於部分國家<br>或地區),請前往 www.apple.com/tw/support/itunes<br>網站。 |

| 若要瞭解                | 執行方式                                                                                                    |
|---------------------|----------------------------------------------------------------------------------------------------|
| 使用其他 Apple iOS 應用程式 | 請前往 www.apple.com/tw/support/ios 網站。                                                                                                    |
| 尋找您的 iPod touch 序號  | 您可以在 iPod touch 包裝上找到您的 iPod touch<br>序號。或者是在 iPod touch 中選擇 "設定" ><br>"一般" > "關於本機"。如需更多資訊,請前往<br>support.apple.com/kb/ht4061?viewlocale=zh_TW。 |
| 取得保固服務              | 首先,請依照本手冊的建議來操作。然後前往<br>www.apple.com/tw/support/ipodtouch 網站。                                                                                   |
| 檢視 iPod touch 規範資訊  | 在 iPod touch 上 · 請前往 "設定" > "一般" > "關於本<br>機" > "版權資訊" > "電信規範" 。                                                                                |
| 電池更換服務              | 請前往 www.apple.com/tw/batteries/<br>replacements.html。                                                                                            |

# 處理和回收資訊

請依照您當地的法規來妥善處理您的 iPod touch。因為本產品內含電池,因此必須與家庭廢棄物分開處理。當您的 iPod touch 已達使用年限時,請聯絡 Apple 或您當地的環保機構以瞭解如何進行回收。

電池更換: iPod touch 中的鋰離子電池只能由 Apple 或 Apple 授權的服務供應商進行更換, 且必須與家庭廢棄物分開回收或處理。如需更多電池替換服務的資訊,請前往 http://www.apple.com/tw/batteries/replacements.html 網站。

如需 Apple 回收方案的相關資訊,請前往 www.apple.com/tw/recycling 網站。

### Türkiye

Türkiye Cumhuriyeti: EEE Yönetmeliğine Uygundur.

台灣

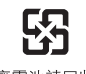

廢電池請回收

歐盟-處理資訊

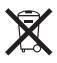

此符號代表您必須依照您當地法令的規定,與家用廢棄物分開處理本產品或其電池。當本產品 已達使用年限時,請將其送往當地機構所指定的收集點。分開處理、收集並回收電子產品及/或 電池,將有助於維護自然資源,並確保是以能夠保護人類健康與環境的方式來進行回收。

Union Européenne—informations sur l'élimination: Le symbole ci-dessus signifie que, conformément aux lois et réglementations locales, vous devez jeter votre produit et/ ou sa batterie séparément des ordures ménagères.Lorsque ce produit arrive en fin de vie, apportez-le à un point de collecte désigné par les autorités locales.La collecte séparée et le recyclage de votre produit et/ou de sa batterie lors de sa mise au rebut aideront à préserver les ressources naturelles et à s'assurer qu'il est recyclé de manière à protéger la santé humaine et l'environnement.

*Europäische Union—Informationen zur Entsorgung:* Das oben aufgeführte Symbol weist darauf hin, dass dieses Produkt und/oder die damit verwendete Batterie den geltenden gesetzlichen Vorschriften entsprechend und vom Hausmüll getrennt entsorgt werden muss.Geben Sie dieses Produkt zur Entsorgung bei einer offiziellen Sammelstelle ab.Durch getrenntes Sammeln und Recycling werden die Rohstoffreserven geschont und es ist sichergestellt, dass beim Recycling des Produkts und/oder der Batterie alle Bestimmungen zum Schutz von Gesundheit und Umwelt eingehalten werden.

Unione Europea—informazioni per lo smaltimento: Il simbolo qui sopra significa che, in base alle leggi e alle normative locali, il prodotto e/o la sua batteria dovrebbero essere riciclati separatamente dai rifiuti domestici.Quando il prodotto diventa inutilizzabile, portalo nel punto di raccolta stabilito dalle autorità locali.La raccolta separata e il riciclaggio del prodotto e/o della sua batteria al momento dello smaltimento aiutano a conservare le risorse naturali e assicurano che il riciclaggio avvenga nel rispetto della salute umana e dell'ambiente.

*Europeiska unionen—information om kassering:* Symbolen ovan betyder att produkten och/eller dess batteri enligt lokala lagar och bestämmelser inte får kastas tillsammans med hushållsavfallet.När produkten har tjänat ut måste den tas till en återvinningsstation som utsetts av lokala myndigheter.Genom att låta den uttjänta produkten och/eller dess batteri tas om hand för återvinning hjälper du till att spara naturresurser och skydda hälsa och miljö.

#### Brasil—Informações sobre descarte e reciclagem

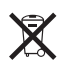

O símbolo acima indica que este produto e/ou sua bateria não devem ser descartadas no lixo doméstico.Quando decidir descartar este produto e/ou sua bateria, faça-o de acordo com as leis e diretrizes ambientais locais.Para informações sobre substâncias de uso restrito, o programa de reciclagem da Apple, pontos de coleta e telefone de informações, visite www.apple.com/br/ environment.

# Apple 和環境保護

Apple 深切體認到企業應有的社會責任,並致力於減少本公司的運作與產品對於環境所造成的影響。如需更多資訊,請前往 www.apple.com/tw/environment。

▲ Apple Inc.© 2013 Apple Inc. 保留一切權利。

Apple、蘋果、Apple 標誌、AirPlay、AirPort、AirPort Express、AirPort Extreme、Aperture、Apple TV、 Cover Flow、FaceTime、Finder、iBooks、iCal、iLife、 iMessage、iMovie、iPad、iPhone、iPhoto、iPod、 iPod touch、iSight、iTunes、Keynote、Mac、Mac OS、 Made for iPod 標誌、Numbers、OS X、Pages、Passbook、 Safari、Siri、Spotlight 和 Time Capsule 是 Apple Inc. 在美國 及其他國家和地區註冊的商標。

AirPrint、EarPods、Flyover、Guided Access、Lightning 和 Multi-Touch 是 Apple Inc. 的商標。

Apple Store、Genius、iAd、iCloud、iTunes Extras、iTunes Plus 和 iTunes Store 是 Apple Inc. 在美國及其他國家和地區 註冊的服務標誌。

App Store、iBookstore 和 iTunes Match 是 Apple Inc. 的服務 標誌。 IOS 是 Cisco 在美國及其他國家或地區的商標或註冊商標, 且或授權使用。

NIKE 和 Swoosh Design 是 NIKE, Inc. 與其相關企業的商標, 且經過授權使用。

Bluetooth® 文字符號和標誌是 Bluetooth SIG, Inc. 所有的註冊 商標, Apple Inc. 對此符號的任何使用都已經過授權。

Adobe 和 Photoshop 是 Adobe Systems Incorporated 在美國和(或) 其他國家和地區的商標或註冊商標。

此處提及的其他公司和產品名稱可能為其所屬公司的商 標。

所提及之協力廠商產品僅供參考之用途,並不代表對其之 保證或推薦。Apple 對於這些產品的執行效能或使用不負 任何責任。如有任何認知、合約或保固的問題,皆直接歸 屬於製造商和個別使用者雙方。Apple 已儘力確保本手冊 的內容正確無誤。Apple 對於任何印刷或文字所造成的錯 誤概不負責。

TA019-2540/2013-06